ご使用の前に、この「安全上のご注意」と本書の内容をよくお読みのうえ、正しくお使いくだ さい。

ご注意の詳細については、

P.7 ~ をご覧ください。

本書をお読みになった後は、本機のそばなど、いつも手元に置いてご使用ください。本書には あなたや他の人々への危害や財産への損害を未然に防ぎ、お買い求めいただいた製品を安全に お使いいただくために、守っていただきたい事項を示しています。

その表示と図記号の意味は次のようになっています。

全上のご注意

内容をよく理解してから本文をお読みください。

お子様がお使いになるときは、保護者の方が取扱説明書の中身をお読みになり、正しい使い方 をご指導ください。

#### 表示の意味

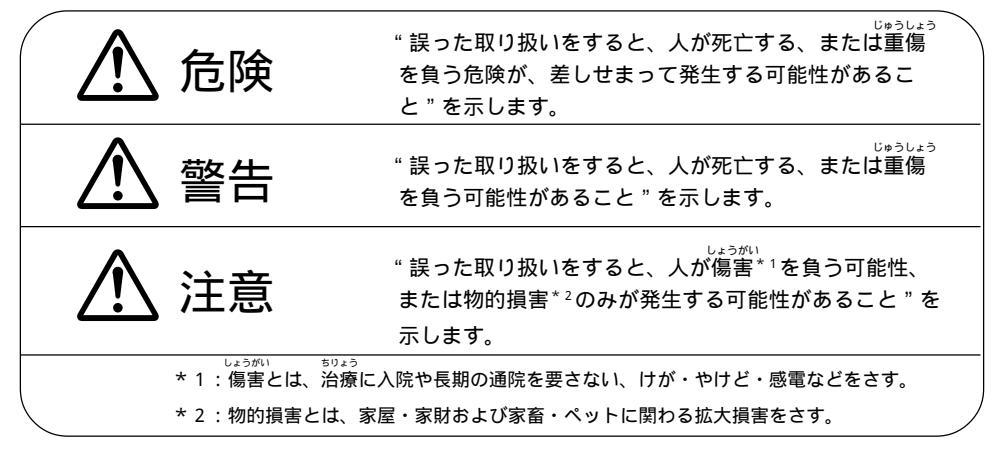

#### 図記号の意味

| $\left( \begin{array}{c} \Delta \end{array} \right)$ | この図記号は危険(警告、注意含む)を促す事項を示しています。<br>具体的な警告内容は図記号の中や近くに絵や文章で示しています。 |  |
|------------------------------------------------------|------------------------------------------------------------------|--|
| $\bigcirc$                                           | この図記号はしてはいけない行為(禁止事項)を示しています。<br>具体的な禁止内容は図記号の中や近くに絵や文章で示しています。  |  |
|                                                      | この図記号は必ずしてほしい行為(強制事項)を示しています。<br>具体的な強制内容は図記号の中や近くに絵や文章で示しています。  |  |

めんせきじこう

#### 免責事項について

- ・地震および当社の責任以外の火災、第三者による行為、その他の事故、お客様の故意または過失、誤用、その他異常な条件下での使用により生じた損害に関して、当社は一切責任を負いません。
- ・本製品の使用または使用不能から生ずる付随的な損害(事業利益の損失・事業の中断・ 記憶内容の変化・消失など)に関して、当社は一切責任を負いません。
- 取扱説明書の記載内容を守らないことにより生じた損害に関して、当社は一切責任を負いません。
- •当社が関与していない接続機器、ソフトウェアとの組み合わせによる誤動作などから生じた損害に関して、当社は一切責任を負いません。

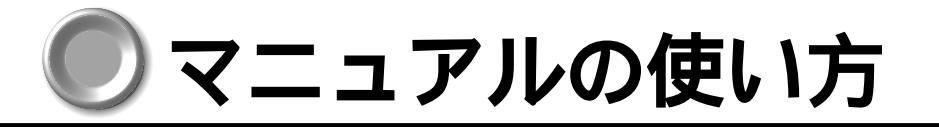

# 1 初めて電源を入れるとき - 取扱説明書(本書)

☞ 目次は次ページ

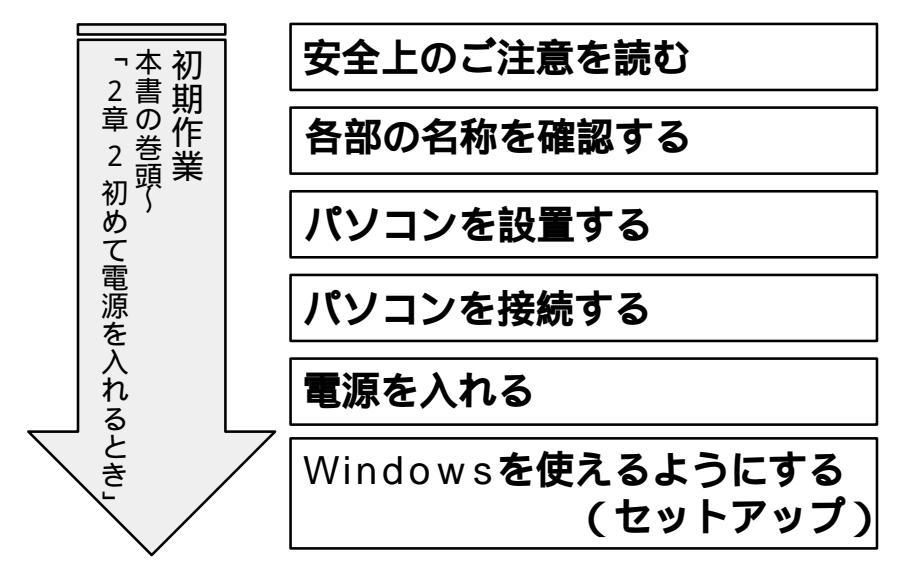

Windowsのセットアップが終了後、Windowsの使い方については、各システムに付属の『ファーストステップガイド』、または『Windowsのヘルプ』をご覧ください。

# 2 初期作業が終わったら - オンラインマニュアル

オンラインマニュアルとは、画面上で確認できる電子マニュアルです。 本書「2章4オンラインマニュアルの起動」に従ってオンラインマニュアルを起動して ください。オンラインマニュアルの目次が表示されます。

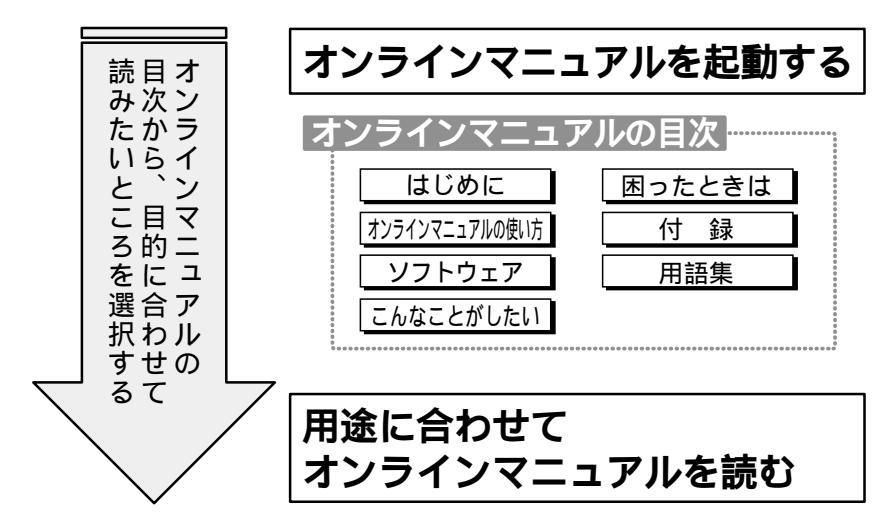

本書の上記以外の内容は、必要に応じてお読みください。 また、同梱されているほかの説明書や、周辺機器に添付されている説明書も必要に応じ てお読みください。

| र<br>२     | ニュフ                          | アルの使い方1                   |  |  |
|------------|------------------------------|---------------------------|--|--|
|            | 1 初めて電源を入れるとき - 取扱説明書 (本書) 1 |                           |  |  |
|            | 2                            | 初期作業が終わったら - オンラインマニュアル 1 |  |  |
| 目ン         | 欠                            |                           |  |  |
| 安會         | 全上の                          | Dご注意7                     |  |  |
| ご          | 吏用」                          | とのお願い12                   |  |  |
| は          | じめば                          | Ξ16                       |  |  |
| 本          | 書の語                          | 売み方18                     |  |  |
| 日:         | 常の耳                          | 20辺辺い                     |  |  |
|            |                              |                           |  |  |
| <b>1</b> 章 | 電                            | 源を入れる前に 27                |  |  |
| 1          | 各剖                           | 3の名称                      |  |  |
|            | 1                            | 本体正面および右側面                |  |  |
|            | 2                            | 本体背面                      |  |  |
|            | 3                            | マウス                       |  |  |
|            | 4                            | キーボード                     |  |  |
|            | 5                            | サウンド                      |  |  |
|            | 6                            | その他                       |  |  |
| 2          | 環境                           | 記定                        |  |  |
| 3          | 接綬                           | 記ついて                      |  |  |
|            | 1                            | 接続完成図                     |  |  |
|            | 2                            | 接続の順番                     |  |  |
|            | 3                            | マウスの接続                    |  |  |
|            | 4                            | キーボードの接続                  |  |  |
|            | 5                            | 電源への接続                    |  |  |

● 目次

| <b>2</b> 章       | 電源を入れて切るまで                                                                                                    | 49                                                                             |
|------------------|----------------------------------------------------------------------------------------------------|--------------------------------------------------------------------------------|
| 1                | 電源を入れる                                                                                                    | 5 0                                                                            |
| 2<br>3           | <ul> <li>初めて電源を入れるとき</li></ul>                                                                                                    | 52<br>53<br>58<br>64<br>                                                       |
| 4                | <ol> <li>Windows 98 の電源の切り方</li> <li>Windows 95 の電源の切り方</li> <li>Windows 2000 の電源の切り方</li> <li>Windows NT の電源の切り方</li> <li>オンラインマニュアルの起動</li> </ol> |                                                                                |
| <b>3</b> 章       | ハードウェアについて                                                                                                    | 93                                                                             |
|                  |                                                                                                    |                                                                                |
| 1                | 周辺機器の取り付けについて                                                                                                    | 94                                                                             |
| 1<br>2           | 周辺機器の取り付けについて<br>セレクタブル機器の差し替え                                                                                                    | 94<br>95                                                                       |
| 1<br>2<br>3      | 周辺機器の取り付けについて<br>セレクタブル機器の差し替え<br>CD-ROM 装置<br>1 CD<br>2 CD のセットと取り出し                                                                               | 94<br>95<br>101<br>101<br>                                                     |
| 1<br>2<br>3<br>4 | 周辺機器の取り付けについて<br>セレクタブル機器の差し替え<br>CD-ROM 装置                                                                                                    | 94<br>95<br>101<br>101<br>101<br>105<br>105<br>106<br>107<br>108<br>109<br>109 |

章

章

章

章

<sup>章</sup>

章

章

付録

| 6          | PC カード 111                      |
|------------|---------------------------------|
| 7          | 増設メモリ 116                       |
| 8          | LAN の接続120                      |
|            | 1 適正なケーブルの確認120                 |
|            | 2 LAN ケーブルの接続120                |
|            | 3 LAN コネクタに関するインジケータ            |
|            | 4 テクニカル情報 122                   |
|            | 5 Windows 98 / 95 のネットワーク設定について |
|            | 6 Windows 2000のネットワーク設定について     |
|            | 7 Windows NT のネットワーク設定について      |
| 9          | USB 機器の接続 129                   |
| 10         | マイク(別売り)の接続130                  |
| 11         | ヘッドホン(別売り)の接続131                |
| <b>4</b> 章 | システム構成とパスワードセキュリティ 133          |
| 1          | システム構成の設定134                    |
|            | 1 セットアッププログラムを起動する方法            |
|            | 2 セットアッププログラムを終了する方法            |
|            | 3 セットアッププログラムの画面136             |
|            | 4 設定項目138                       |
| 2          | パスワードの設定144                     |
|            | 1 ユーザパスワード                      |
|            | 2 スーパーバイザパスワード148               |
|            | 3 パスワードの入力 152                  |

| <b>5</b> 章 | 便利な機能 153                                    |
|------------|----------------------------------------------|
| 1          | 消費電力を節約する154                                 |
|            | <ol> <li>1 省電力機能について</li></ol>               |
|            | 2 省電力モードについて155                              |
|            | 3 Toshiba Power Extensions (Windows 98) 156  |
|            | 4 Toshiba Power Extensions (Windows 95) 157  |
|            | 5 Toshiba Power Extension (Windows 2000) 158 |
|            | 6 東芝パワーマネージメントシステム(Windows NT) 159           |
| 2          | Toshiba Hardware Setup/HW セットアップ161          |
|            | 1 Windows 98 / 95 の場合161                     |
|            | 2 Windows 2000 / NTの場合161                    |
| <b>6</b> 章 | カスタム・リカバリ CD / リカバリ CD の使い方 163              |
| 1          | カスタム・リカバリ CD / リカバリ CD とは 164                |
|            | 1 カスタム・リカバリ CD とは(Windows 98 / 95 モデル) 164   |
|            | 2 リカバリCDとは(Windows 2000 / NTモデル)             |
| 2          | 標準システムを復元する165                               |
|            | 1 準備                                         |
|            | 2 操作手順                                       |
| 3          | 最小構成でシステムを復元する ( Windows 98 / 95 モデル ) 168   |
|            | 1 準備                                         |
|            | 2 操作手順                                       |
| 4          | アプリケーションを再インストールする                           |
|            | (Windows 98 / 95 モデル)170                     |
|            | 1 操作手順 170                                   |

章

章

章

章

<sup>章</sup>

章

章

付録

| 7章 | 困ったときは                | 171 |
|----|-----------------------|-----|
| 1  | 困ったときは                |     |
| 付録 |                       |     |
| 1  | 製品仕様                  |     |
|    | 1 外形寸法図               |     |
|    | 2 サポートしているビデオモード      |     |
|    | 3 メモリマップ              |     |
|    | 4 1/0 ポートマップ          |     |
|    | 5 DMA 使用リソース          |     |
|    | 6 IRQ 使用リソース          |     |
| 2  | 各インタフェースの仕様           |     |
|    | 1 LAN インタフェース         |     |
|    | 2 USB インタフェース         |     |
| 3  | その他の設定                |     |
|    | 1 Windows 98 / 95 モデル | 210 |
|    | 2 Windows NT モデル      |     |
| さ  | くいん                   |     |

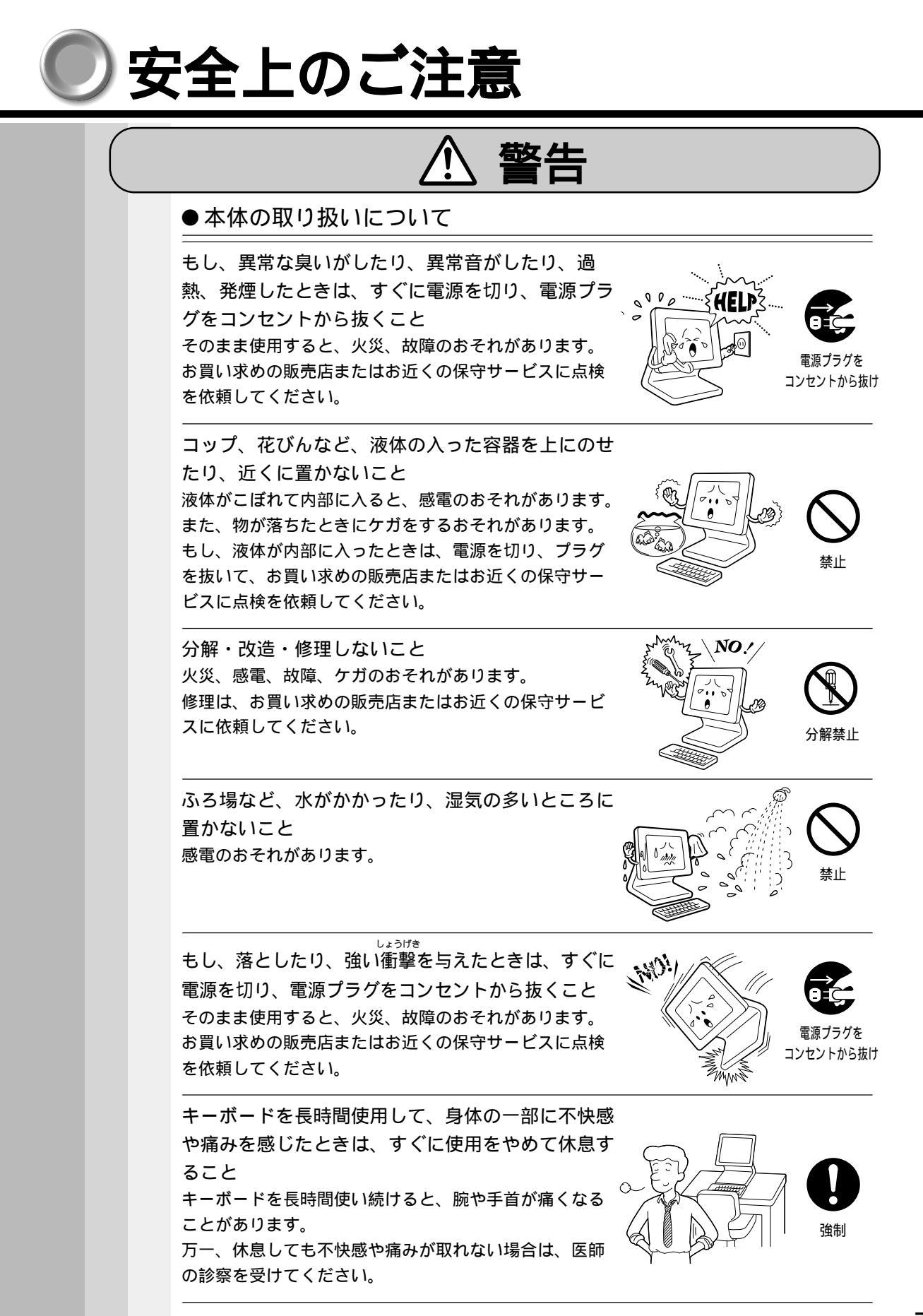

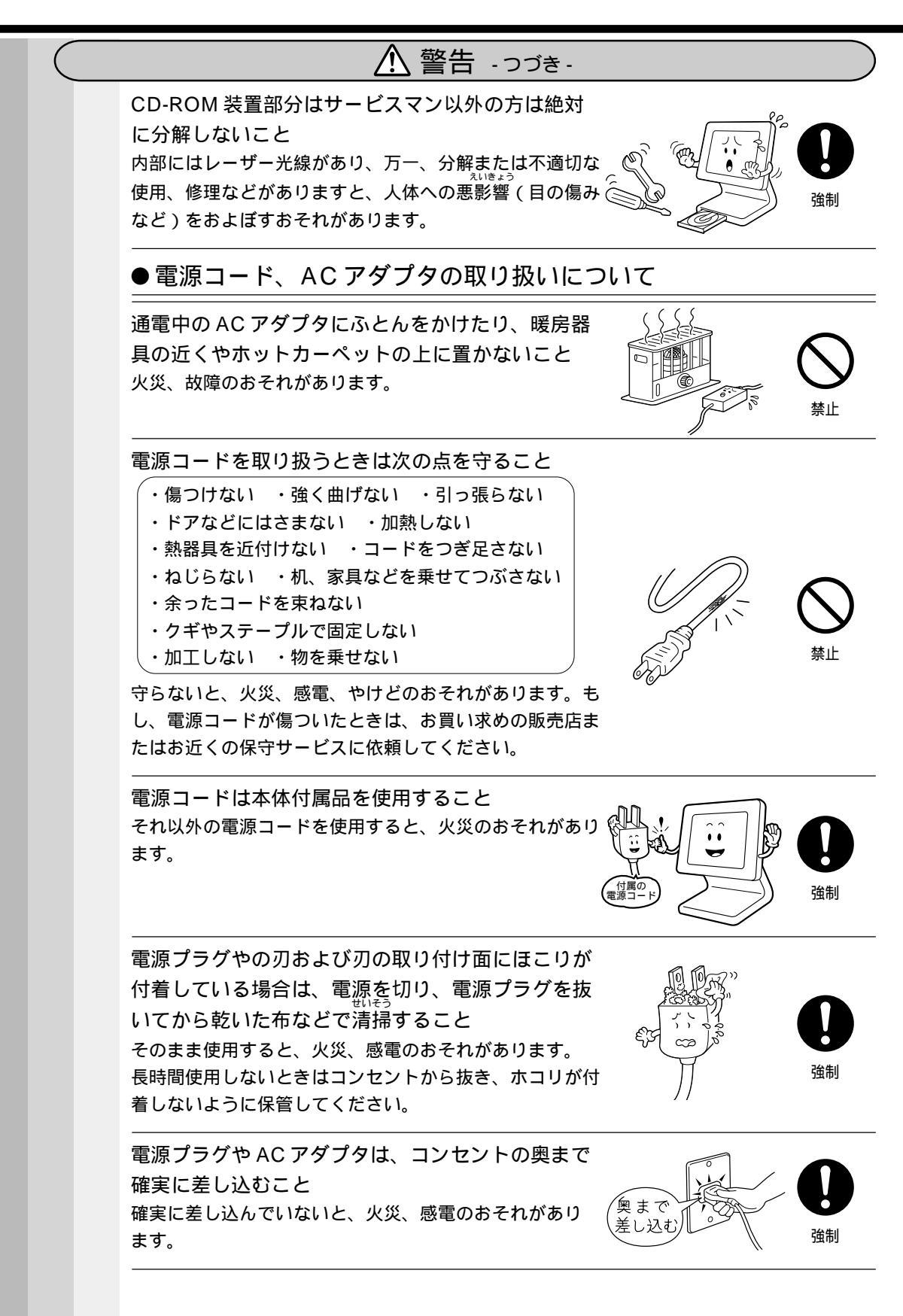

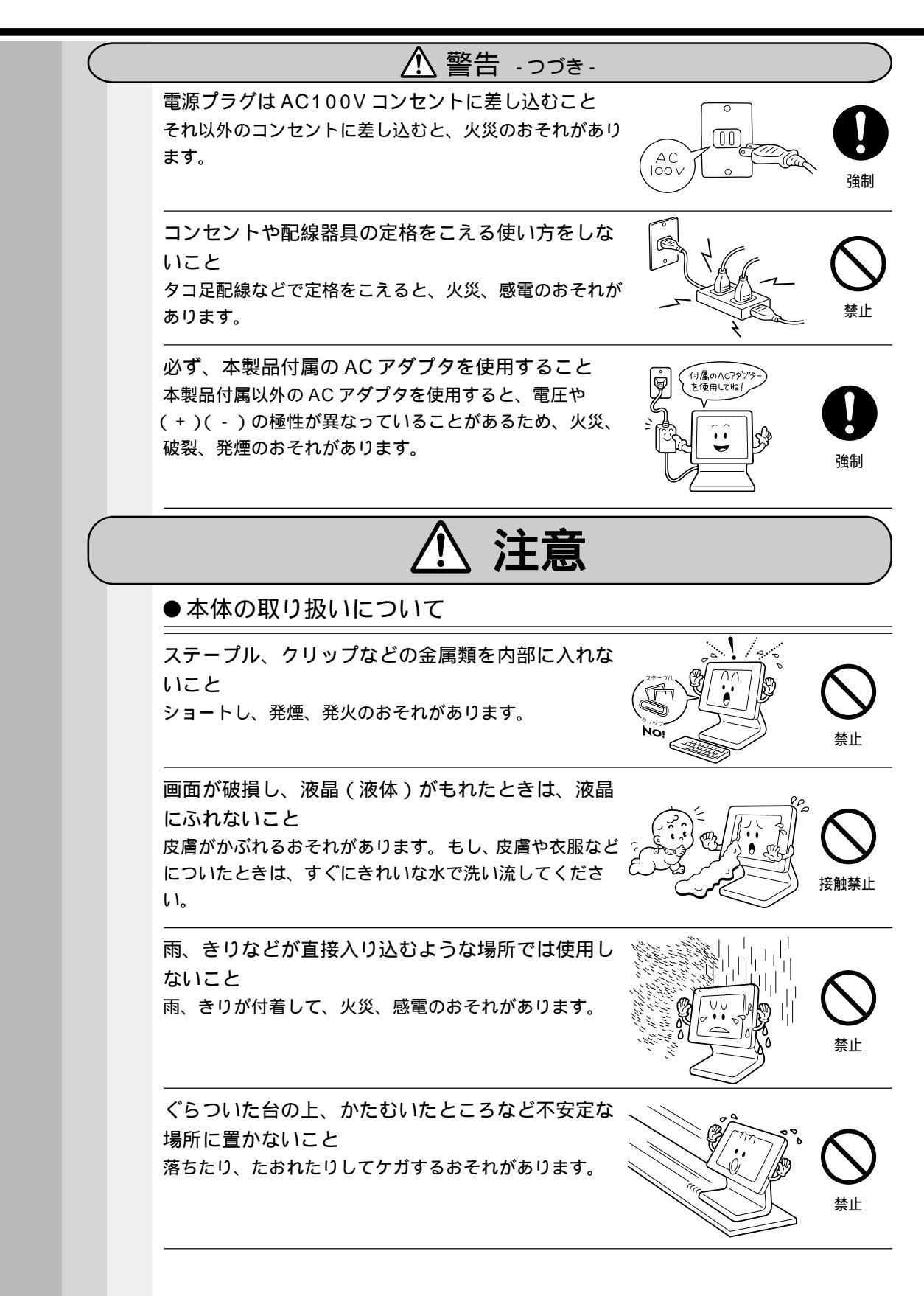

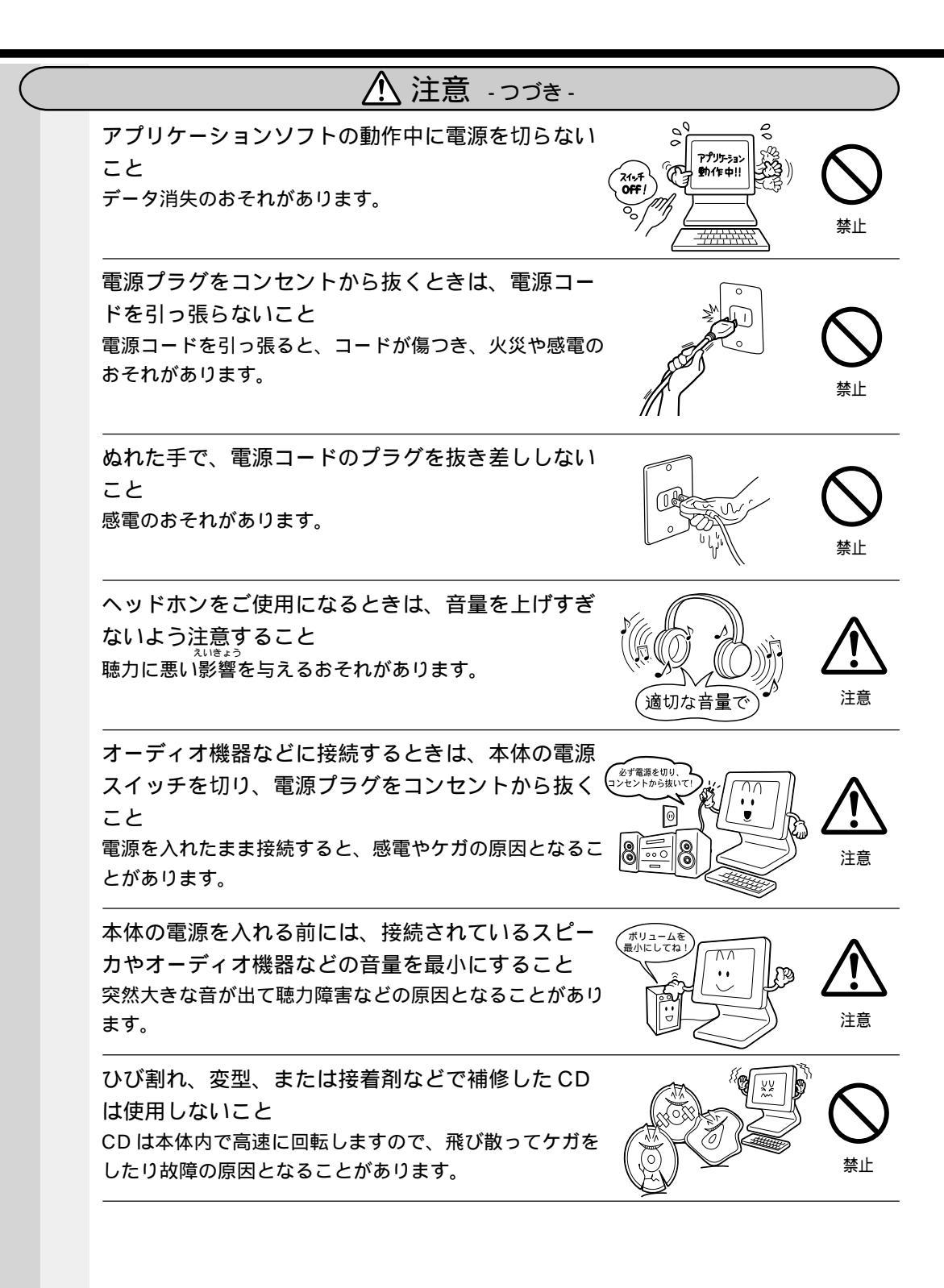

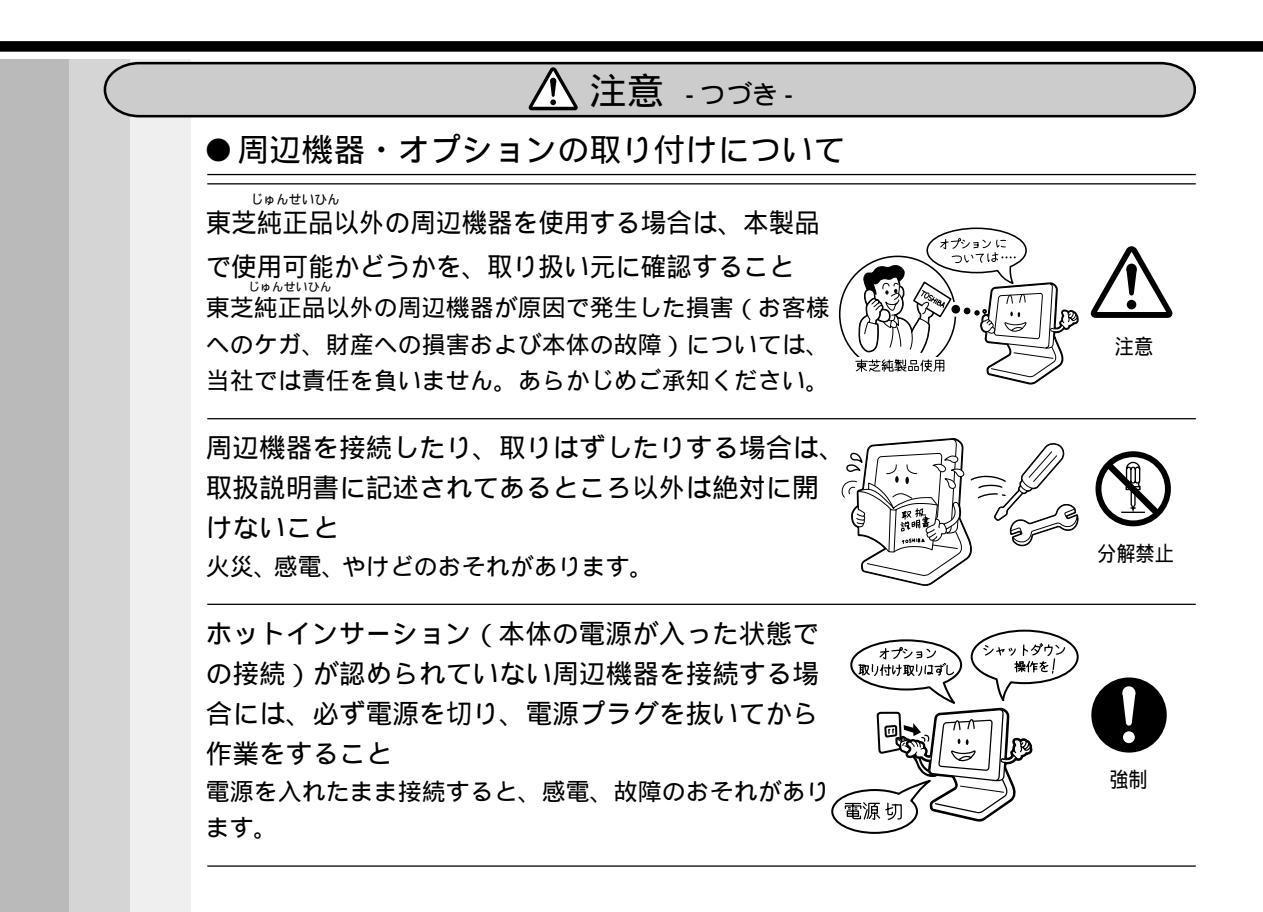

# 

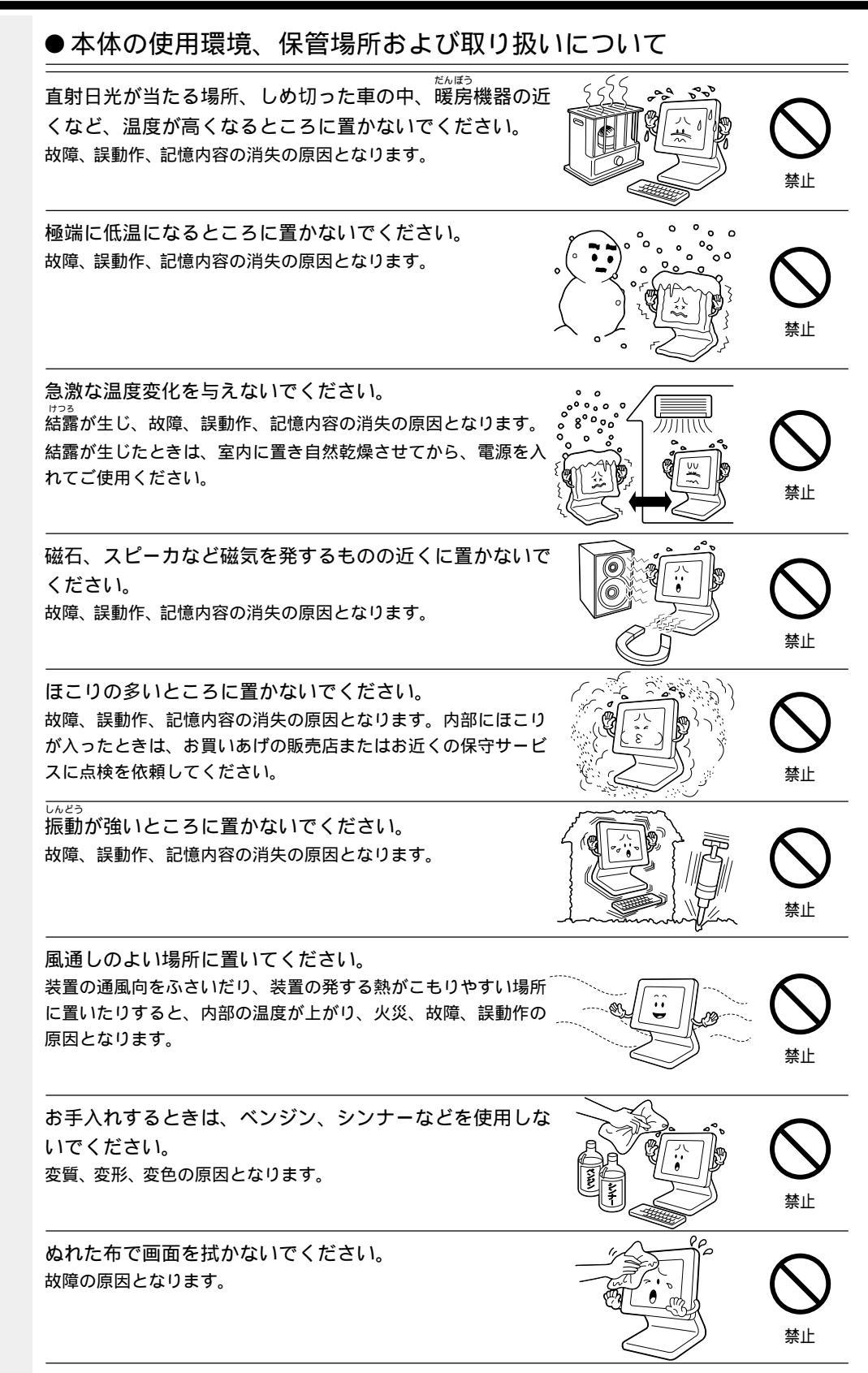

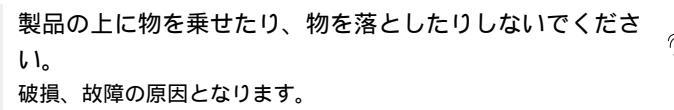

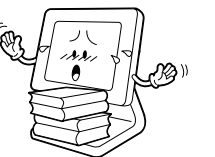

禁止

本製品を長時間使用する場合は、健康のために、定期的に 休みを取り、目や筋肉をリフレッシュさせてください。

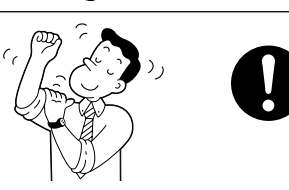

●フロッピーディスク、ハードディスク内のデータ保護について

フロッピーディスク装置、ハードディスク装置のインジ ケータが点灯中は、電源を切ったり、フロッピーディスク 装置のイジェクトボタンにふれたりしないでください。 データが消失するおそれがあります。

フロッピーディスク、ハードディスクなどをフォーマット する場合は、その中に必要とする情報(ファイル)がない ことを確認した後に行なってください。 フォーマットをすると、保存されていた情報(ファイル)はすべ て消えます。

オプションやアプリケーションソフトを使用する前に、保 存していないデータなどをフロッピーディスクやハード ディスクに保存してください。 保存しないとデータなどが消えるおそれがあります。

ハードディスクに保存しているデータや、重要な文書など は、万一事故が起こったり、変化消失した場合に備えて、 定期的にフロッピーディスクに保存しておいてください。 次のような場合、ときに、本体内の文書などが、消失するおそれ があります。

- ・誤った使い方をしたとき
- ・静電気や電気的ノイズの影響を受けたとき
- ・故障、修理のとき
- ・電源を切った直後にすぐ電源を入れたとき
- ・増設メモリカードの取り付け/取りはずしをしたとき

記憶内容の変化 / 消失など、ハードディスクやフロッピーディス クに保存した内容の損害については、当社は一切その責任を負い ませんので、あらかじめご承知ください。

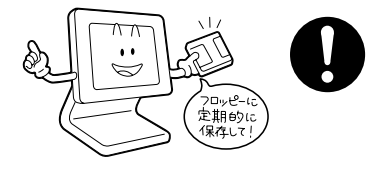

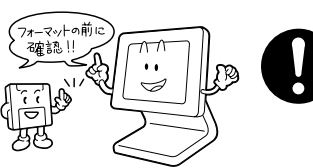

y

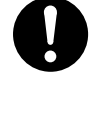

禁止

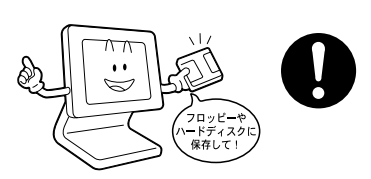

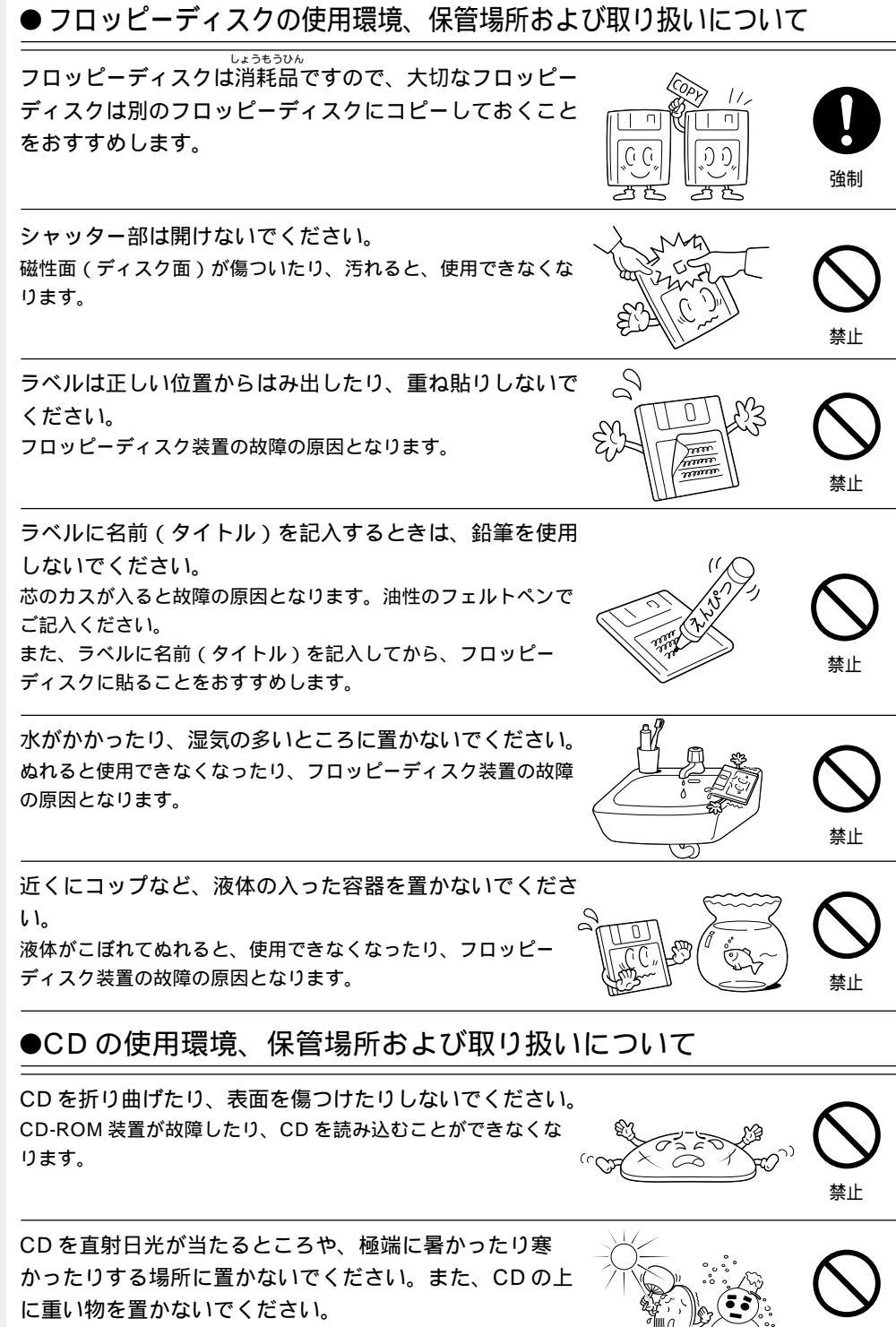

禁止

CDが変形し、CD-ROM装置の故障の原因となります。

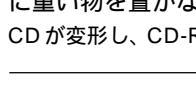

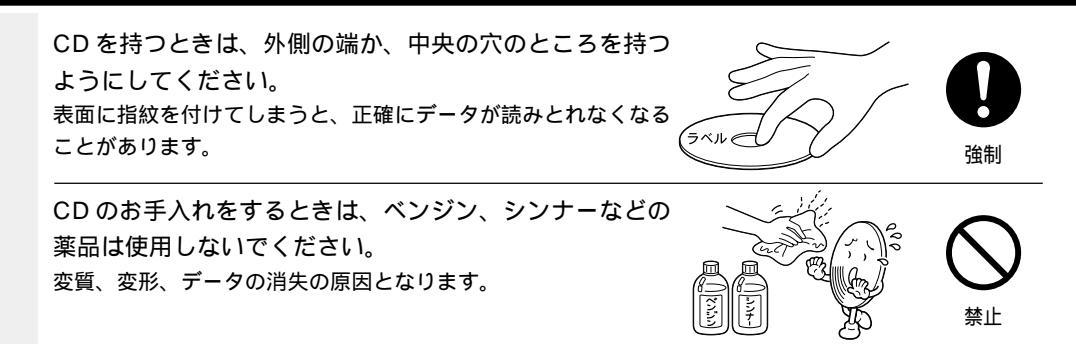

#### ● AC アダプタについて

通電中、ACアダプタの表面温度が高くなる場合がありま すが故障ではありません。 持ち運ぶときは、電源コードを抜き温度が下がってから行なって ください。

温度の影響を受けやすいものの上に置いて使用しないでく ださい。 あとがつくことがあります。

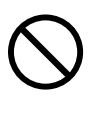

## 用途制限について

本製品は人の生命に直接関わる装置等(\*1)を含むシステムに使用できるよう開発・制作されたものではないので、それらの用途に使用しないこと。

\*1:人の生命に直接関わる装置等とは、以下のものを言います。 (生命維持装置や手術室用機器などの医療用機器)

本製品を、人の安全に関与し、公共の機能維持に重大な影響を及ぼす装置等を含む システム(\*2)に使用する場合は、システムの運用、維持、管理に関して、特別な 配慮(\*3)が必要となるので、当社営業窓口に相談してください。

- \*2:人の安全に関与し、公共の機能維持に重大な影響を及ぼす装置等を含むシステムとは、以下のようなものを言います。
  - (原子力発電所の主機制御システム、原子力施設の安全保護系システム、その他安全 上重要な系統およびシステム)
  - (集団輸送システムの運転制御システムおよび航空管制制御システム)
- \*3:特別な配慮とは、当社技術者と十分な協議を行い、安全なシステム(フール・プルー フ設計、フェール・セーフ設計、冗長設計する等)を構築することを言います。

## 国内向けの仕様です

本製品の仕様は国内向けです。海外での保守サービスは行なっておりません。 また、本体付属の電源コードは、国内向け AC100V の仕様なので海外では使用できま せん。

| C  | ) [] | tじめに                                                                                                    |  |  |
|----|------|----------------------------------------------------------------------------------------------------|--|--|
|    |      | マクトップ<br>このたびは、DynaTopをお買い求めいただき、まことにありがとうございます。<br>DynaTop は高性能・コンパクトを特長とするデスクトップ型コンピュータです。<br>本書はDynaTop の基本的な取り扱い方をできるだけ簡単に、正しく理解できるように作ら<br>れています。お読みになった後も、いつでも取り出せる場所に保管しておいてください。<br>また、ご購入のモデルにより、システム(OS)が異なります。ご購入のモデルに対応<br>した部分をお読みください。<br>また本製品には、このマニュアルの他に、DynaTop オンラインマニュアル(以降、本書中<br>ではオンラインマニュアルと記述します)が用意されています。便利な設定やプレインス<br>トールされているアプリケーションの使い方などは、オンラインマニュアルをご覧ください。<br>③ オンラインマニュアル ら「2章4 オンラインマニュアルの起動」<br>また、『リリース情報』には、本製品を使用するにあたっての注意事項などが記述され<br>ていますので、必ずお読みください。 |  |  |
|    |      | 国際エネルギースタープログラムについて                                                                                                    |  |  |
|    |      | 当社は国際エネルギースタープログラムの参加事業者として、本製品<br>が国際エネルギースタープログラムの対象製品に関する基準を満たし<br>ていると判断します。                                                                                                    |  |  |
|    |      | 省電力設定に関しては「5章 便利な機能 1 消費電力を節約する」をご覧ください。                                                                                                    |  |  |
|    |      | 漏洩電流自主規制について                                                                                                    |  |  |
|    |      | この装置は、社団法人 日本電子工業振興協会のパーソナルコンピュータ業界基準<br>(PC-11-1988)に適合しております。                                                                                                    |  |  |
|    |      | の瞬時電圧低下について                                                                                                    |  |  |
|    |      | この装置は、社団法人 日本電子工業振興協会の定めたパーソナルコンピュータの瞬<br>時電圧低下対策のガイドラインを満足しております。しかし、ガイドラインの基準を<br>上回る瞬時電圧低下に対しては、不都合を生じることがあります。                                                                                                    |  |  |
|    |      | ● 電波障害自主規制について                                                                                                    |  |  |
|    |      | この装置は情報処理装置等電波障害自主規制協議会(VCCI)の基準に基づくクラス<br>A 情報技術装置です。この装置を家庭環境で使用すると電波妨害を引き起こすことが<br>あります。この場合には使用者が適切な対策を講ずるよう要求されることがあります。                                                                                                    |  |  |
|    |      | レーザー製品の取り扱いについて                                                                                                    |  |  |
|    |      | <ul> <li>・本製品は、レーザーシステムを使用しています。本製品を正しくお使いいただくため、説明書をよくお読みください。また、お読みいただいた後も必ず保管してください。修理などが必要な場合は、お買い求めの販売店、またはお近くの保守サービスに依頼してください。</li> <li>・本説明書に記載された以外の調整・改造を行うと、レーザー被爆の原因になりますので絶対におやめください。</li> </ul>                                                                                                    |  |  |
| 16 |      | ・レーザー光に直接被爆しないため、絶対に<br>製品を分解しないでください。                                                                                                    |  |  |

#### Trademarks

- Microsoft、MS-DOS、Windows、Windows NT は、米国 Microsoft 社の米国およびその他の国における登録商標です。
- ・PS/2、XGA は、IBM Corporation の商標または登録商標です。
- ・SoundBlaster は米国 Creative Technology 社の商標です。
- ・Intel、Celeron、PentiumはIntel Corporationの商標または登録商標です。
- ・Fast Ethernet、Ethernet は富士ゼロックス社の商標または登録商標です。
- ·CardWizard は、米国 SystemSoft Corporation の商標です。

取扱説明書に掲載の商品の名称は、それぞれ各社が商標および登録商標として使用して いる場合があります。

#### )お願い

本書の内容の一部または全部を、無断で転載することは禁止されています。 本書の内容は、予告なしに変更することがあります。

記憶装置(ハードディスク、フロッピーディスクなど)に記録された内容は故障や障 害の原因にかかわらず保証いたしかねます。

本製品にプレインストールされているシステム(OS)以外をインストールした場合の動作保証はいたしかねます。

購入時に決められた条件以外での、製品およびソフトウェアの複製もしくはコピーを することは禁じられています。お取り扱いにはご注意願います。

パスワードを設定した場合は、忘れたときのために必ずパスワードを控えておいてく ださい。

パスワードを忘れてしまって、パスワードを削除できなくなった場合は、お使いの機 種を確認後、お近くの保守サービスにご依頼ください。

パスワードの解除を保守サービスにご依頼される場合は有償です。またそのとき、身 分証明書(お客様ご自身を確認できる物)の提示が必要となります。

本書の内容について万一不可解な点や誤りなど、お気づきの点がございましたら、東芝 PCダイヤル(巻末参照)までご一報ください。

お使いになる前に本体同梱のご愛用者カードに必要事項をご記入のうえ、返送してくだ さい。

保証書は記入内容を確認のうえ、大切に保管してください。

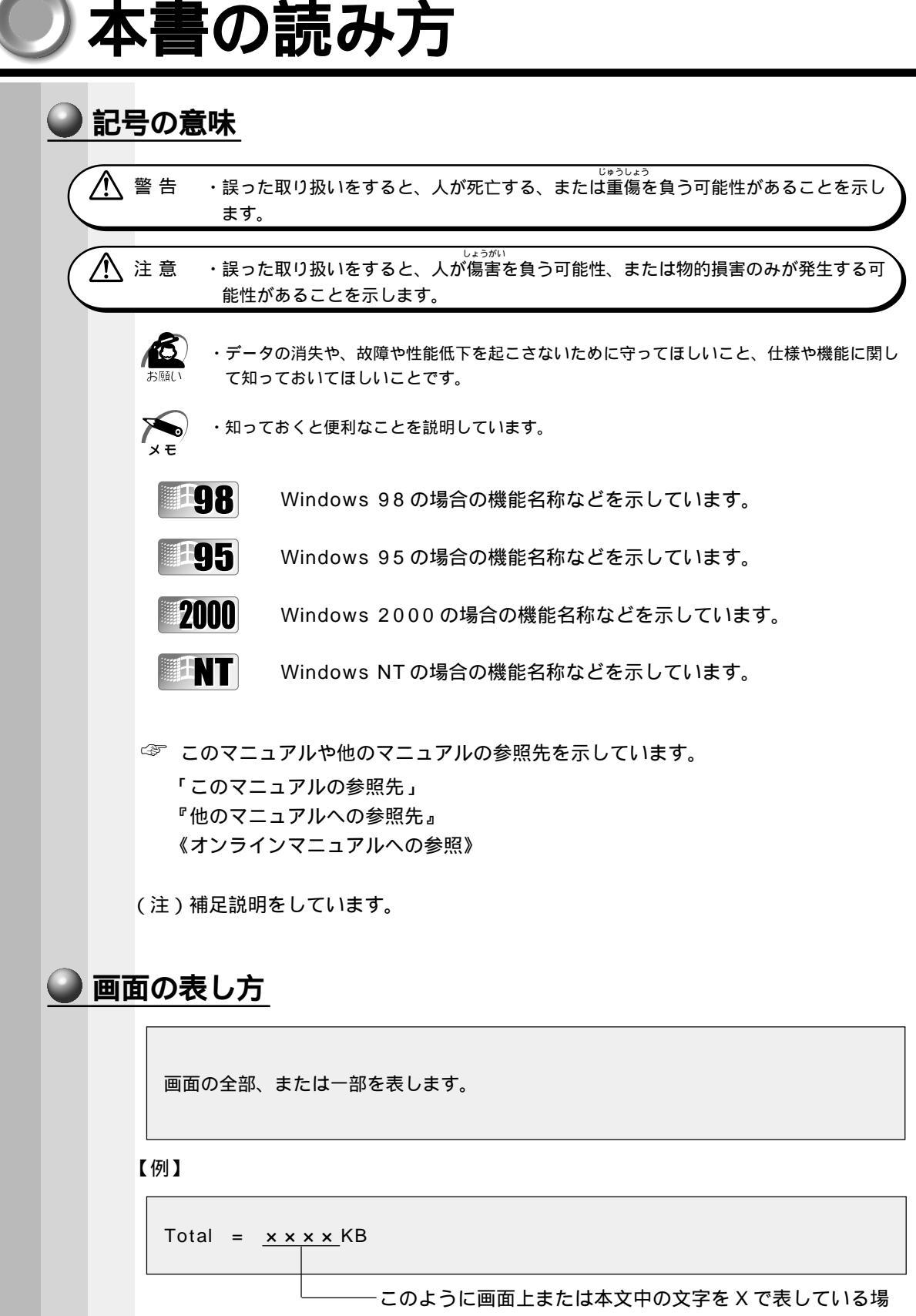

合は、実際にはさまざまな数字や記号が入ります。

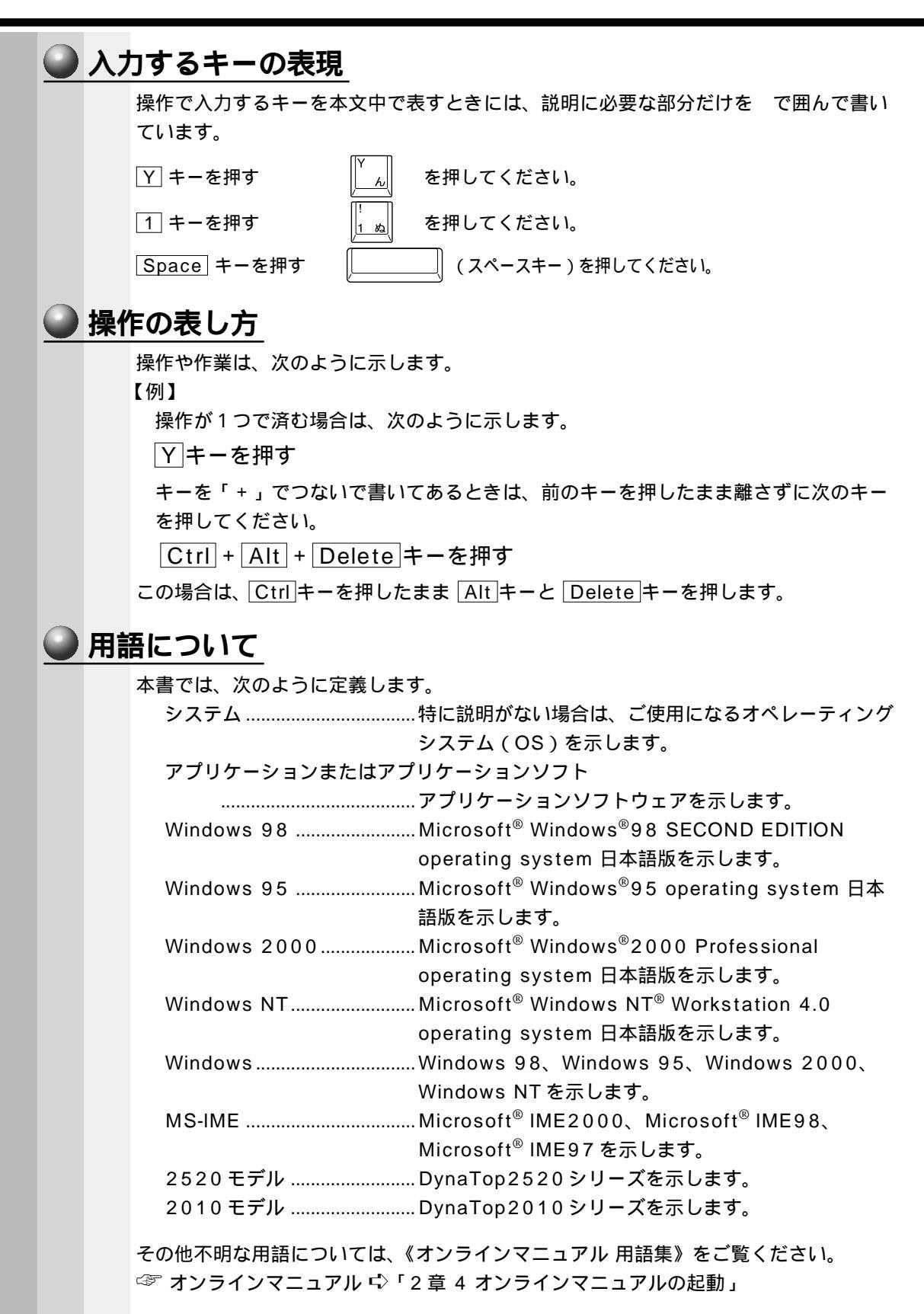

# )日常の取り扱い

日常の取り扱いでは、次のことを守ってください。

# 🥥 パソコン本体

- 注 意 ・お手入れの前には、必ずパソコンやパソコンの周辺機器の電源を切り、電源コードを AC アダプタから抜いてください。電源を切らずにお手入れをはじめると、感電する おそれがあります。
  - ・機器に強い衝撃や外圧を与えないように注意してください。 製品には精密部品を使用しておりますので、強い衝撃や外圧を加えると部品が故障す るおそれがあります。
  - ・水や中性洗剤は、絶対に本製品に直接かけないでください。本製品が傷んだり故障するおそれがあります。
  - ・シンナーやベンジンなどの揮発性の有機溶剤や化学ぞうきんなどは使わないでください。本製品が傷んだり故障するおそれがあります。

機器の汚れは、柔らかい乾いた布で拭いてください。 汚れがひどいときは、水に浸した布を固くしぼってから拭きます。 ベンジン、シンナーなどは使用しないでください。 使用できる環境は次のとおりです。 温度10~35、湿度30~80% 次のような場所で使用や保管をしないでください。 直射日光の当たる場所 非常に高温または低温になる場所 急激な温度変化のある場所(結露を防ぐため) 強い磁気を帯びた場所(スピーカなどの近く) ホコリの多い場所 振動の激しい場所 薬品の充満している場所 薬品に触れる場所

## 🕥 フロッピーディスク

フロッピーディスクは消耗品です。傷がついた場合は交換してください。
フロッピーディスクを取り扱うときには、次のことを守ってください。
フロッピーディスクに保存しているデータは、万一故障が起こったり、消失した場合に備えて、定期的に複製を作って保管するようにしてください。
フロッピーディスクに保存した内容の障害については、当社は一切その責任を負いませんので、あらかじめご了承ください。
シャッター部を開けて磁性面を触らないでください。
汚れると使用できなくなります。
スピーカなど強い磁気を発するものに近づけないでください。
記録した内容が消える恐れがあります。
直射日光に当てたり、高温のものに近づけないでください。
本やノートなど重いものを上に置かないでください。

使用場所、保管場所の温度は次のとおりです。

| 環 | 境 | 使用時     | 保管時     |
|---|---|---------|---------|
| 温 | 度 | 5 ~ 3 5 | 4 ~ 5 3 |

ラベルは正しい位置に貼ってください。

貼り替えるときに重ね貼りをしないでください。

ホコリの多い場所、タバコの煙が充満している場所に置かないでください。

保管の際は、プラスチックケースに入れてください。

食べ物、タバコ、消しゴムのカスなどの近くにフロッピーディスクを置かないでくだ さい。

3.5 型フロッピーディスクは当社の次の製品をお使いください。

他のフロッピーディスクは、規格外などで使用できなかったり、フロッピーディスク 装置の寿命を縮めたり、故障の原因となる場合があります。

| 製品番号      | 形式       |
|-----------|----------|
| M 4 2 9 3 | 2 HD形式   |
| M 4 2 1 6 | 2 D D 形式 |

## コンパクトディスク(CD)

CDの内容は故障の原因にかかわらず保障いたしかねます。製品を長持ちさせ、データ を保護するためにも、次のことを必ず守ってお取り扱いください。

CDを折り曲げたり、表面を傷つけたりしないでください。CDを読み込むことができなくなります。

CDを直射日光が当たるところや、極端に暑かったり寒かったりする場所に置かないでください。また、CDの上に重いものを置かないでください。

CD は専用のケースに入れ、清潔に保護してください。

CDを持つときは、外側の端か、中央の穴のところを持つようにしてください。表面に 指紋をつけてしまうと、正確にデータが読み取れなくなることがあります。

CDの表面に文字などを書かないでください。

CD が汚れたりホコリをかぶったりしたときは、乾燥した清潔な布で拭き取ってください。 円盤に沿って環状に拭くのではなく、円盤の中心から外側に向かって直線状に拭くようにしてください。もし乾燥した布では拭き取れない場合は、水か中性洗剤で湿らせた布を使用してください。

ベンジンやシンナーなどの薬品は使用しないでください。

#### 🌑 電源コード

電源コードは大切に扱ってください。コードに傷がついたり、電線が露出していると火 災、感電のおそれがあります。次のことを必ず守ってください。

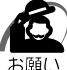

・コンセントから抜くときは必ず差し込みプラグを持って引き抜いてください。

・コードの上に重いものをのせないでください。

・コードを無理に曲げたり、ねじったり、結んだり、つぎ足したりしないでください。
 ・熱器具に触れないよう、十分な距離をとってください。

電源コードのプラグを長期間に渡って電源コンセントに接続したままにしていると、プ ラグにほこりがたまることがあります。定期的にほこりを拭き取ってください。

### 🎱 キーボード

乾いたやわらかい素材のきれいな布で拭いてください。

汚れがひどいときは、水か中性洗剤を布に含ませ、堅くしぼったきれいな布で拭きます。 キーのすきまにゴミが入ったときは、掃除機などで吸い出します。ゴミが取れないとき やコーヒーなど飲み物をこぼしたときは、お使いの機種をご確認後、お買い求めの販売 店、または保守サービスにご相談ください。

次のようなことを行うと、塗装がはげることがありますのでご注意ください。

- ・キャビネットにシンナー、ベンジン、殺虫剤などの揮発性のものをかける
- ・長時間ゴム、ビニール製品などを接触したままにしておく
- ・化学ぞうきんで拭く

## 液晶ディスプレイ

強い磁界を発生する場所でのご使用はさけてください(高圧線、テレビ、ラジオ、 モータ、電子レンジなどの近く)

画面がゆれたり、傾いたりします。

省電力機能を使用したり、解除したときは液晶ディスプレイの画面の表示が乱れるこ とがあります。

次のようなことを行なうと、塗装がはげることがありますのでご注意ください。

- ・キャビネットにシンナー、ベンジン、殺虫剤などの揮発性のものをかける
- ・長時間ゴム、ビニール製品などを接触したままにしておく
- ・化学ぞうきんで拭く

#### 🌑 画面の手入れ 🌶

画面の表面には偏向フィルムが貼られています。このフィルムはキズつきやすいので、むやみに触れないでください。

表面が汚れた場合は、柔らかくきれいな布で拭き取ってください。水や中性洗剤、揮 発性の有機溶剤、化学ぞうきんなどは使用しないでください。

無理な力の加わる扱い方、使い方をしないでください。

液晶表示素子は、ガラス板間に液晶を配向処理して注入してあります。そのため、圧 力がかかると配向が乱れ、元に戻らなくなる場合があります。

#### 🌑 サイドライト用 FL 管について)

ディスプレイに装着されているサイドライト用 FL 管(冷陰極管)は、ご使用になるに つれて発光量が徐々に減少し、表示画面が暗くなります。表示画面が見づらくなったと きは、お使いの機種をご確認後、お近くの保守サービスにご相談ください。有償にて交 換いたします。

#### 🌑 表示について )

本製品は、TFT 方式のカラー液晶ディスプレイ(LCD)を採用しています。

カラー表示

カラー対応のアプリケーションソフトウェアをご使用の場合にカラー表示されます。 それ以外のものは、モノクロ表示になります。

☞ 詳細について 応 『それぞれのアプリケーションソフトに付属の説明書』

#### 🜑 表示不良画素について )

カラー液晶ディスプレイは、非常に高精度な技術を駆使して作られていますが、一部に 表示不良画素(欠け、常時点灯など)が存在することがあります。これらの表示不良画 素は、少量に抑えるよう管理していますが、現在の最先端の技術でも表示不良画素をな くすことは困難ですので、ご了承ください。

## 🔵 マウス

マウスを長時間使用していると、ホコリなどがボールに付着し正常なマウスの動作を妨 げ、動作不良の原因となることがあります。

マウスのお手入れは、次の手順で行なってください。

パソコン本体の電源を切ってください。

マウス本体の裏面にあるボール固定用のフタを、矢印方向に回転させてはずし、ボー ルを取り出します(ネジは、絶対にはずさないでください)。

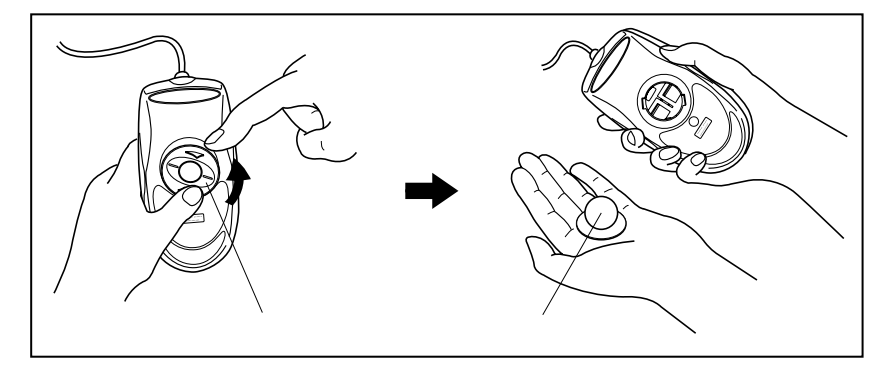

マウス内部のローラなどに付着した異物は、乾いた布で取り除いてください。

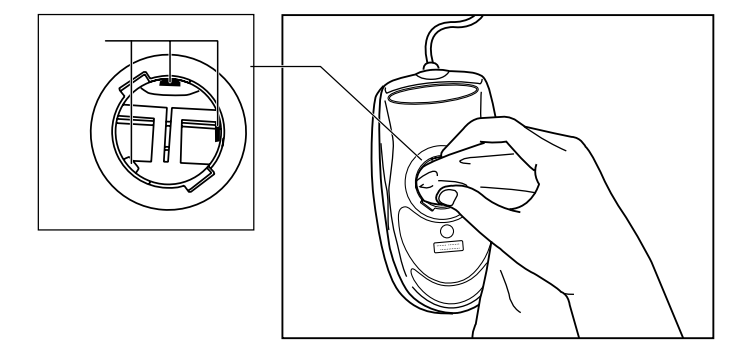

ボールを、水で洗います(中性洗剤を使用する場合はよくすすぎます)。 乾いた布でボールの水分を拭き取り、十分乾燥させてからマウス本体に取り付けます。 ボール固定用のフタを、矢印方向と反対方向に 回転させて取り付けます。フタは、カチッと音 がするまで回転させてください。

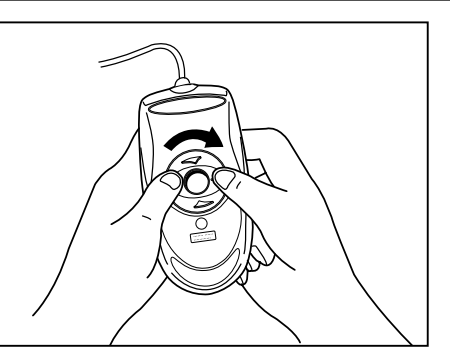

🕢 ・ボール固定用のフタ以外は、絶対に分解しないでください。

次のようなことを行うと、塗装がはげることがありますのでご注意ください。

・キャビネットにシンナー、ベンジン、殺虫剤などの揮発性のものをかける

- ・長時間ゴム、ビニール製品などを接触したままにしておく
- ・化学ぞうきんで拭く

### 🌑 フロッピーディスク装置

市販のクリーニング用品を使って、1ヶ月に1回を目安にフロッピーディスク装置をク リーニングしてください。

#### CD-ROM 装置

ディスクトレイを引き出したままにしないでください。 市販のクリーニング用品を使って、1ヶ月に1回を目安に CD-ROM 装置をクリーニン グしてください。

#### 🌑 持ち運ぶとき

持ち運ぶときは、誤動作や故障を起こさないために、次のことを守ってください。 パソコンの取っ手をしっかりとつかんで持ち運んでください。

電源は必ず切ってください。

電源を切った後も、HDD ⊌ LED が点灯中は動かさないでください。

急激な温度変化(寒い屋外から暖かい屋内への持ち込みなど)を与えないでください。 落としたり、強いショックを与えないでください。また、日の当たる自動車内に置か ないでください。

故障の原因になります。

## システムの復元について

本製品では、あらかじめハードディスクにソフトウェア(Windows やアプリケーション)がインストールされています。

不慮の事故などにより、これらに障害が発生したときには、同梱されている「カスタム・リカバリCD」または「リカバリCD」を使用してシステムの復元を行うことができます。

これにより、システムはご購入時の状態に戻ります。

システムの復元をすると、ご購入後にハードディスクに保存したデータはすべて削除されます。

☞ 詳細について 応「6章 カスタム・リカバリ CD / リカバリ CD の使い方」

## 🌑 リリース情報について

本製品を使用する上での注意事項などが記述されています。必ずお読みください。 ご覧になるには[スタート]メニュー-[はじめに]-[リリース情報]を選択します。

## 連続運転について

長時間の(24時間を超えるような)連続運転をしないでください。 パソコン本体を使わないときは、パソコン本体の電源を必ず切ってください。 長時間使用しない場合は、電源コードをコンセントから抜いてください。

### ● 仕様について

本製品の仕様は国内向けです。 AC アダプタは100V で使用可能です。

#### ) 消耗品について

次の部品は消耗品です。

時計用バッテリ(交換は有償です)

消耗した場合は、お使いの機種をご確認後、お買い求めの販売店または保守サービスに ご相談ください。

#### 廃棄について

本装置の廃棄については、地方自治体の条例、または規則に従ってください。

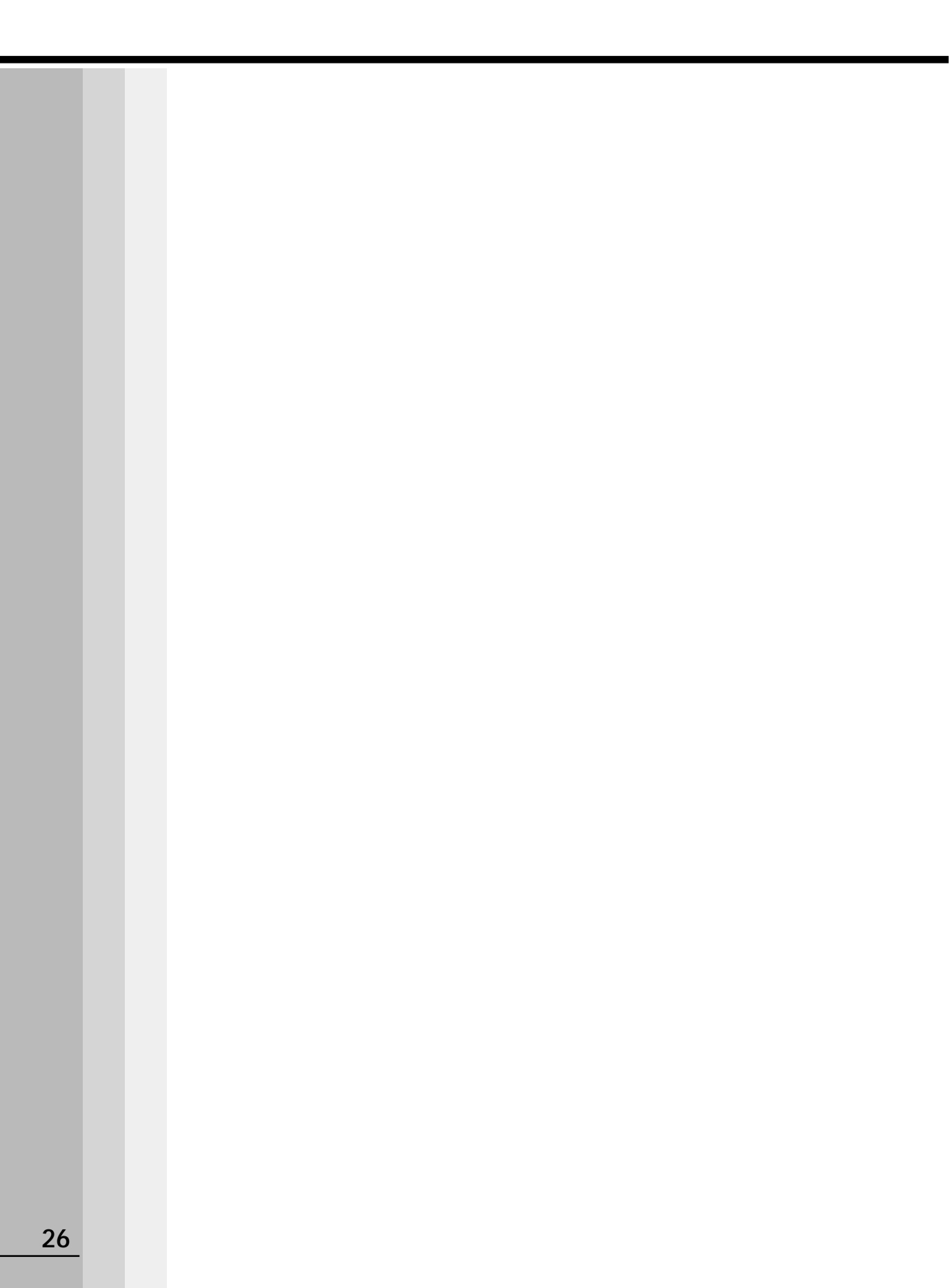

# 電源を入れる前に

本章では、パソコンの電源を入れる前に、必要な準備について説明します。

| 1 | 各部の名称  |  |
|---|--------|--|
| 2 | 環境設定   |  |
| 3 | 接続について |  |

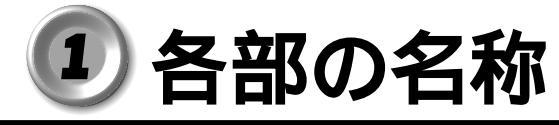

#### 本体正面および右側面 ここでは、各部の名称と機能を簡単に説明します。各部についての詳しい説明は、それ ぞれに関連する章で行います。 ディスプレイ ━━ ボリュームダイヤル 表示装置です。 ヘッドホンやスピーカの 1024×768ドットのカラー 音量を調節します。 液晶ディスプレイです。 音量を大きくしたいときは 奥に、小さくしたいときは 手前に回します。 ▶ PCカードスロット2(奥側) ■ PCカードスロット1(手前側) 🖳 電源スイッチ-PC Card Standard TYPE / / 準拠のカードを取り 付けることができます。また、 スピーカー Card Bus対応カードを取り 付けることができます。 システムインジケータ ↓ ← LINE IN端子 セレクタブルベイー 音声の入力端子です。 CD-ROM装置、フロッピーディスク装置、 オーディオ機器のライン出力端子 に接続します。 セカンドハードディスク装置を取り付ける ことができます。 △ 「3章 2 セレクタブル機器の差し替え」 ●マイク入力端子 マイクロホンを接続します。 マイクロホンのプラグはモノラル ▶ 赤外線ポート-ミニジャックタイプ(3.5)を使用 赤外線ポートを使って、IrDA方式の してください。 赤外線ポートを持つ他の機器と通信 が行えます。赤外線通信を行う機器は、 () ヘッドホン出力端子 同じ通信用アプリケーションを使用 ヘッドホンを接続します。音源はステ してください。 レオで出力されます。ヘッドホンはステ レオミニジャックタイプ(3.5)を使用し RESET リセットスイッチ-てください。 電源を入れた直後の初期状態にするスイッチです。 🙆 ・次のような場合にはヘッドホンを 先の細いもので押してください。 使用しないでください。雑音が発 ・システムが操作不能になったとき以外は使用 生する場合があります。 しないでください。 ・パソコン本体の電源を入れる / 切るとき ・ヘッドホンの取り付け / 取りはず しをするとき システムインジケータ

#### それぞれは、次の状態を示します。

| -          |                    | <b>雲酒コードの</b> 接結状能                | 緑点灯        | ACアダプタ接続                                           |
|------------|--------------------|-----------------------------------|------------|----------------------------------------------------|
| <b>-</b>   | DC IN LED          |                                   | オレンジ<br>点滅 | 電源異常                                               |
|            | Selectable-Bay LED | セレクタブルベイに取<br>り付けている装置のア<br>クセス状態 | 点灯         | アクセス中                                              |
| $\bigcirc$ | HDD LED            | ハードディスクのアク<br>セス状態                | 点灯         | アクセス中                                              |
|            |                    |                                   | 緑点灯        | 電源ON                                               |
| On         | Power LED          | 電源の状態                             | オレンジ<br>点灯 | スタンバイ中(Windows 98<br>/2000)<br>サスペンド中( Windows 95) |
|            |                    |                                   | 消灯         | 電源OFFまたはハイバネー<br>ション中(Windows 2000)                |

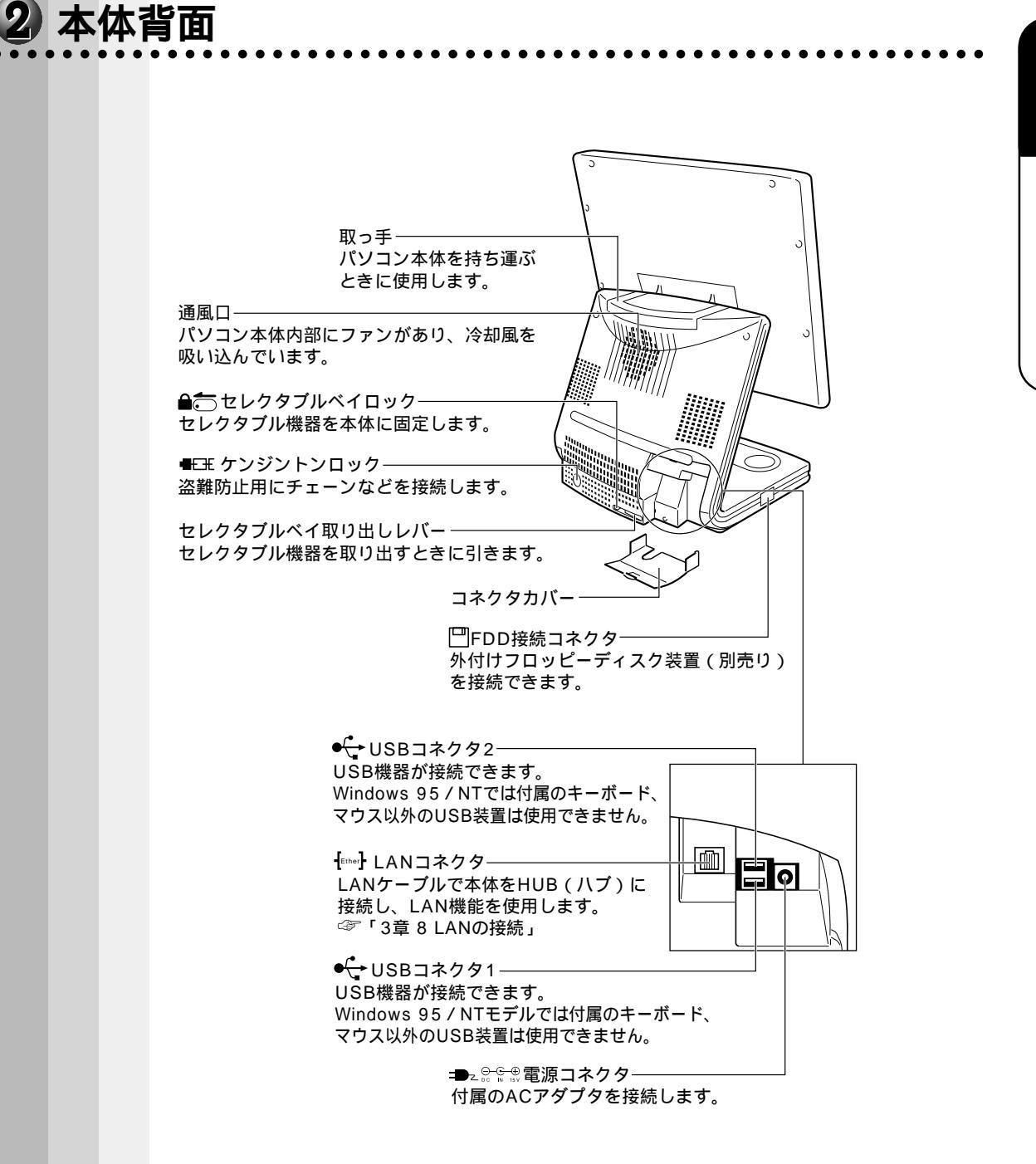

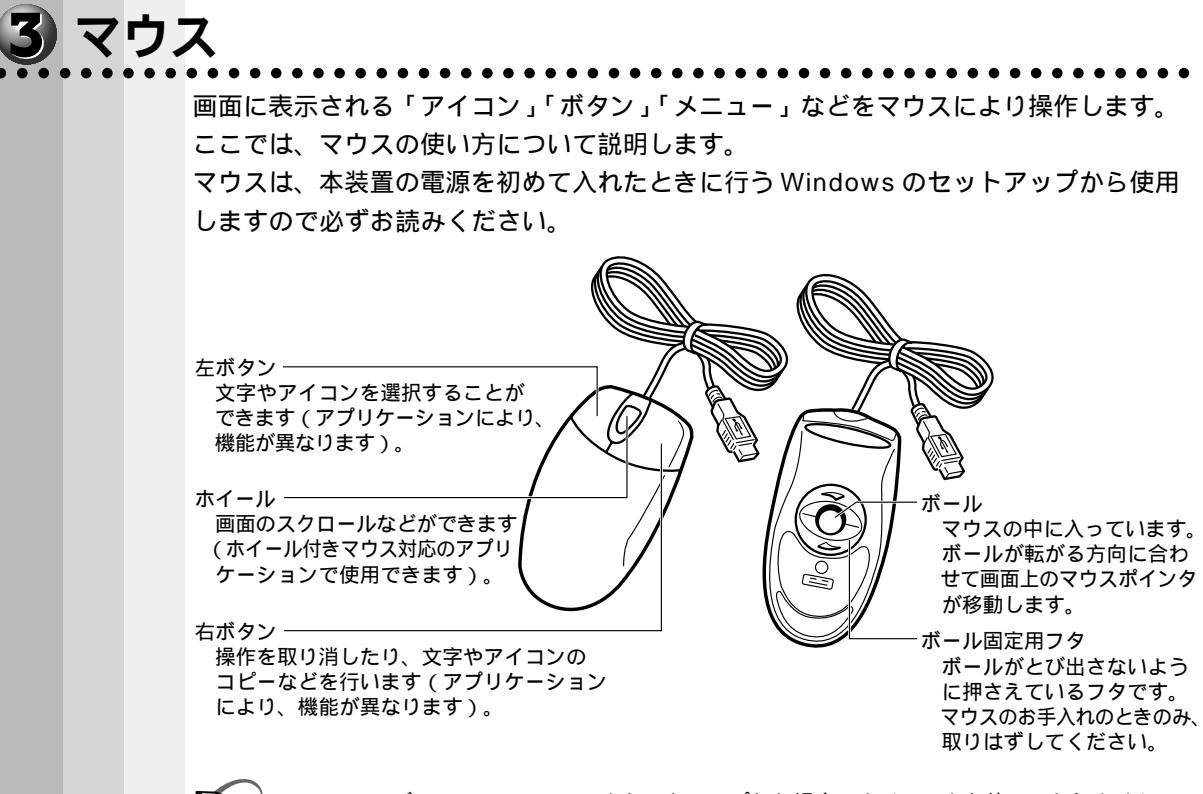

・2010 モデルで Windows NT をセットアップした場合、ホイールをお使いになれません。
 ・[マウスのプロパティ]でマウスボタンやホイールの機能の割り当てを変更することができます。
 「マウスのプロパティ]画面の出し方

[スタート]ボタンをクリックし、[設定]-[コントロールパネル]をクリックする
 [マウス]アイコンをダブルクリックする

左ききの方などのために、[ボタン]タブで左右のボタンの役割を替えることができます。

## 🌒 マウスの動かし方

メモ

本装置を起動すると、Windows 画面上に矢印( 🔓 )が表示されます。これを「マウ スポインタ」といいます。

マウスを動かすと、内部のボールが転がる方向に合わせて、マウスポインタが画面上を 移動します。画面上のマウスポインタを見ながらマウスを動かしてみてください。

マウスを動かす場所がなくなったときは、マウスを1度持ち上げて、動かしやすい場所 に戻してください。なお、マウスを空中で動かしてもマウスポインタは移動しません。

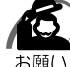

・マウスは平らな机の上などで使用してください。

ボールが転がりにくい場所で使用すると、マウスポインタの動きが鈍くなる場合があります。
・マウスは手のひらで包むように持って、滑らせるように動かしてください。押さえつけて動

かすと故障の原因になります。

1

音

電源を入れる前に

## 🔵 マウスの操作方法

6 う願い

・マウスのボタンを押すときは、ボタンの上に指を置いて押してください。上からたたくように押すと、故障の原因になります。

ポイント

ポイントとは、画面上のマウスポインタの先端を目的の位置に移動させて置くことを いいます。

クリック

マウスのボタンを1回押して、すぐ離す動作をいいます。 特に指定がない場合は左ボタンを使用します。

#### ダブルクリック

マウスのボタンをすばやく2回押して、すぐ離す動作をいいます。 特に指定がない場合は左ボタンを使用します。

#### ドラッグ

マウスのボタンを押したまま、別の場所に移動させることをいいます。

特に指定がない場合は左ボタンを使用します。

また、画面上の「アイコン」などのオブジェクトをドラッグして、移動先でボタンを 離すことを「ドラッグ アンド ドロップ」といいます。

ホイールを回す

ホイールを前後に回す動作をいいます。画面が上下にスクロールします。

2010 モデルで Windows NT をセットアップした場合、お使いになれません。

キーボード 本装置のキーボードは、106日本語(A01)キーボード(Ctrl+英数)にWin(ウィ ンドウズ)キー、アプリケーションキーを追加した109キーボードです。 BackSpace (バックスペース)キー -カーソルが左に移動し、文字が削除されます。 F(ファンクション)キー (F1~F12)-各アプリケーションソフトにより、いろいろな機能が割り当てられます。 Esc(エスケープ)キーー 操作の取り消しなどに使用します。 Tab (タブ) キー — 項目を移動するときなどに使用します。 無変換キーー Caps Loc. 英数 漢字番号 「日本語入力システム」を起動した場合に、入力 した文字をかな漢字変換しないときに使用します。 合Shift Ctrl スペースキーー 空白を入力するときや、入力した文字を変換するときに使用します。 Alt (オルト) キー -他のキーと組み合わせて使用します(アプリケーションごとに機能が異なります)。 Win ( ウィンドウズ ) キー ----Windowsの[スタート]メニューを表示したり、 他のキーとの組み合わせで、ショートカットとして使用できます。 アプリケーションキー 一 マウスの右ボタンをクリックすることと同様の動作をします。 Enter (エンター) キー — 操作を実行するときなどに使います。 Ctrl (コントロール) キー -他のキーと組み合わせて使用します(アプリケーションごとに機能が異なります)。

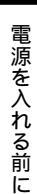

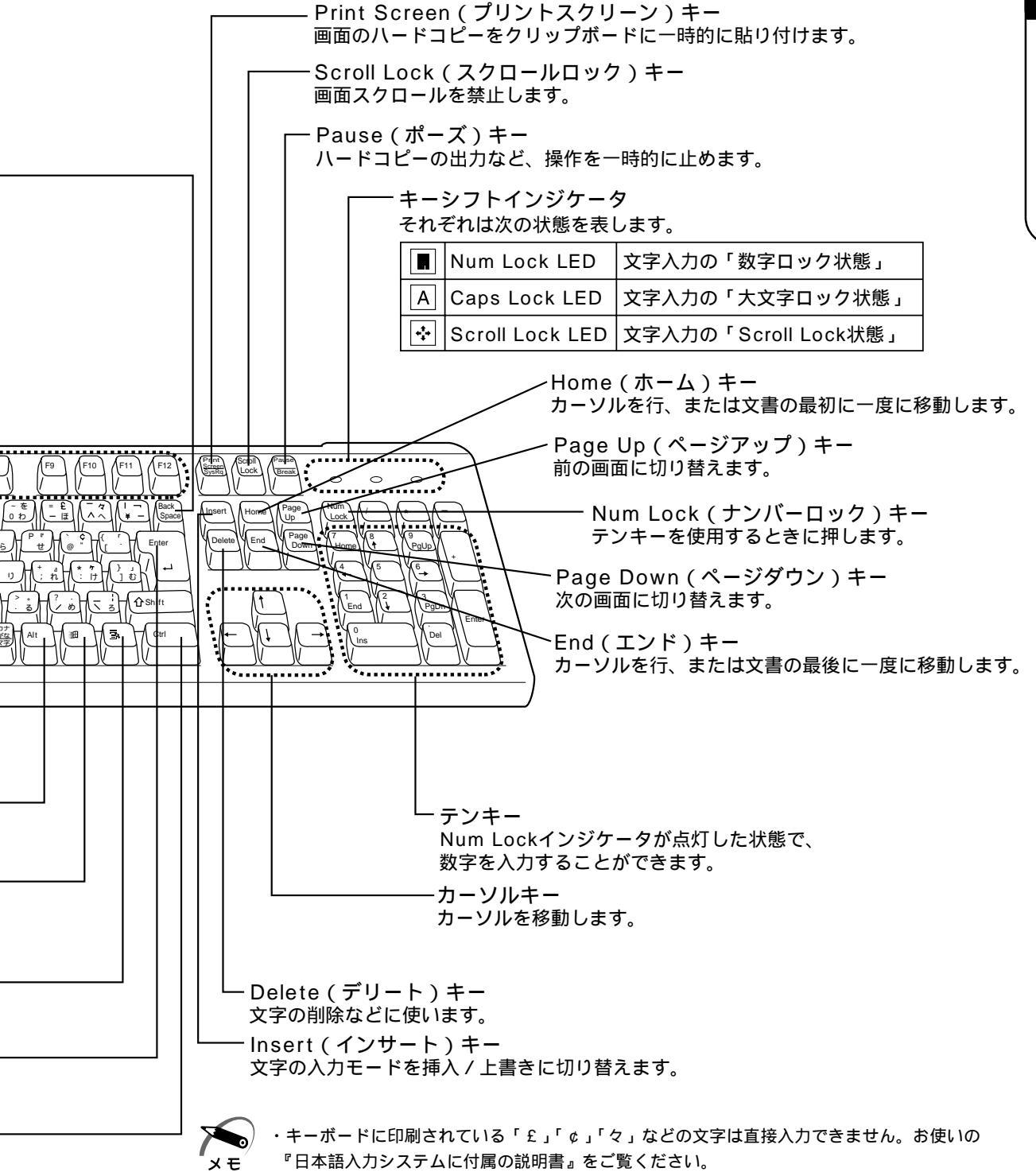

## 🕥 文字キー

文字や記号を入力するときに使うキーを文字キーと呼びます。

文字キーには2~4種類の文字や記号が印刷されています。どの文字や記号が入力され るかは制御キーとの組み合わせなどで異なります。

文字キーに印刷された文字や記号を入力する場合、どのように操作したらいいか、次の 文字キーを例に説明します。

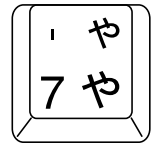

入力したい文字や記号 入力操作

内容

| 左上の文字や記号 | Shift キーを押しながら | 記号、アルファベットの大文字が入                     |
|----------|----------------|--------------------------------------|
|          | 押す             | 力できます(この場合は「 '」)。                    |
|          |                | ☞「本節-主なキーの呼び方と役割」                    |
| 右上の文字や記号 | カナロック状態で Shift | 記号やカタカナの促音、拗音キーが                     |
|          | を押しながら押す       | 入力できます(この場合は「ャ」)。                    |
|          |                | ☞ カナロック状態                            |
|          |                | □□□□□□□□□□□□□□□□□□□□□□□□□□□□□□□□□□□□ |
| 左下の文字や記号 | そのまま押す         | 数字やアルファベットの小文字が入                     |
|          |                | 力できます(この場合は「7」)。                     |
| 右下の文字や記号 | カナロック状態で押す     | カタカナや記号が入力できます                       |
|          |                | (この場合は「ヤ」)。                          |
|          |                | 🖙 カナロック状態                            |
|          |                | □□□□□□□□□□□□□□□□□□□□□□□□□□□□□□□□□□□□ |

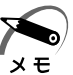

・ (チルダ)を入力する場合は、Shift キー+ $\begin{bmatrix} -\phi \\ \wedge & \Lambda \end{bmatrix}$ キーを入力してください。 Shift キー+ $\begin{bmatrix} \delta & b \\ 0 & D \end{bmatrix}$ キーを押しても入力できません。

・、、(バックスラッシュ)を入力すると、「¥」と表示されます。

# ● 主なキーの呼び方と役割

| +-                 | 内容                           |
|--------------------|------------------------------|
| Esc (エスケープ)        | 操作を取り消すときに使います。              |
| Shift (シフト)        | アルファベットの英大文字、英小文字の選択などをします。  |
| Alt (オルト)          | ほかのキーと組み合わせて、特定の操作を実行するとき    |
| Ctrl (コントロール)      | などに使います。                     |
| (ウィン)              | Windows のスタートメニューを表示するときに使いま |
|                    | す。また、他のキーと組み合わせて、ショートカットと    |
|                    | して使うこともできます。                 |
| Space (スペース)       | 空白文字を入力するときに使います。            |
| 💽 (アプリケーション)       | マウスの右ボタンをクリックすることと同様の動作を行    |
|                    | いたいときに使います。                  |
| Insert (インサート)     | 文字の入力モードを挿入 / 上書きに切り替えるときに使  |
|                    | います。                         |
| Delete(デリート)       | 文字を削除するときなどに使います。            |
| (矢印)               | カーソル移動などに使います。               |
| Enter (エンター)       | 作業を実行するときなどに使います。            |
| F1 ~ F12 (ファンクション) | 特定の操作を実行するときなどに使います。         |

上の表の各内容は、お使いの日本語入力システムやアプリケーションにより変わること があります。

# 🕥 入力に関する制御キー

キー入力で、よく使う制御キーは次のものがあります。

キー

内容

| <br>Ctrl]+ CapsLock 英数( <b>『98 『95</b> )、 | カナロック状態になります。この状態で文字キーを |
|-------------------------------------------|-------------------------|
| Ctrl + Shift + カタカナ / ひらがな                | 押すと、キートップ右下に印刷されたひらがなを、 |
| ( 2000 NT )                               | カタカナで入力できます。            |
| Shift + CapsLock 英数                       | 大文字ロック状態になります。この状態で文字キー |
|                                           | を押すと、キートップ左上に印刷された英字などの |
|                                           | 文字を、大文字で入力できます。         |

カナロックや大文字ロック状態を解除するには、もう一度同じキー操作をします。 ロック状態の優先度は、カナロック状態 > 大文字ロック状態です。
### ● 囲 キーを使ったショートカットキー

キーと他のキーとの組み合わせにより、次のようにショートカットとして使用できます。

| <u>+-</u>   | 操作                                  |
|-------------|-------------------------------------|
| # R         | [ ファイル名を指定して実行 ] ダイアログボックスを表示<br>する |
|             | すべてをアイコン化する                         |
| Shift + M   | すべてのアイコン化を元に戻す                      |
| • <b>F1</b> | Windows のヘルプを起動する                   |
| • E         | Windows エクスプローラを起動する                |
| • <b>F</b>  | ファイルまたはフォルダを検索する                    |
| Ctrl + H F  | 他のコンピュータを検索する                       |
| ■ + Tab     | タスクバーのボタンを順番に切り替える                  |
| H Break     | [システムのプロパティ]ダイアログボックスを表示する          |
|             |                                     |

#### 特殊機能キー

複数キーの組み合わせで、特殊機能を実行することができます。

| 特殊機能     | +-                  | 内容                                                                                                    |
|----------|---------------------|----------------------------------------------------------------------------------------------------|
| システムの再起動 | Ctrl + Alt + Delete | <ul> <li>98 95</li> <li>プログラムの強制終了画面が表示されます。もう一度押すと、システムを再起動します。</li> <li>2000 NT</li> <li>Windowsのセキュリティ画面が表示されます。</li> </ul> |
| 画面コピー    | PrintScreen         | 現在表示中の全体画面をクリップボー<br>ドにコピーします。                                                                                                 |
|          | Alt + PrintScreen   | 現在実行中のアクティブな画面をク<br>リップボードにコピーします。                                                                                             |

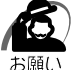

・ 98 95システムが操作不能になったとき以外は Ctrl + Alt + Delete キーは使用しな いでください。データが消失するおそれがあります。

1

音

電源を入れる前に

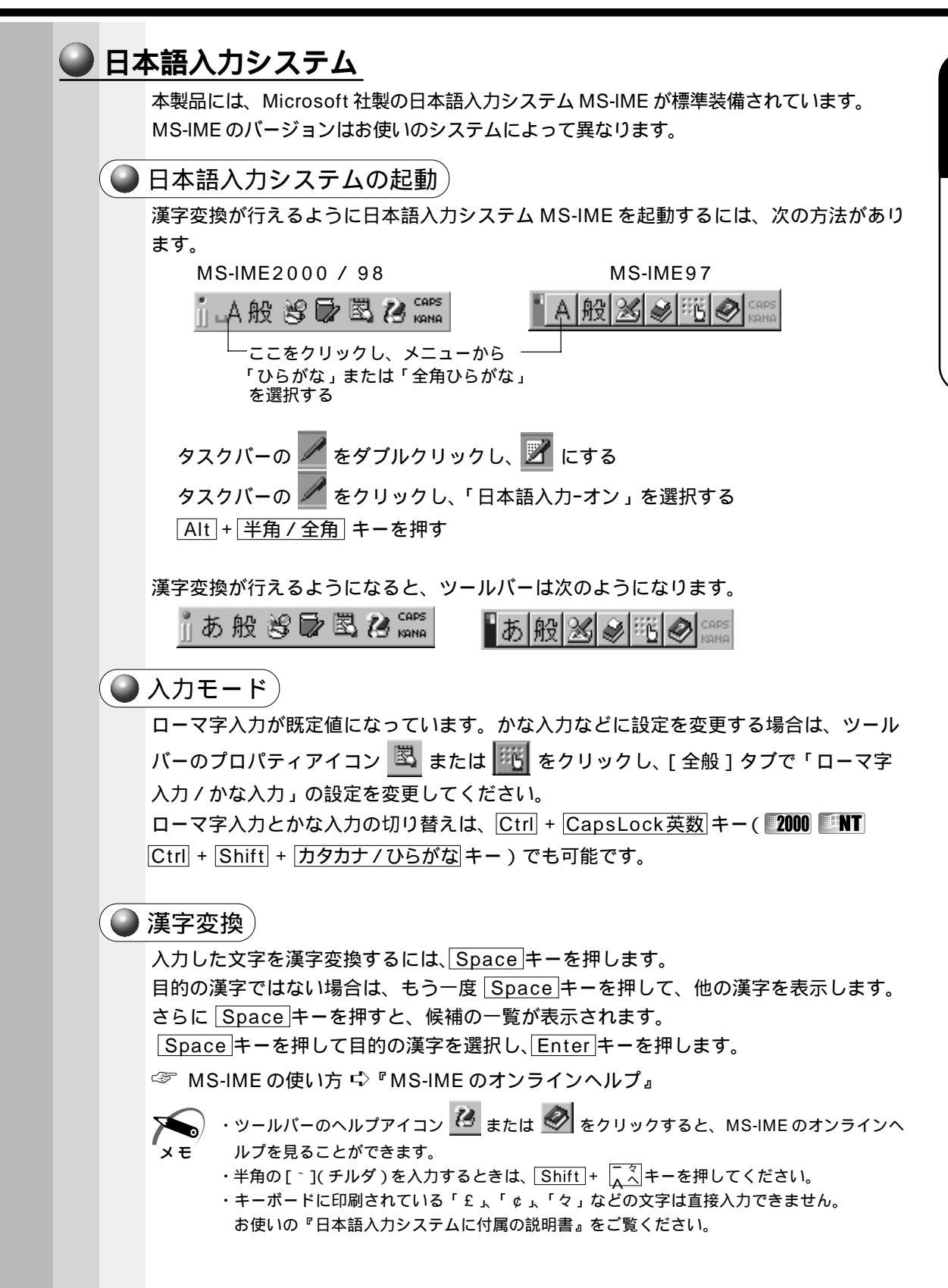

### 5 サウンド

本製品はサウンド機能を内蔵し、スピーカを用意しています。 また、標準で音声、サウンド関係のアプリケーションがインストールされています。 サウンド機能は Microsoft Windows Sound System、および Sound Blaster Pro に適合しています。サウンドに関する設定は主に Windows で行います。詳しくは 『Windows のヘルプ』をご覧ください。

スピーカの音量調整は、ボリュームダイヤル、または Windows の「ボリュームコント ロール」を使用します。

Windowsのボリュームコントロールおよび本体のボリュームダイヤルを最大に設定す ると、音が割れることがあります。Windowsのボリュームコントロールは音が割れな い音量に設定してください。

音楽 CD などを高音質でお楽しみいただくためには、ヘッドホンまたは外部スピーカ (ヘッドホン出力端子に接続可能)での再生をおすすめします。

#### ボリュームダイヤルで調整する

本体右側面のボリュームダイヤルで調整します。 音量を大きくしたいときには奥に、小さくしたいときには手前に回します。 ☞ ボリュームダイヤル ♀ 「1 章 1 各部の名称」

#### ● ボリュームコントロールで調整する

🜑 起動方法 🕽

- 98 2000[スタート]-[プログラム]-[アクセサリ]-[エンターテイメント]-[ボリュームコントロール]をクリックする
   95 INT[スタート]-[プログラム]-[アクセサリ]-[マルチメディア]-[ボリュームコントロール]をクリックする ボリュームコントロールが起動します。
- **2** それぞれのつまみを上下にドラッグして調整する つまみを上にするとスピーカの音量が上がります。

タスクバーの [ スピーカ ] アイコン ( 🐠 ) でスピーカの音量を調整することもできま す。[ スピーカ ] アイコンでの調整方法は、次のとおりです。

電源を入れる前に

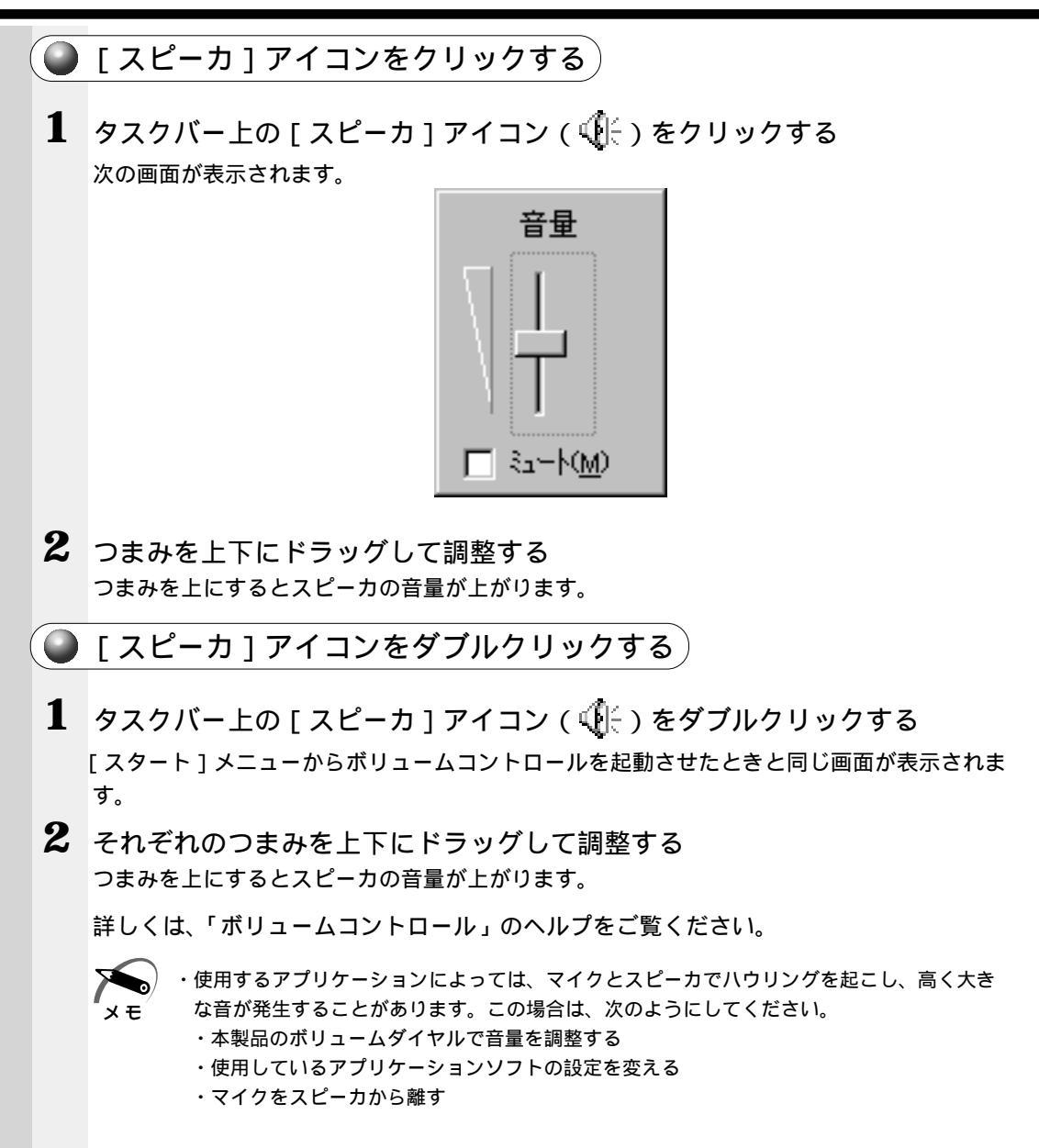

39

#### ● システムスピーカの音量を変える システムスピーカ(システムビープ音)の音量は、次の手順で設定します。 1 [スタート]-[設定]-[コントロールパネル]をクリックする 2 次のアイコンをダブルクリックする 98「電源の管理」 **95** パワーマネージメント 1 **2000** HW セットアップ 1 NT[ 東芝パワーマネージメントシステム ] 3 次の操作を行う 🏽 98 📲 95 [Toshiba Power Extensions] タブで [詳細] ボタンをク リックする 2000 サウンド1タブで「システムビープを鳴らす1にチェックをつける Image: NT[システム設定]タブで[ビープを鳴らす]にチェックをつける 4 次の操作を行う ■98[ハードウェアアラーム]-[システムビープ音]で設定する **95**[ハードウェア設定]タブで設定する

## 6 その他

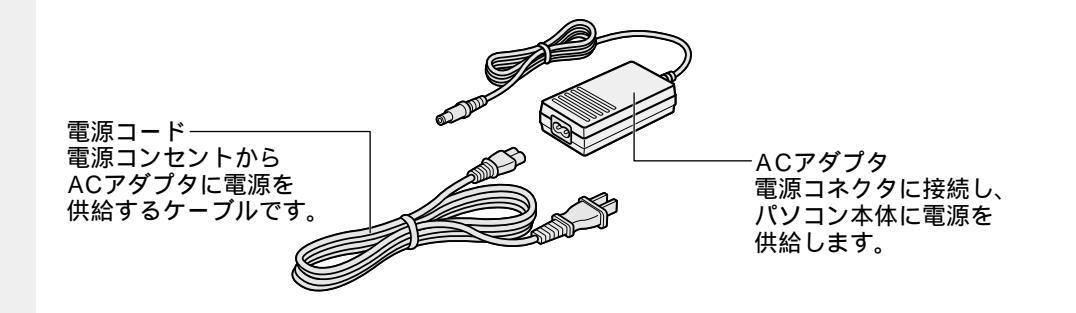

## 環境設定

本製品を使用するとき、照明や机・椅子の高さ、画面の角度などの調節次第で快適に作 業することができます。正しい使用環境でお使いいただければ、身体的疲労を軽減する とともに、本製品の寿命を少しでも長くすることができます。

ここでは、安全と健康を守り、本製品をより快適にお使いいただく環境について説明します。

#### )設置する環境

注意 ・ぐらついた台の上やかたむいた所など、不安定な場所に置かないでください。 パソコンが落ちたり倒れたりしてケガをするおそれがあります。

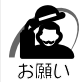

・ステレオスピーカなど、強い磁気を発するもののそばに置かないでください。
 そのまま使用するとデータが消失するおそれがあります。

温度は10~35、湿度は30~80%の環境にする 急速に温度や湿度が変化するような環境は避ける 暖房器具などの熱いものの近くには置かない 腐食性の薬品のそばに置かない

#### 使用時の環境

適当な高さと距離をおき、平らな場所に置く

眼精疲労を避けるために、ディスプレイが目の高さより低くなるように設置してください。

パソコン本体に向かって正面に座り、マウスなどの周辺機器を操作するのに適当な場 所を確保する

換気のために、パソコン本体の周囲に適当なスペースを確保する

#### ● 使用時の姿勢

キーボードが肘よりも少し下にくるように椅子の高さを調節する おしりよりも膝が少し高くなるように座る 背筋が曲がらないように、椅子の背もたれを調節する 膝と肘はほぼ90度になるように、まっす 目の高さ ぐ座る 前に屈んだり、背もたれによりかかったり しないで使用してください。

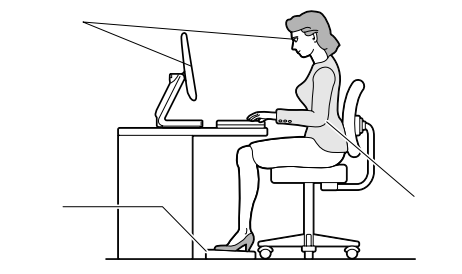

電源を入れる前に

#### 🌑 照明

日光や照明が画面に反射しないように設置する 薄く着色された窓ガラスを使用したり、プラインドやスクリーンで光を遮ってください。 明るい照明や日光が直接眼に入るような場所にパソコン本体を置かない なるべく、柔らかい間接照明などを使用する 書類や机を照らすためには、スタンドを使用し、その際スタンドの光が画面や眼に直

#### 🌑 使用方法

リラックスした姿勢で座る

肩や首が疲れないように、背中を楽にするために、椅子やマウスなどを正しい位置に 置いてください。

適度に姿勢を変える

時々立ち上がってストレッチする

1日に何度も手首と首を動かしたりのばしたりしてください。

長時間画面を見続けないようにする

接反射しない位置に置いてください。

15分ごとに30秒ぐらいの割合で遠くを見てください。

一度の休憩は短くても良いので、なるべく回数を多くとる

30分に2~3分とるのが理想的です。

# **3**接続について

ケーブル類を接続する際には、次のことにご注意ください。

- ・本体および接続する機器の電源を切る
- ・ケーブル類の取り付け / 取りはずしは、必ず本体をおさえコネクタを持って行う
- ・コネクタの向きに注意して挿入して接続する
- ・プリンタやメモリなど本体に付属していない機器やLAN ケーブルは、システムの セットアップが終了してから接続する

☞ システムのセットアップについて 応「2章2初めて電源を入れるとき」

☞ 添付されていない機器の接続について 応「3章 ハードウェアについて」

## 1 接続完成図

接続した例を次に示します。

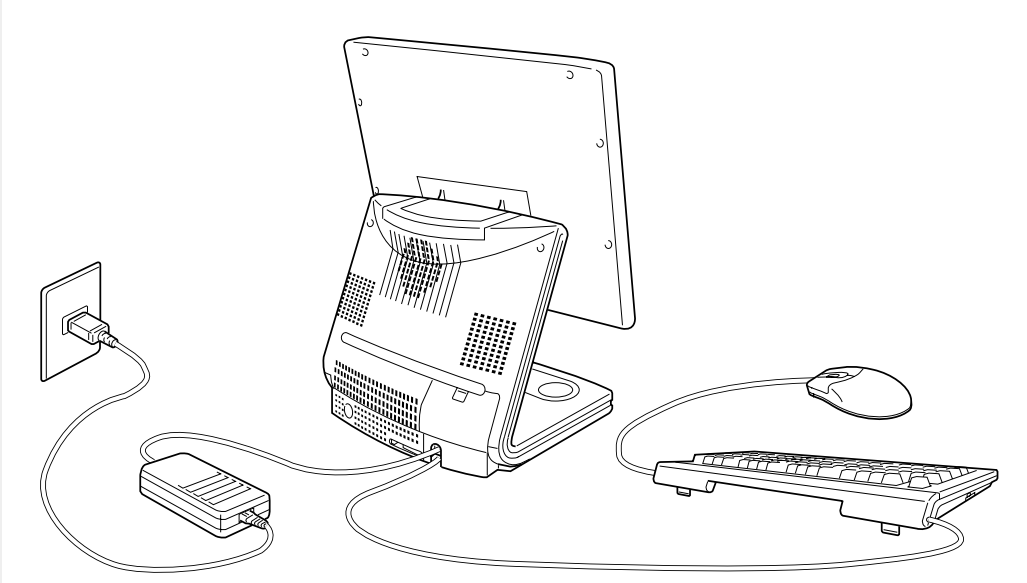

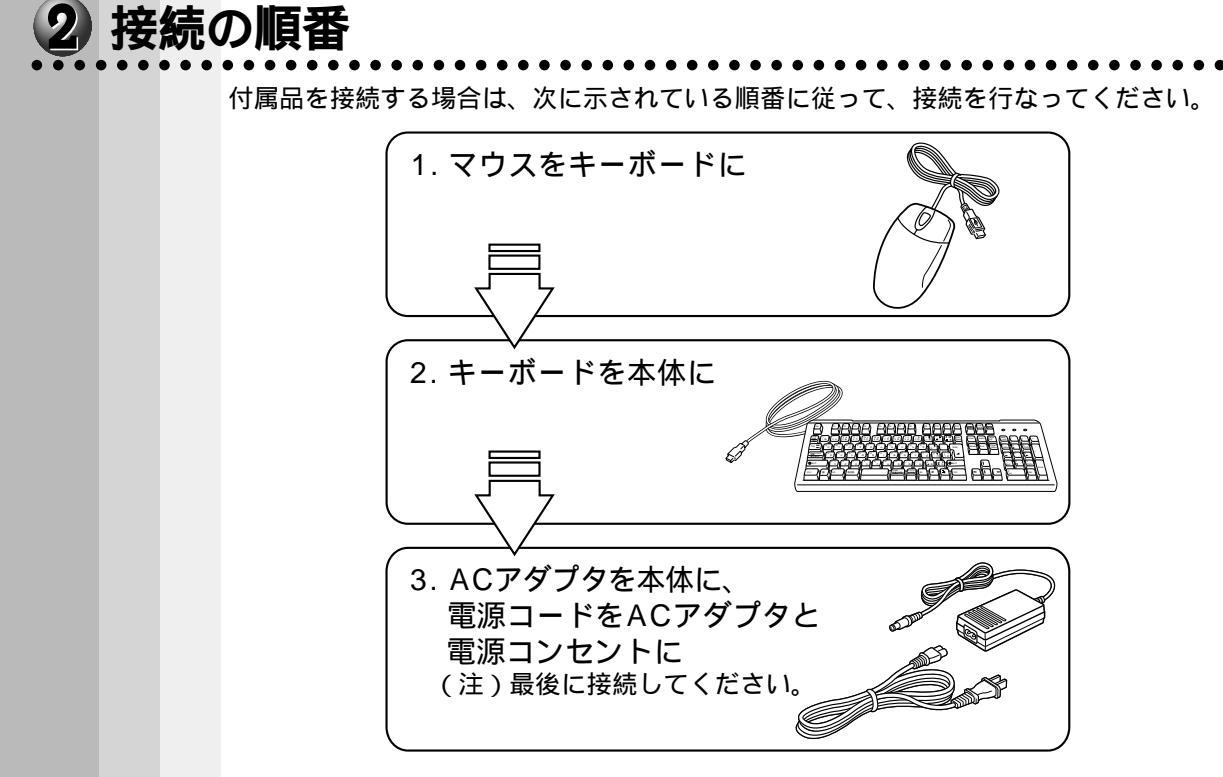

本装置の付属品を取りはずす場合は、本体の電源を切った後、それぞれの取りはずし方 法に従って取りはずしてください。取りはずす際は、本体をおさえ、コネクタやプラグ を持って行なってください。。

## 3 マウスの接続

注 意 ・マウスの接続は本体の電源が切れている状態で行なってください。
 本体の故障の原因となります。
 ・キーボードの USB コネクタは、本製品に付属のマウス以外は接続できません。

 マウスのプラグをキーボード右側面奥の USB コネクタに差し込む プラグに刻印されている USB アイコン ← を 上側にして、しっかりと奥まで差し込んでくだ さい。

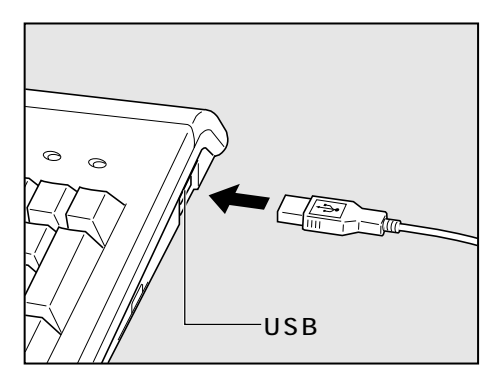

#### 1章-3 接続について

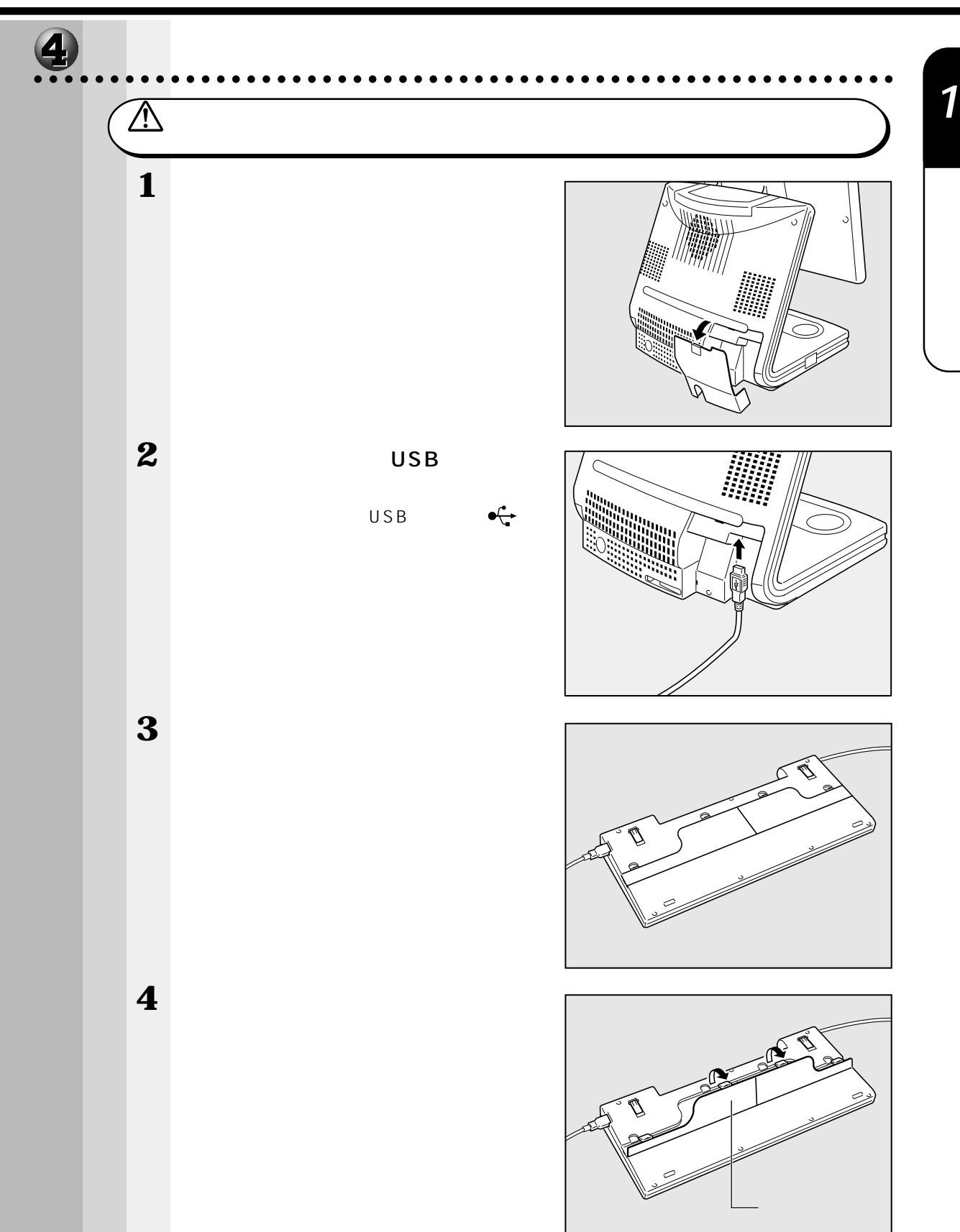

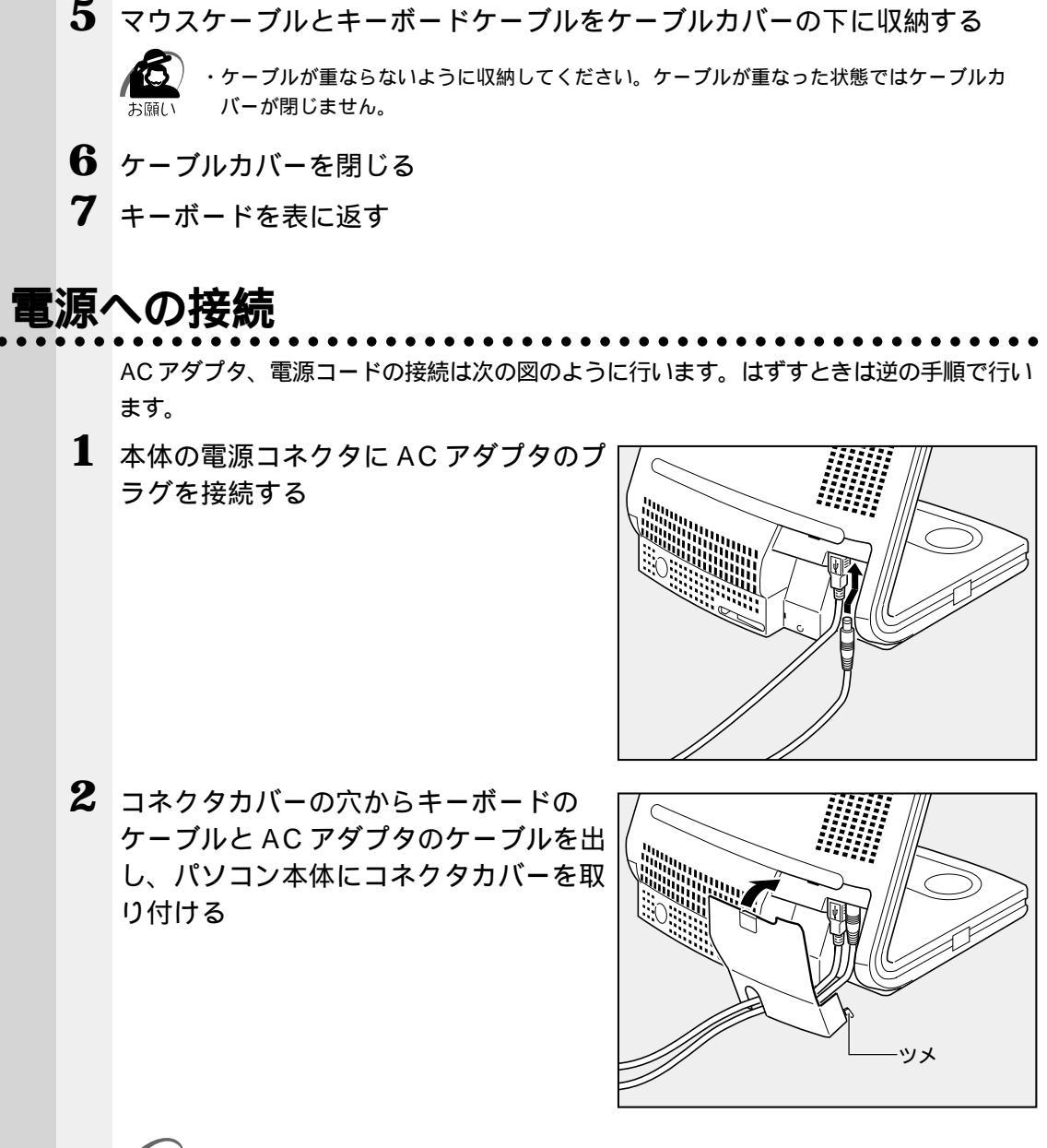

・コネクタカバーを取り付けるときは、本体の溝とコネクタカバーのツメを合わせてください。
 メモ

- 3 AC アダプタと電源コードを接続する
- 4 電源コードを電源コンセントに接続する
   電源コードを接続したら、DC IN <sup>→</sup>2 LED が点灯することを確認してください。
   ☞ 電源の入れ方 ↓「2章1電源を入れる」

#### 1章-3 接続について

11章

電源を入れる前に

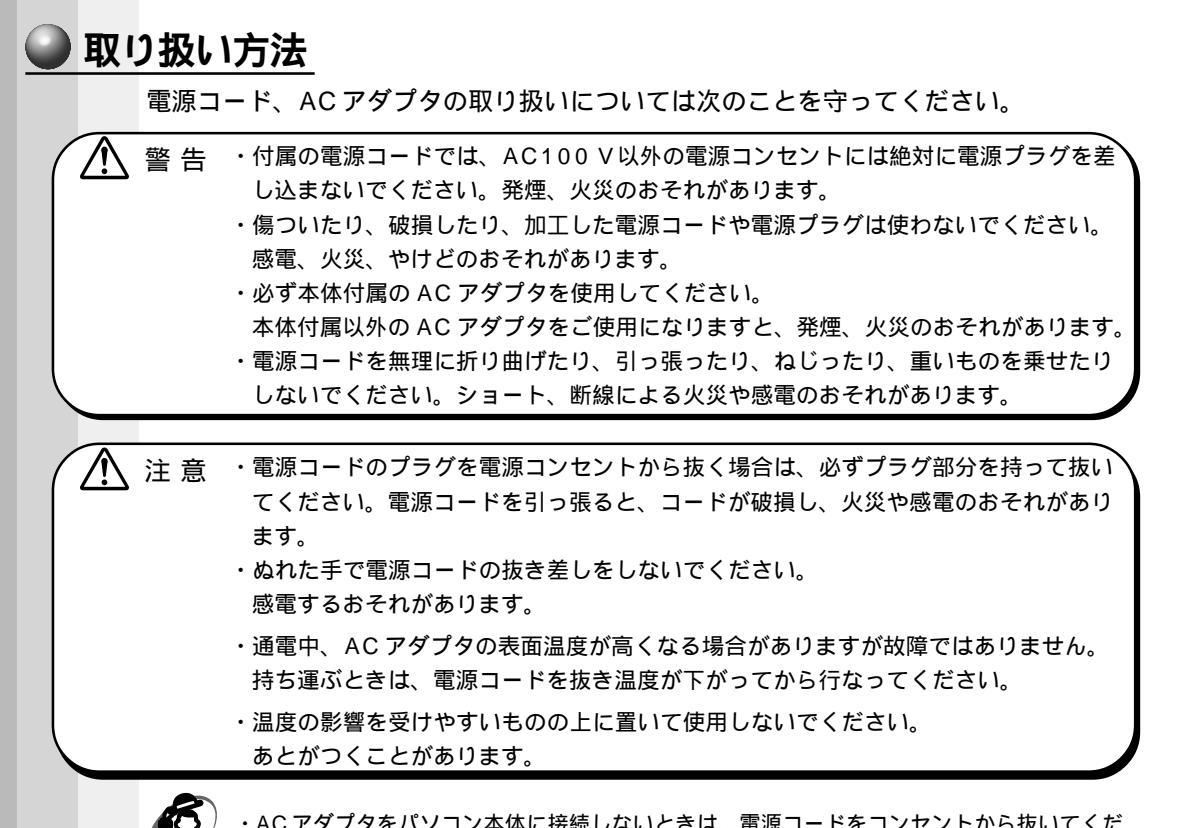

100/・

・ACアダプタをパソコン本体に接続しないときは、電源コードをコンセントから抜いてください。

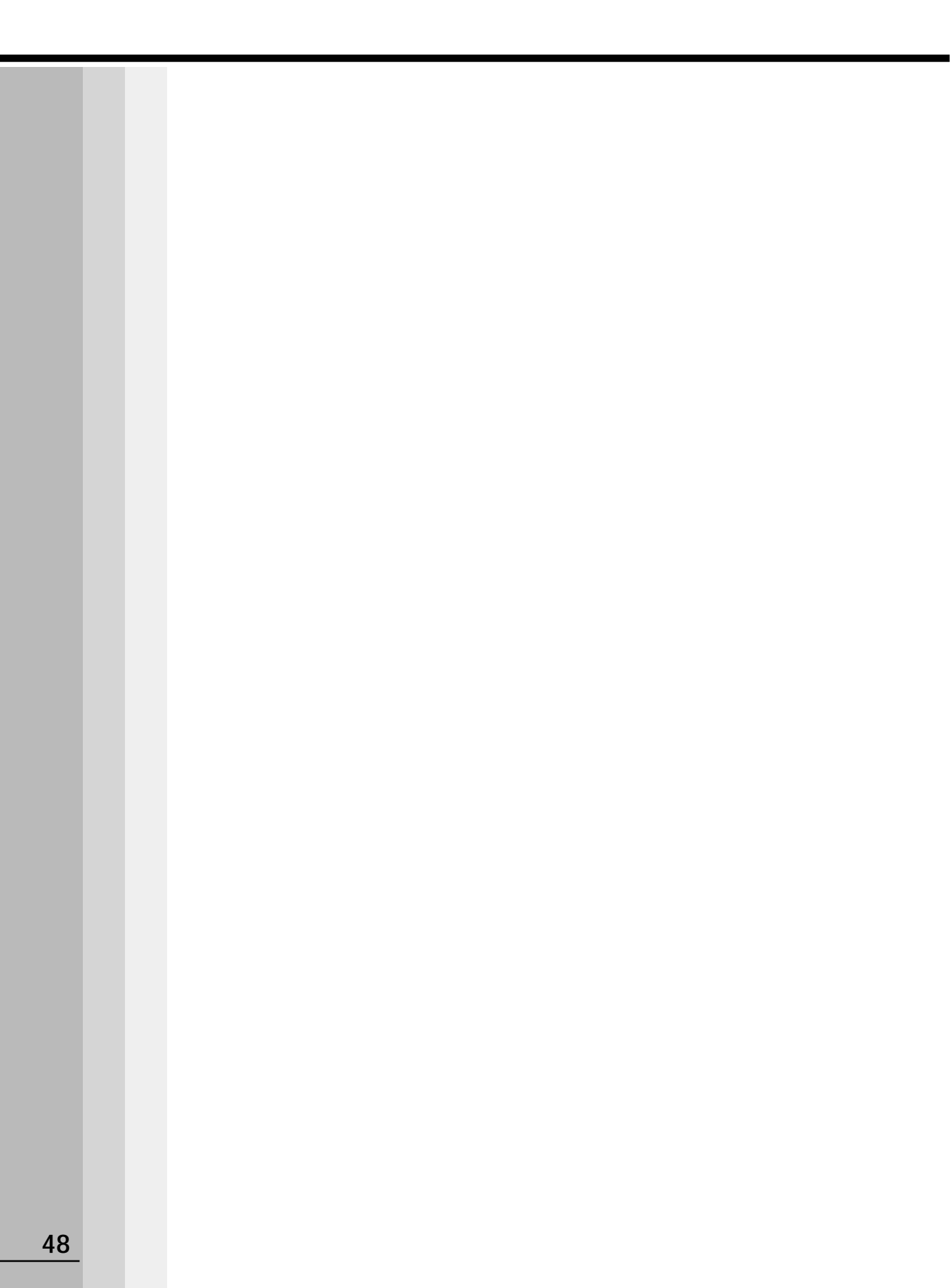

2

# 電源を入れて切るまで

電源を入れてパソコンが、システムを組み込むまでを、 「パソコンの起動」といいます。 本章では、パソコンの起動と電源を切って終了する方法について説明します。

| 1 | 電源を入れる        | 5 0 |
|---|---------------|-----|
| 2 | 初めて電源を入れるとき   | 5 2 |
| 3 | 電源を切る         | 8 1 |
| 4 | オンラインマニュアルの起動 | 9 1 |

## 電源を入れる

- 周辺機器を接続している場合は、周辺機器の電源を入れる フロッピーディスク装置を接続している場合は、フロッピーディスクが入っていないことを 確認してください。
- Power LED が点灯するまで、電源 スイッチを押す

Power 🖳 LED が緑色に点灯します。パソコン の設定によっては、メッセージが表示されます。

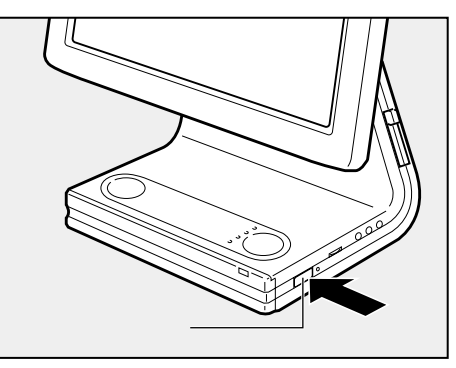

スタンバイ(**98**2000)、サスペンド(**95**)、またはハイバネーション(**2000**) 機能を実行した場合は、スタンバイ / サスペンド / ハイバネーションに入る前の状態が 再現されます。

Windows NT の場合、スタンバイ / サスペンド / ハイバネーション機能はありません。 スタンバイ / サスペンド / ハイバネーション機能を実行しない場合には、Windows の 起動画面が表示されます。

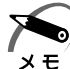

・スタンバイ / サスペンド機能を設定している場合、スタンバイ / サスペンド中は Power 
 LED がオレンジ色に点灯します。

- スタンバイ / サスペンド機能の詳細 い 「本章 3 電源を切る」、「5 章 便利な機能」
- ・ハイバネーション機能を設定している場合、ハイバネーション中は Power 🖳 LED が消灯 します。
- ☞ ハイバネーション機能の詳細 応 「本章 3 電源を切る」、「5 章 便利な機能」
- ・Windows 98 / 95 の場合は、初めて電源を入れたとき、[Windows セットアップの確認] の画面が表示されます。Windows 2000 / NT の場合は、システムの選択画面が表示され ます。表示されるメッセージに従って、Windows のセットアップを行なってください。 ☞ セットアップの方法 ℃ 「本章 2 初めて電源を入れるとき」
- ・パソコン本体が起動すると、自動的にパソコン内部のテストを行います。これをセルフテストといいます。セルフテストによって、エラーが発見される場合があります。

| ● ディスプレイの角度を調整する                                                                                                    |
|----------------------------------------------------------------------------------------------------|
| 画面が見にくい場合は、ディスプレイ下側の左右を持ち、静かに動かしてください。                                                                                                    |
| ・向きを変える場合、無理に動かさないでください。                                                                                                    |
|                                                                                                    |
| ● 次のメッセージが表示される場合                                                                                                    |
| 次のようなメッセージが表示されることがあります。主なメッセージとその対処方法を<br>示します。                                                                                                    |
| (1) Bad x x x x x x x x                                                                                                    |
| この場合は「F1」キーを押して、セットアップ画面を表示させます。 Home キーを押し<br>て標準に設定してください。<br>End キーを押して終了し、「Y キーを押して再起動してください。標準設定の状態にな<br>ります。<br>ジ セットアップ画面について 🖓 「4 章 1-1 セットアッププログラムを起動する方法」 |
| (2) WARNING: x x x x x                                                                                                    |
| この場合は、Enter キーを何回か押してください。                                                                                                    |
| (3) WARNING RESUME FAILURE.<br>PRESS ANY KEY TO CONTINUE.                                                                                                    |
| スタンバイ / サスペンド機能によるシステム起動ができないというメッセージです。ス<br>タンバイ / サスペンドに入る前の状態は再現できません。この場合は、どれかキーを押<br>してください。                                                                   |
| ( 4 ) WARNING:CAN'T RESTORE HIBERNATED STATE<br>PRESS ANY KEY TO CONTINUE.                                                                                          |
| リイバネーション機能によるシステム記動ができないというメッセージです。電源を切                                                                                                    |

ハイバネーション機能によるシステム起動ができないというメッセージです。電源を切 る直前の状態は再現できません。 この場合は、どれかキーを押してください。 2 <sup>章</sup>

電源を入れて切るまで

## 2 初めて電源を入れるとき

初めて電源を入れたときは、Windowsを使えるようにするための「Windows セット アップ」を行う必要があります。 1 度システムのセットアップをすれば、以降は、電源 を入れるとすぐにシステムを使用することができます。

本製品には、次のモデルがあります。

- ・Windows 98 モデル
- ・Windows 95 モデル
- ・Windows 2000 / NT モデル

セットアップ方法については、お客様がお使いになるシステムの手順をご覧ください。

注意 ・マウスとキーボードが接続されていることを確認してください。接続していないと、 セットアップを行うことができません。

- ・増設メモリや PC カードを取り付けたり、プリンタなどを接続していると、正しく セットアップできない場合があります。マウスやキーボード以外の周辺機器の取り付 けや接続はシステムのセットアップ終了後に行なってください。
- ・セットアップを行うときは、LANケーブルは接続しないでください。LANケーブル が接続されていると、ネットワークの設定が既定値(Default)のままネットワーク に接続してしまうため、ネットワークに障害をもたらす場合があります。
- ・システムのセットアップ中は、絶対に電源を切らないでください。
- ・やむをえない場合以外は、セットアップ中にキャンセルしないでください。正しく セットアップできない場合があります。

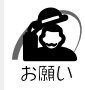

・ケーブル類が確実に接続されていることを、再度確認してください。

- ・セットアップを行わないと、あらかじめインストールされている Windows やアプリケー ションを使用することはできません。
- ・「Windows セットアップ」の動作中は、電源を切らないでください。

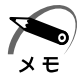

・15 分以上キーを押さない(マウスの操作も含む)場合、省電力機能がはたらき、画面に表示される内容が見えなくなりますが、故障ではありません。 Shift キーを押すか、マウスを動かすと画面に表示されます。また、Windows 98 / 95 / 2000の場合、Power 回
 LED がオレンジ色に点灯しているとき(スタンバイ/サスペンド状態)は、電源スイッチを押すと画面に表示されます。

・カスタム・リカバリ CD(**198195**)やリカバリ CD(**200011**)でシステムの復 元を行なった場合にも、「Windows セットアップ」の作業が必要です。

### **1** Windows 98 のセットアップ

Windows 98のセットアップでは次のことを行います。 セットアップは15 ~ 30分で終了します。

ユーザー情報の登録

名前と会社名(省略可能)を登録します。

マイクロソフト ソフトウェア使用許諾契約書(Windows のライセンス)への同意 マイクロソフト ソフトウェア使用許諾契約書の内容をお読みになり、契約内容に同意 するかしないかを選択してください。なお、[同意する]を選択しないと、Windows を使用することはできません。

日付と時刻の設定

「日付と時刻のプロパティ」画面の[日付と時刻]タブで、パソコンの日付と時刻を 設定します。セットアップ後に変更することが可能です。

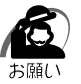

Product Key がパソコン本体に貼られているラベルに印刷されています。
 このラベルは、絶対になくさないでください。再発行はできません。
 紛失した場合、Microsoft 社からの保守が受けられなくなります。

#### 🌑 セットアップの操作手順

初めて電源を入れると、[Windows セットアップの確認]画面が表示されます。

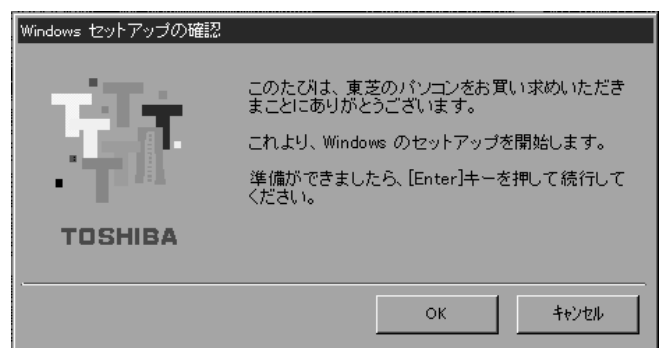

#### 1 Enter キーを押す

Windows のセットアップが開始されます。

パソコンが再起動し、[ネットワークパスワードの入力]画面が表示されます。

| ネットワーク パスワー        | -ሾወ入力                                         | ? ×   |
|--------------------|-----------------------------------------------|-------|
|                    | Microsoft ネットワーク へのネットワーク パスワードを<br>入力してください。 | OK    |
|                    |                                               | キャンセル |
| ユーザー名(山):          | 既定                                            |       |
| パスワード( <u>P</u> ): |                                               |       |
|                    |                                               |       |

#### 2 ユーザー名を入力する

メモ

Shift + Tab キーを押すと、カーソルがユーザー名に移動します。 Delete キーを押して「既定」を削除します。 ユーザー名はひらがな、漢字、半角英数文字が使用できます。 ひらがなや漢字を入力するには、MS-IMEを起動します。MS-IMEとは、かなや漢字を 入力するための日本語入力システムです。Alt キーを押したまま、半角/全角 キーを押 してください。

• ひらがなや漢字の入力のしかた

標準状態での入力方法は、ローマ字入力です。

- 例:"なかた"または"中田"と入力する場合
  - N A K A T A とキーを押す
     " なかた " と表示されます。入力ミスをした場合は、BackSpace キーを押して 入力ミスした文字を削除します。
  - 2 ひらがなのままでよい場合は、Enter キーを押す
     "なかた"で確定されます。
     漢字に変換する場合は(Space) キーを押し、目的の漢字が表示されたら、Enter キーを押す
     Space キーを押すたびに、漢字の候補が表示されます。(Enter キーを押すと、選択した漢字で確定します。

#### 3 パスワードを入力する

ユーザー名の入力が終わった後、 Tab キーを押します。

パスワードには次の文字(半角英数文字)が使用できます。4~8文字を目安に設定してく ださい。ひらがなや漢字は入力できません。

| 使用できる                        | 文字(すべて半角)                  | 使用できない文字                                          |
|------------------------------|----------------------------|---------------------------------------------------|
| アルファベット                      | A                          | ・全角文字<br>・日本語入力システムの起動が必要な文字<br>例:漢字、カタカナ、ひらがな など |
| 数字                           | 0 1 2 3 4 5 6 7 8 9        | ・単独のキーで入力できない文字<br>例: (バーチカルライン)、&(アンド)、          |
| 記号<br>(単独のキーで入力<br>できる文字の一部) | - ^ @ [ ] ; : , . / (スペース) | (デルッ)なと<br>・¥(エン)<br>↓= キーや えまーを押すと¥が入力され<br>ます。  |

入力したパスワードは「\*\*\*\*」で表示されます。

パスワードは間違いのないように入力してください。入力ミスをした場合は、 BackSpaceキーを押して入力ミスした文字を削除します。パスワードの入力が終わったら、[OK]ボタンをクリックします。

[Windows パスワードの設定] 画面が表示されます。

| Windows パスワードの設定               |                      | ? ×   |
|--------------------------------|----------------------|-------|
| パスワードをもう一度入力してください<br>ログオンします。 | ∿。このパスワードで Windows へ | ОК    |
|                                |                      | キャンセル |
| 新しいパスワード( <u>N</u> ):          | ****                 |       |
| 新しいパスワードの確認入力( <u>C</u> ):     |                      |       |

**4** 登録したパスワードをもう一度入力し、[OK]ボタンをクリックする [ようこそ]画面が表示されます。

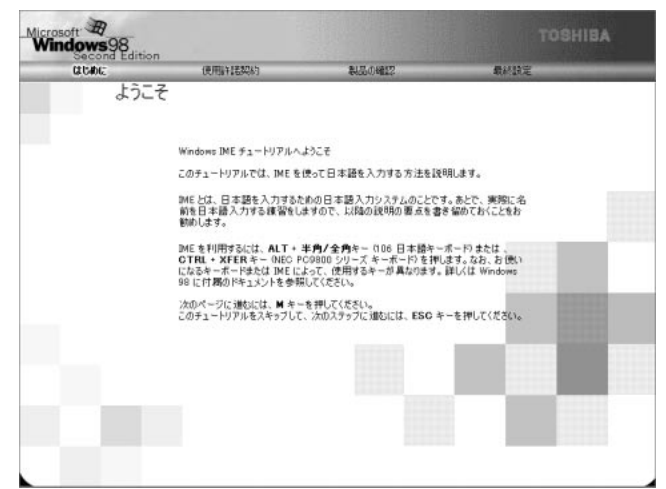

入力したパスワードが間違っている場合は、メッセージが表示されますので、[OK]ボ タンをクリックしてメッセージを消した後、パスワードをもう一度入力し直してください。

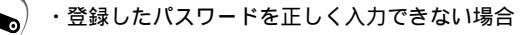

- Delete キーで[新しいパスワードの確認入力]のパスワードをすべて削除する
   Shift キーと Tab キーを同時に押す カーソルが[新しいパスワード]に戻ります。
- 3 Deletelキーを押して、いったんパスワードをすべて削除する
- 4 新しいパスワードを入力する
- 5 Tab キーを押す
- 6[新しいパスワードの確認入力]に同じパスワードを入力する
- 7 [OK]ボタンをクリックする

#### **5** Esc キーを押す

 $\mathbf{x}$ 

メモ

MS-IMEのチュートリアルに進み、入力の練習を行う場合はMIキーを押してください。 入力の練習を行わなかった場合、または練習が終了したあとに、[Windows 98 へよう こそ]画面が表示されます。

| CECOND Editor | on<br>使用服件器契約                 | 製品の確認                   | 最終設定                  |
|---------------|-------------------------------|-------------------------|-----------------------|
|               | Windows 98 へよう                | こそ                      |                       |
|               | Windows 98 搭載① TOS            | SHIBA コンピュータをお買い上げい     | ただきありがとうございます。        |
|               | TOSHIBA コンピュータを               | 最大限に利用していただくためのステ       | テップをご案内します。           |
|               | Windows 98 ソフトウェアの<br>保存されます。 | 所有者名を下のボックスに記入して        | べたさい。入力された情報はこのコンピュータ |
|               | 名前回                           |                         | 18 L /                |
| and a         | ふりがな (P)                      |                         |                       |
| the second    |                               |                         |                       |
|               | キーボードの Tab キーを持               | ロシボックスやボタンの間を移動でき       |                       |
|               |                               |                         |                       |
| -             |                               |                         |                       |
|               |                               |                         |                       |
| 6             |                               |                         |                       |
| ALC: NO       |                               |                         |                       |
|               |                               |                         |                       |
|               | はにつきたいののかでもちんと                | ーボードの Fotor キーを超せた [2]  | たん 】 あカロッカー・エイ だち( い  |
| 124           | - Celly of the Cellor         | - 10 Digit - 811 317 Di | 0.1255550000000       |
|               |                               |                         |                       |

#### 6 名前とふりがなを入力する

名前は必ず入力してください。ふりがなは省略できます。ふりがなを入力するには、名前を 入力した後、「Tab キーを押します。 ひらがなや漢字を入力するには、日本語入力システム(MS-IME)を起動します。Alt キーを 押したまま、「半角/全角」キーを押してください。

#### 7 [次へ]ボタンをクリックする

[Windows ユーザー使用許諾契約]画面が表示されます。 契約内容を、必ずお読みください。 表示されていない部分を見るには、ボタンをクリックするか、PageUpキー、PageDown キーを使って画面を動かしてください。 なお、契約に同意しなければ、セットアップを続行することはできません。

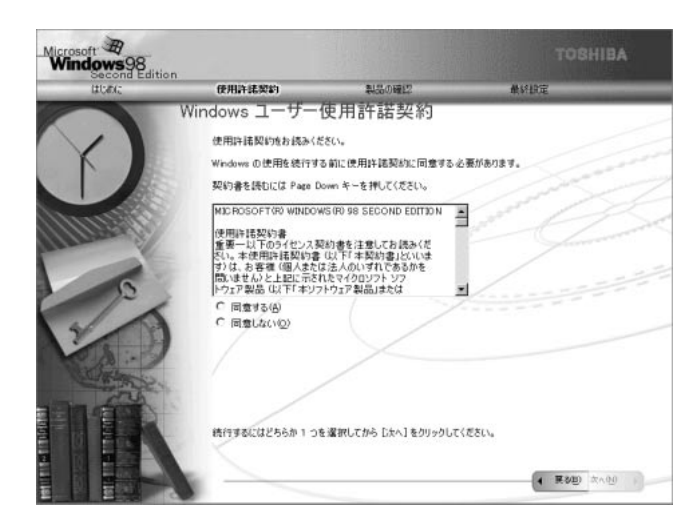

#### 8 画面の[同意する]をチェック(左側の 印をクリック)して、[次へ] ボ タンをクリックする

[セットアップの完了]画面が表示されます。

| Microsoft #<br>Windows98 |                      |                       | TOSHIBA                                                                                                    |
|--------------------------|----------------------|-----------------------|----------------------------------------------------------------------------------------------------|
| Second Editio            | 0<br>使用服和器器以约        | 製品の確認                 | 最終設定                                                                                                    |
| 10 marine                | セットアップの完了            |                       |                                                                                                    |
| 12                       | windowsをTOSHBAコ      | ノビュータにインストールしました。<br> |                                                                                                    |
|                          |                      |                       |                                                                                                    |
| YIY                      |                      |                       | Land and the second second sec |
|                          | ·<br>Windows の使用を開始す | るには (完了) もうりっうしてください  |                                                                                                    |
|                          | ÷./                  |                       |                                                                                                    |
|                          |                      |                       | <ul><li>( 理想度: 丸7(E) )</li></ul>                                                                                                    |

11 [完了]ボタンをクリックする [日付と時刻のプロパティ]画面が表示されます。

| Л         | В            | 1                        |     |     | .¢.        |    |         |
|-----------|--------------|--------------------------|-----|-----|------------|----|---------|
|           |              |                          |     |     | <u>str</u> | 1Ú |         |
| 2         | 3            | 4                        | 5   | 6   | 7          | 8  |         |
| 9         | 10           | 11                       | 12  | 13  | 14         | 15 |         |
| 16        | 17           | 18                       | 19  | 20  | 21         | 22 |         |
| 23        | 24           | 25                       | 26  | 27  | 28         | 29 |         |
| 30        | 31           |                          |     |     |            |    | 9:31:08 |
| ЧL<br>(GM | ゾー)<br>T+09: | ン( <u>ブ</u> ) -<br>00) す | 〔京、 | 大阪、 | . 札幌       |    |         |

12 [日付]と[時刻]が正しく設定されているか確認する 正しく設定されていない場合は設定してください。設定後、[適用]ボタンをクリックする と、日付および時刻の設定が確定され、パソコンの時計が動作します。

## 13 [タイムゾーン]で「(GMT+09:00)東京、大阪、札幌」が選択されていることを確認する

「(GMT+09:00)東京、大阪、札幌」が選択されていない場合は、 ボタンをクリックし、 一覧から選択してください。

#### 14[閉じる]ボタンをクリックする

[日付][時刻][タイムゾーン]を変更した場合は、[OK]ボタンをクリックしてください。 Windowsのセットアップが終了し、Windowsのデスクトップ画面が表示されます。

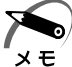

・東芝と Microsoft 社へのユーザ登録を行なってください。
 ☞ ユーザ登録 ↓ 「本節 5 ユーザ登録をする」

#### 🌑 Windows の使い方)

Windowsの使い方については、同梱されている『ファーストステップガイド Microsoft Windows 98 SECOND EDITION』をご覧ください。

## **2** Windows 95 のセットアップ

Windows 95 のセットアップでは、次のことを行います。 セットアップは 15 ~ 30 分程で終了します。

ユーザー情報の登録

名前と会社名(省略可能)を登録します。

マイクロソフト ソフトウェア使用許諾契約書(Windowsのライセンス)への同意 マイクロソフト ソフトウェア使用許諾契約書の内容をお読みになり、契約内容に同意 するかしないかを選択してください。なお、[同意する]を選択しないとWindows を使用することはできません。

Product ID 入力

パソコン本体に貼られているラベルに印刷されている Product ID を入力します。

日付と時刻の設定

「日付と時刻のプロパティ」画面でパソコンの日付と時刻を設定します。

プリンタウィザード

使用するプリンタを選択します。

セットアップ後に設定することができますので、ここでは設定しません。

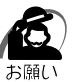

・Product ID はパソコン本体に貼られているラベルに印刷されています。 このラベルは、絶対になくさないでください。再発行はできません。 紛失した場合、Microsoft 社からの保守が受けられなくなります。

#### 🌑 セットアップの操作手順

初めて電源を入れると、次の [Windows セットアップの確認]画面が表示されます。

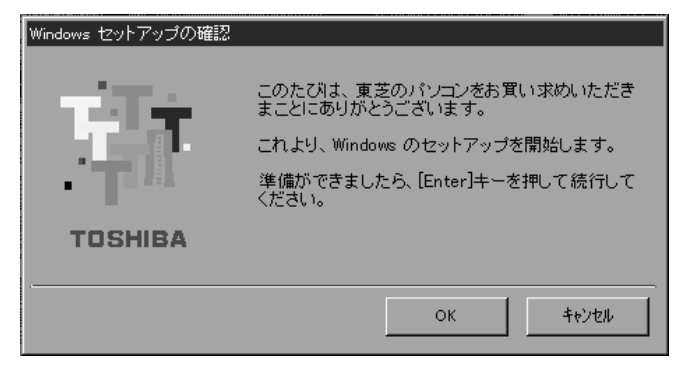

**1** Enter キーを押す

Windows 95のセットアップが開始されます。 パソコンが再起動し、[ユーザー情報]の画面が表示されます。

|        | ユーザー情報                          |
|--------|---------------------------------|
|        | 下記のボックスに名前を入力してください。会社名も入力できます。 |
|        | 名前(4):                          |
|        | 会社名(2):                         |
|        |                                 |
| ⇒<br>≫ |                                 |
|        |                                 |
|        | < 戻る(B) 次へ > キャンセル              |

#### 2 名前と会社名を入力する

名前は必ず入力してください。会社名は省略できます。会社名を入力するには、名前を入力 した後Tabキーを押します。

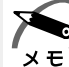

・日本語入力システムが起動しています。
 ひらがなや漢字の入力のしかた
 標準状態での入力方法は、ローマ字入力です。

- 例: " なかた " または " 中田 " と入力する場合
   1 [N] [A] [K] [A] [T] [A] とキーを押す
   " なかた " と表示されます。入力ミスをした場合は、 BackSpace キーを押して 入力ミスした文字を削除します。
  - 2 ひらがなのままでよい場合は、Enter キーを押す
     "なかた"で確定されます。
     漢字に変換する場合はSpace キーを押し、目的の漢字が表示されたら、Enter キーを押す
     Space キーを押すたびに、漢字の候補が表示されます。Enter キーを押すと、選択

#### 3 [次へ]ボタンをクリックする

[使用許諾契約書]の画面が表示されます。

した漢字で確定します。

| Windows 95 セットアッフ゜ウィザート゛ |                                                                                                    |
|--------------------------|----------------------------------------------------------------------------------------------------|
|                          | 使用許諾契約書                                                                                                    |
|                          | 次の使用許諾契約書をお読みください。契約に同意しない場合は、<br>セットアップを継続できません。                                                                                                    |
|                          | マイクロソフト ソフトウェア使用許諾契約書<br>MICROSOFT WINDOWS 95                                                                                                    |
|                          | ●要一以下のライセンフ契約書を注意してお読みくださし、本使用許諾契約書 (以下「契約書」)よる考理者(個人主たは法人) と<br>上記に注めれたマントワントクシーン あるがよて割目(以下) レジュータ<br>「システム」になってリント あるかよて割目(以下) レジュータ<br>「システム」に付随していないが高く、ファトウェア製品を使用ま<br>」 |
|                          | C 同意する(A) PageDown キーを使って<br>スカロールしてください。<br>C 同意しない(D)                                                                                                    |
|                          | く 戻る( <u>B</u> ) 次へ > キャンセル                                                                                                    |

マイクロソフトソフトウェア使用許諾契約書の内容を必ずお読みください。 表示されていない部分を見るには、ボタンをクリックするかPageUpキー、PageDown キーを使って、画面をスクロールさせてください。なお、契約に同意しなければ、セット アップを続行することはできません。

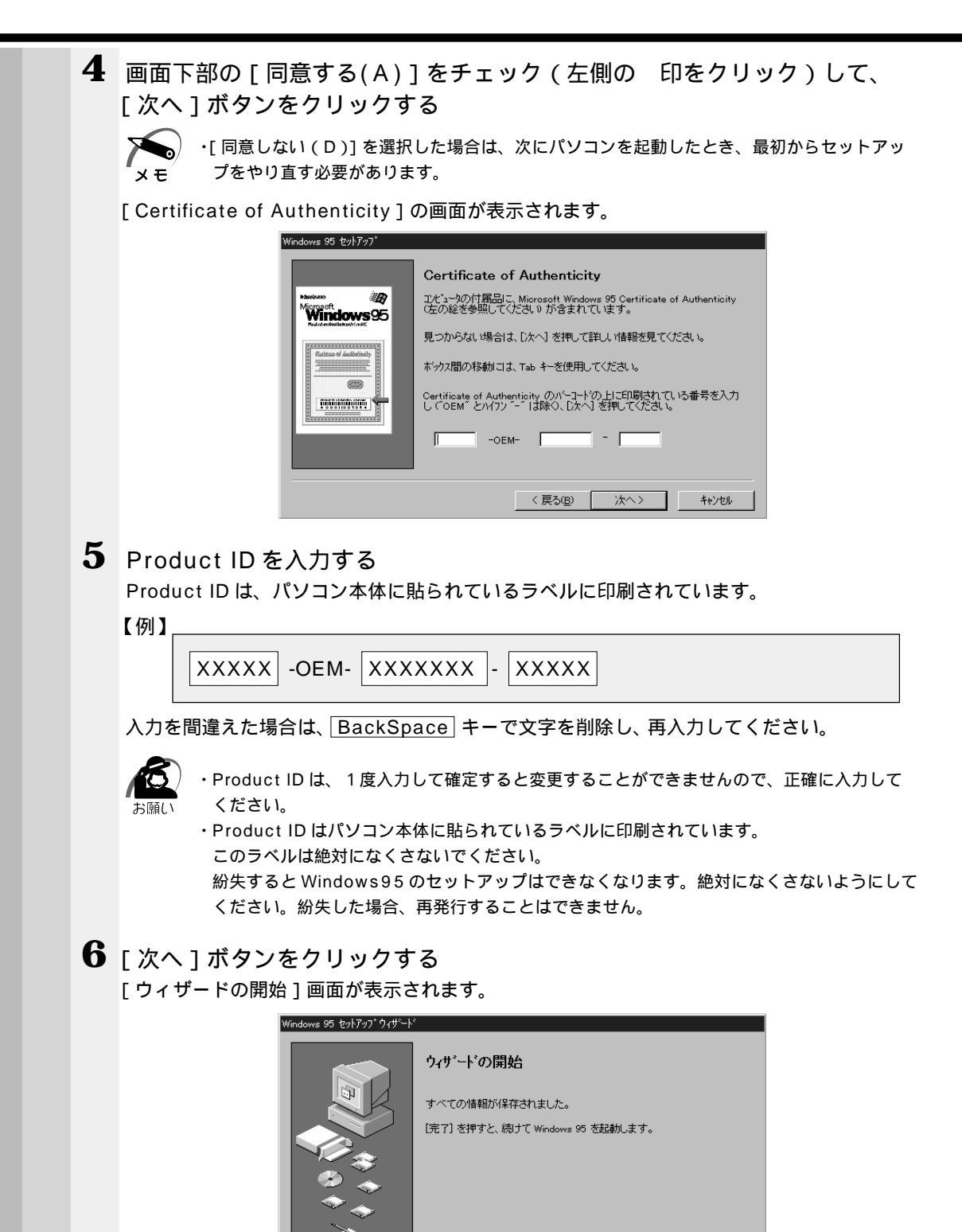

〈 戻る(B) 27

7 [完了]ボタンをクリックする

[Windows パスワードの入力] 画面が表示されます。

| Windows パスワー | トの入力                                          | ? X   |
|--------------|-----------------------------------------------|-------|
| <b>9</b>     | Windows が識別するユーザー名を入力してください。<br>パスワードも指定できます。 | ОК    |
| ₹ <b>1</b> - | バスワードを使わない場合は、次回からこのメッセージは表示さ<br>れません。        | キャンセル |
|              | ユーザー名(型):                                     |       |
|              | パネワート*(P):                                    |       |

#### 8 [キャンセル]ボタンをクリックする

ネットワークパスワードの設定は、セットアップ終了後に Windows 95 上で行うことがで きるので、ここではネットワークパスワードの設定は行いません。 ☞ ネットワークパスワードの設定について ↓ 「3 章 8-5- 起動時のパスワードの入力」

[キャンセル]ボタンをクリックすると、パソコンの環境設定が始まります。しばらくする と、[日付と時刻のプロパティ]画面が表示されます。

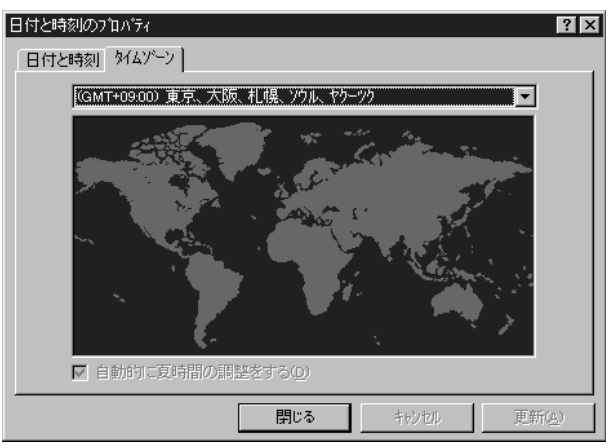

9 [タイムゾーン]で「(GMT+09:00)東京、大阪、札幌、ソウル、ヤクー ック」が選択されていることを確認する

「(GMT+09:00)東京、大阪、札幌、ソウル、ヤクーツク」が選択されていない場合は、 ボタンをクリックし、一覧から選択してください。

**10**[日付と時刻]タブをクリックし、日付および時刻を設定して[閉じる]ボ タンをクリックする

「Microsoft Exchange」の環境設定が行われます。 終了すると「プリンタウィザード」画面が表示されます。

#### 11[キャンセル]ボタンをクリックする

プリンタの設定はセットアップ終了後に Windows 95 上で行うことができるので、ここでは、プリンタの設定は行いません。Windows 95 セットアップのシステムの設定 完了の画面が表示されます。

| Windows 9 | 95 セットアップ 🛛 🕅 🔀                                    |
|-----------|----------------------------------------------------|
|           | システムの設定を完了しました。<br>新しい設定を有効にするには、コンピュータを再起動してください。 |
|           | [OK] を押すと、再起動します。                                  |
|           | ОК                                                 |

#### **12**[OK]ボタンをクリックする

Windows 95 のセットアップが完了しました。コンピュータが再起動し、[ネットワークパ スワードの入力] 画面が表示されます。

| ネットワーク パネワート       | の入力                                    | ? ×   |
|--------------------|----------------------------------------|-------|
|                    | Microsoft ネットワーク へのパスワードを入力してくださ<br>い。 | ОК    |
|                    |                                        | キャンセル |
| ユーザー名(山):          |                                        |       |
| パネワート( <u>P</u> ): |                                        |       |
|                    |                                        |       |

#### 13 ユーザー名を入力する

パスワードは入力しないでください。

ただし、ユーザー名は入力しないと、通信アプリケーションが正しく動作しませんので必ず ユーザー名を入力してください。

ユーザー名とパスワードの設定は、セットアップ終了後に変更することができます。

[Windows パスワードの設定] 画面が表示されます。

☞ ネットワークパスワードの設定方法について 応「3章 8-5- 起動時のパスワードの入力」

| Windows パスワードの設定                                | ? ×   |
|-------------------------------------------------|-------|
| パスワードをもう一度入力してください。このバスワードで Window<br>ヘロゲオンします。 | s OK  |
|                                                 | キャンセル |
| 新ししい パスワード(N):                                  |       |
| 新しい い なワードの確認入力(©):                             |       |

#### 14[OK]ボタンをクリックする [ようこそ]画面が表示されます。

| Lõite 🛛 🛛 🛛 |           |                            |                        |
|-------------|-----------|----------------------------|------------------------|
|             | Win       | <b>dows</b> 95 へ ようこそ      |                        |
| Г           |           |                            | Windows 入門( <u>W</u> ) |
|             | ٩         | 便利な使い方                     | 新機能の説明( <u>N</u> )     |
|             | *         | 27イルに長い名前を付けられます。ファイル名には   | オンライン登録(の)             |
|             |           | メハース 切ばんます。                | 次のヒントロ                 |
|             |           |                            |                        |
| R           | 7 Windows | を次に起動するときも、このゲイアロケを表示する(S) | 開Cる                    |

この画面の [Windows 入門(W)] [新機能の説明(N)] [次のヒント(T)] などのボタ ンをクリックすることにより Windows 95 の概要を知ることができます。 Windows 95 をはじめてご使用になる場合は、必ずお読みください。

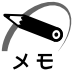

 ・[ようこそ]の下部にあるチェックボックス(Windowsを次に起動するときも、このダイア ログを表示する)をクリックしてチェックを解除すると、次にWindows 95 が起動したと きは[ようこそ]は表示されません。

・[ようこそ]ダイアログボックスを再表示するときは、[スタート]-[プログラム]-[アク セサリ]-[ヒントとツアー]をクリックし、画面の指示に従ってください。

#### 15[閉じる]ボタンをクリックする

× E

・東芝と Microsoft 社へのユーザ登録を行なってください。 ☞ ユーザ登録 応 「本節 5 ユーザ登録をする」

#### 🌑 Windowsの使い方

Windowsの使い方については、同梱されている『ファーストステップガイド Microsoft Windows 95』をご覧ください。

## **3** Windows 2000 **のセットアップ**

Windows 2000 / NT モデルでは、Windows 2000 または Windows NT のいずれ かを選択することができます。 セットアップ方法についてはお客様がお使いになりたい方の手順をご覧ください。 また、どちらかのインストールを開始すると、選択されなかったシステムは削除されま すので、ご使用になれません。 Windows 2000 のセットアップでは、次のことを行います。 マイクロソフト 使用許諾契約書(Windows のライセンス)への同意 マイクロソフト 使用許諾契約書の内容をお読みになり、契約内容に同意するかしない かを選択してください。なお、[同意する]を選択しないと、Windowsを使用するこ とはできません。 ユーザー情報の登録 名前、会社名(省略可能)と組織名を登録します。 コンピュータ名の指定 使用するコンピュータ名と Administrator のパスワードを入力します。 コンピュータ名は自動で作成されます。変更することもできます。 コンピュータ名の付け方に関しては、必ずネットワーク管理者にお問い合わせください。 日付と時刻の設定 「日付と時刻の設定」画面でパソコンの日付を時刻を設定します。セットアップ後に 変更することが可能です。 ネットワークの設定 ワークグループまたはドメイン名の設定を行います。 ネットワークの設定は、必ずネットワーク管理者にお問い合わせください。 ・プロダクトキーがパソコン本体に貼られているラベルに印刷されています。 このラベルは、絶対になくさないでください。再発行はできません。 紛失した場合、Microsoft 社からの保守が受けられなくなります。 🌑 セットアップの操作手順 次の手順に従ってセットアップを行なってください。 初めて電源を入れると、システムの選択画面が表示されます。 Ⅰ 「Windows 2000 ] を選択し、Enter キーを押す キーで選択し、Enter キーで確定します。 Enterキーを押すと、確認画面が表示されます。

**2** [Windows 2000] と表示してあることを確認し、F8 キーを押す

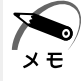

・Windows NT に変更したい場合は、F8 以外のキーを押してください。
 1つ前の画面に戻ります。その後、Windows NT のセットアップの手順に従ってください。
 ☞ Windows NT のセットアップについて ☆ 「本節 4 Windows NT のセットアップ」

**3** セットアップ終了のメッセージが表示されたら Enter キーを押す パソコンが再起動し、[Windows 2000 セットアップウィザードの開始] 画面が表示されます。

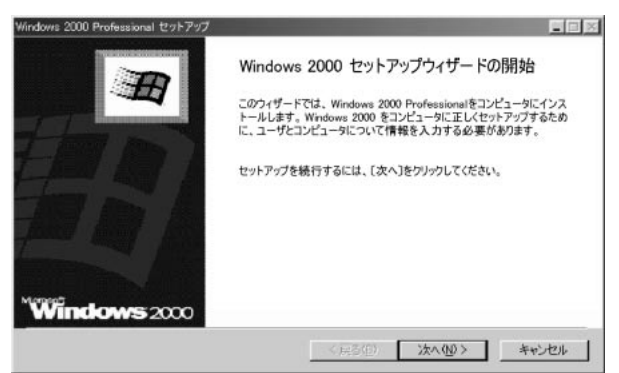

4 [次へ(N)]ボタンをクリックする

[ライセンス契約]の画面が表示されます。

契約の内容を必ずお読みください。

表示されていない部分を見るには、 ボタンをクリックするか PageUp キー、

PageDown キーを使って、画面をスクロールさせてください。なお、契約に同意しなければ、セットアップを続行することはできません。

| Windows 2000 Pro  | fessional セットアップ 📃 🖬 📈                                                                                                    |
|-------------------|----------------------------------------------------------------------------------------------------|
| ライセンス契<br>Windows | 約<br>2000 のライセンス契約に同意されますか?                                                                                                    |
| Z                 | 次の仕様許諾契約書をお読みください、PageDown キーを使ってスクロールしてください。<br>セットアップを統行するには、契約に同意してください。                                                                                                    |
|                   | 対象製品: Microsofto(R) Windows(R) 2000 Professional  仕様許諾疑約書 重要一以下のうイセンス契約書を注意してお読みだださい、本誌用許諾 受約書 (以下方求契約書)といいます」は、方客様 (個人または法人の いずれであるのかを問いません)と上部に示されたマイクロソフト ソフ トウェア製品(以下「本ソフトウェア製品)または「本ソフトウェア」 といいます」とおに人手ぞれたコンピュータ システムあるいはコン  ▼ |
|                   | ○ 同意します(A) ○ 同意しません(D)                                                                                                    |
|                   | < 戻る(型) (水へ)(2) キャンセル                                                                                                    |

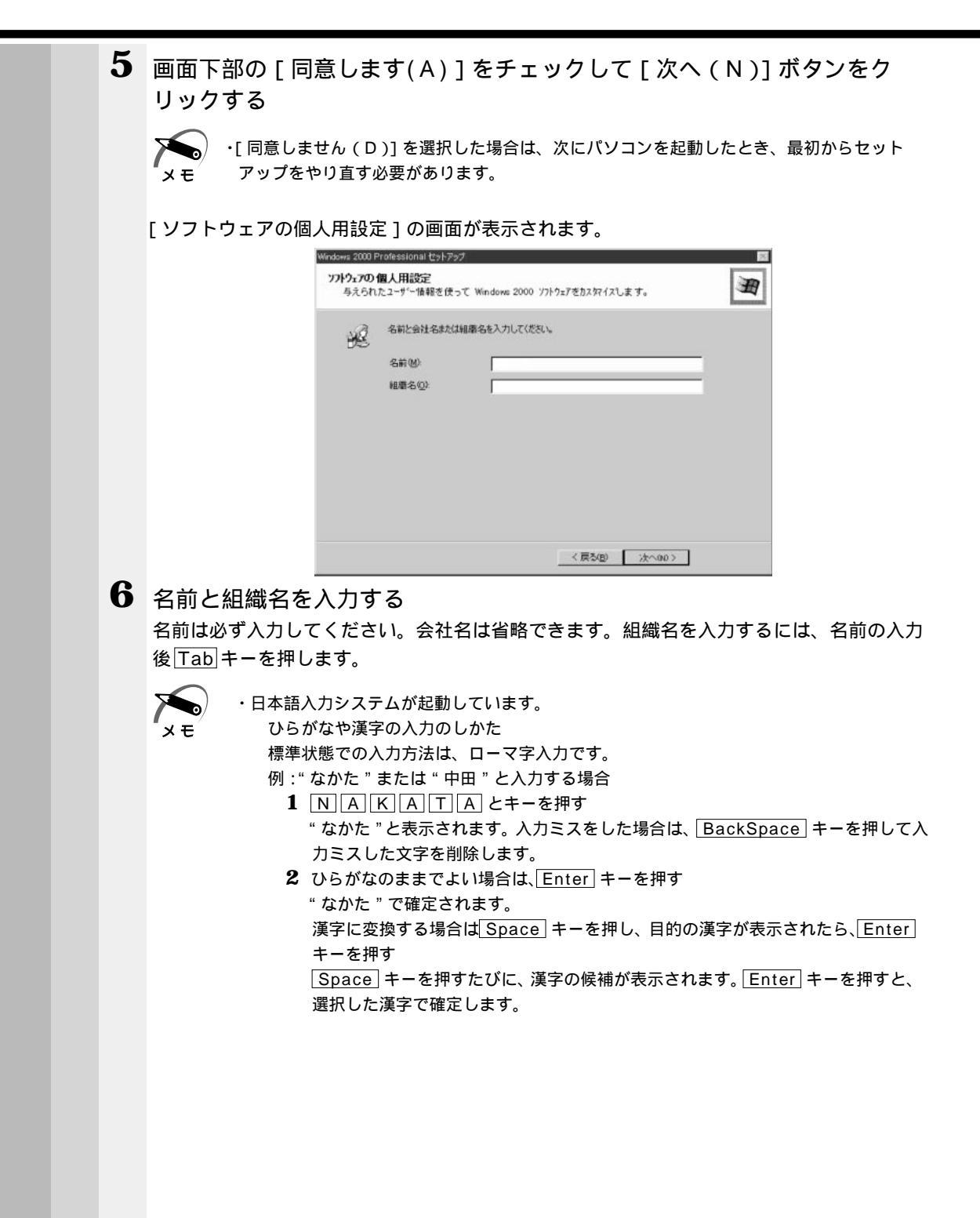

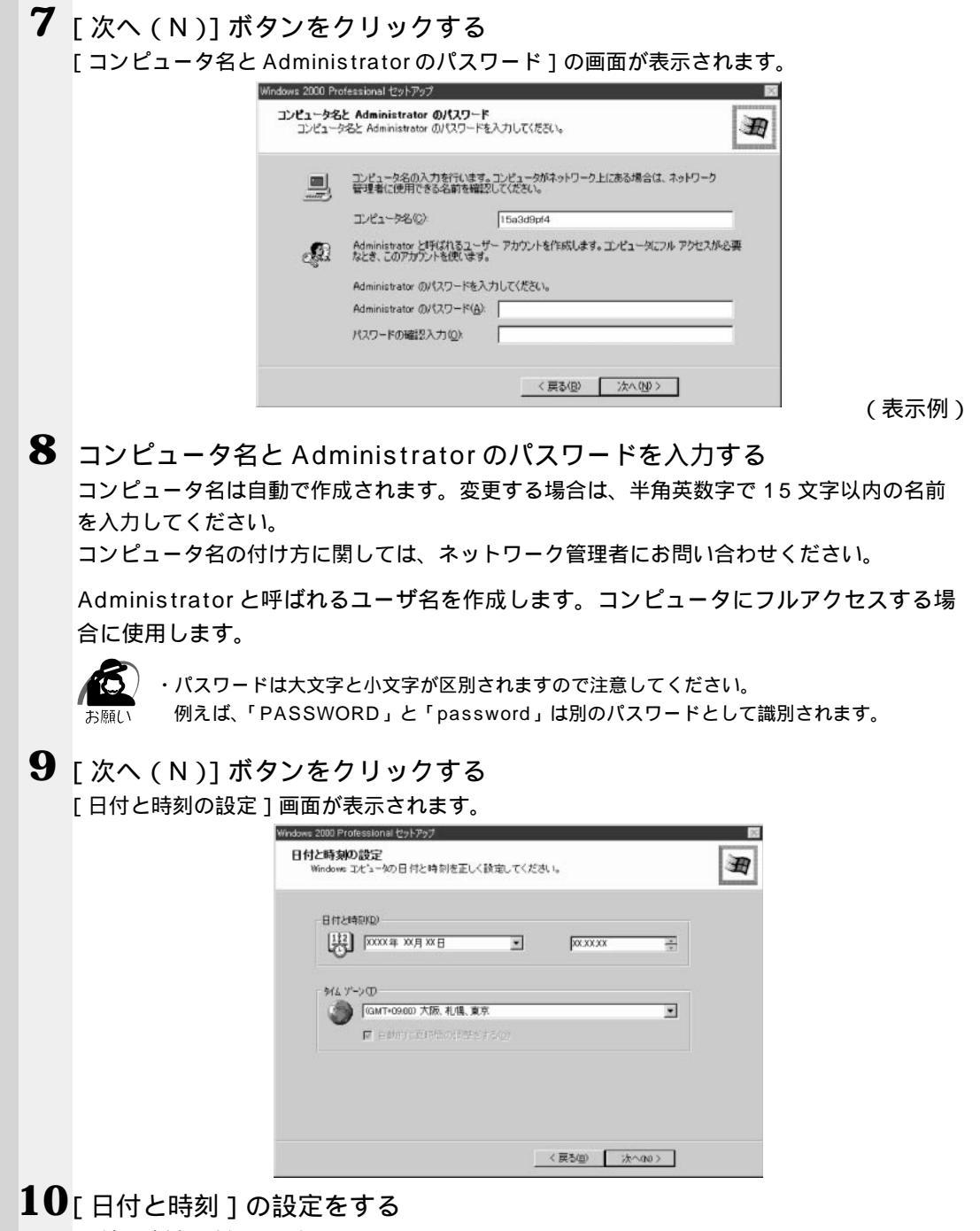

日付と時刻を確認します。

タイムゾーンで「(GMT+09:00)大阪、札幌、東京」が選択されていることを確認します。 「(GMT+09:00)大阪、札幌、東京」が選択されていない場合は ボタンをクリックし、一 覧から選択してください。

#### **11** [次へ(N)] ボタンをクリックする [ネットワークの設定] 画面が表示されます。

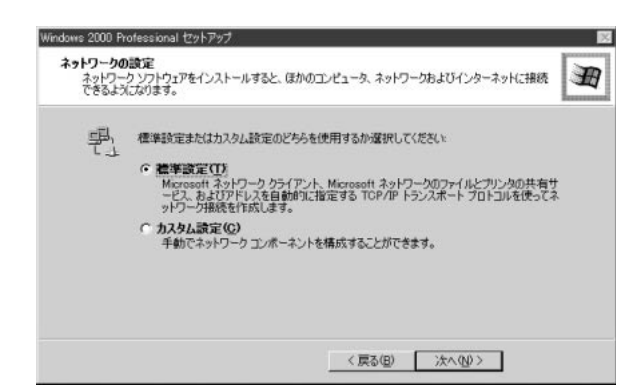

#### 12 ネットワークの設定をする

ネットワークの設定はネットワーク管理者にお問い合わせください。 標準設定またはカスタム設定のどちらかを選択してください。

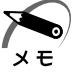

・標準設定:Microsoft ネットワーククライアント、Microsoft ネットワークのファイルとプ リンタの共有サービス、アドレスを自動的に指定する TCP/IP トランスポートプロトコルを 使ってネットワーク接続を作成します。

・カスタム設定:手動でネットワークコンポーネントを構成することができます。

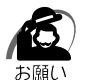

・お使いのネットワーク環境によって設定が異なりますので、ネットワークの設定は必ずネットワーク管理者にお問い合わせください。

#### **13**[次へ(N)]ボタンをクリックする

[ワークグループまたはドメイン名]画面が表示されます。

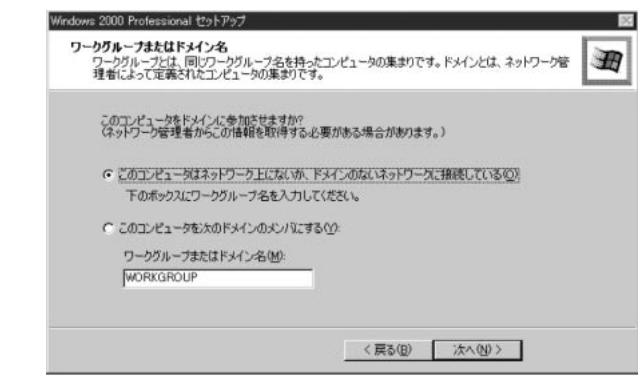

14 ワークグループまたはドメイン名の設定をする ワークグループまたはドメイン名の設定はネットワーク管理者にお問い合わせください。 ワークグループまたはドメインのどちらかを選択してください。 選択後、[ワークグループまたはドメイン名]にワークグループ(ドメイン)名を入力 してください。

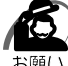

・お使いのネットワーク環境によって設定、およびワークグループ(ドメイン)名が異なります。
 必ずネットワーク管理者にお問い合わせください。

**15** [次へ(N)] ボタンをクリックする 設定の保存後、[Windows 2000 セットアップウィザードの完了] 画面が表示されます。

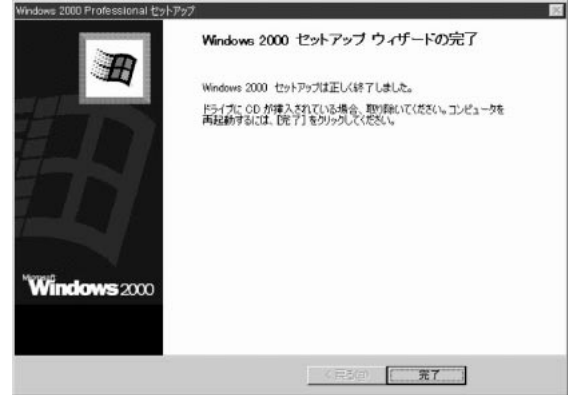

#### 16[完了]ボタンをクリックする

再起動します。再起動後に[ネットワーク識別ウィザードの開始]画面が表示されます。 ここで、コンピュータをネットワークに接続する手続きをします。

| ネットワーク識別ウィザード |                                     |
|---------------|-------------------------------------|
|               | ネットワーク識別ウィザードの開始                    |
| G)            | このウィザードを使用すると、コンピュータをネットワークに撮続できます。 |
|               | 統行するには D欠へ] をクリックしてください。            |
|               |                                     |
|               | (月か日) (次へ(取)) キャンセル                 |

#### **17** [次へ(N)] ボタンをクリックする [このコンピュータのユーザー] 画面が表示され

| <b>ンビュータのユーザー</b><br>のコンピューダにログオンするユーザーを指示                            | <b>定してください。</b>                                 |
|-----------------------------------------------------------------------|-------------------------------------------------|
| やてのユーザーに対して、ログオン8年にユ・<br>シューザーが常にこのコンピューダにログオン<br>ちらかのオプションを選択してください。 | ーザー名とバスワードを入力するよう要求できます。または、<br>すると仮定した設定ができます。 |
| ↑ ユーザーはこのコンピュータを使用すると<br>▼ 常に0次のユーザーがこのコンピュータにロ                       | さ、ユーザー名とバスワードを入力する必要がある(M)<br>コグオンすると仮定する(M)    |
| ユーザー名(U)<br>パスワード(P)                                                  | <u> </u>                                        |
| パスワードの確認入力(②)                                                         |                                                 |

#### 18 ユーザの設定をする

このパソコンで使用するユーザを指定します。

「ユーザーはこのコンピュータを使用するとき、ユーザー名とパスワードを入力する必要が ある」

…指定したユーザでパスワードを入力してからログオンします。

「常に次のユーザーがコンピュータにログオンすると仮定する」

…指定したユーザで自動的にログオンします。

ここで指定できるユーザは手順6で入力した名前、あるいはAdministratorです。 ボタンをクリックして選択してください。

**19**[次へ(N)]ボタンをクリックする

[ネットワーク識別ウィザードの終了]画面が表示されます。

| a           | ネットワーク識別ウィサートの終了                                        |
|-------------|---------------------------------------------------------|
| <i>45</i> ° | ネットワーク撮影りウィザードが完了しました。<br>ウィザードを開けるには [完了] をクリックしてください。 |
|             |                                                         |
|             |                                                         |
|             | < 厚3(R) デオフィング キャンセル                                    |

#### 20[完了]ボタンをクリックする

Windows 2000 のセットアップを完了しました。

手順18で「ユーザーはこのコンピュータを使用するとき…」を選択した場合、[Windows ヘログオン]画面が表示されます。Administratorのパスワードを入力して[OK]ボタン をクリックすると、Administratorでログオンし、[Windows 2000の紹介]画面が表示 されます。

手順 18 で「常に次のユーザーがコンピュータに…」を選択した場合、指定されたユーザ (Administratorまたは例:中田)で自動的にログオンし、[Windows 2000の紹介]画面 が表示されます。

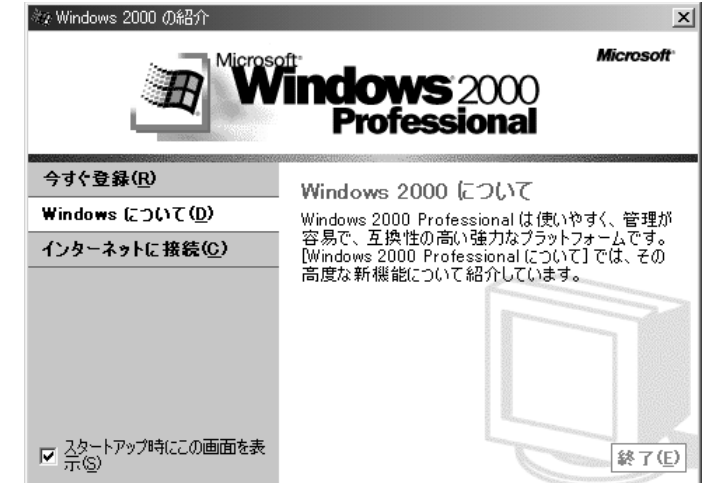

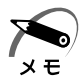

・[Windows 2000の紹介]の下部にあるチェックボックス(スタートアップ時にこの画面 を表示)をクリックしてチェックを解除すると、次にWindows 2000 が起動したときは [Windows 2000の紹介]は表示されません。

[Windows 2000の紹介] 画面を再表示するには、[スタート] - [プログラム] - [アクセ サリ] - [システムツール] - [はじめに]をクリックしてください。

・[Windows 2000の紹介]画面で[Windows について]をクリックすると、「Windows 2000 CD が見つかりません」というメッセージが表示される場合があります。

その場合は、[キャンセル]ボタンをクリックし、[C:¥Winnt]と入力してください。[OK] ボタンをクリックすると、Windows 2000の新機能についての紹介をご覧になることがで きます。

・Windows 2000を選択された場合は、次のようなパーティションがハ - ドディスクに作成 されています。

C ドライブ : 約 4GB、NTFS システム

ハードディスクの残りの領域をお使いになる場合は、ディスクの管理を使用して、パーティ ションの作成やフォーマットを行なってください。

ディスクの管理の詳細は、『Windows 2000 のヘルプ』をご覧ください。

- ・東芝と Microsoft 社へのユーザ登録を行なってください。
- ☞ ユーザ登録 応 「本節 5 ユーザ登録をする」

#### 🌑 Windows の使い方

Windowsの使い方については、『クイックスタートガイド』、または[スタート]-[ヘルプ]をクリックして『Windowsのヘルプ』をご覧ください。
## **4** Windows NT のセットアップ

Windows 2000 / NT モデルでは、Windows 2000 または Windows NT のいずれ かを選択することができます。

セットアップ方法についてはお客様がお使いになりたい方の手順をご覧ください。 また、どちらかのインストールを開始すると、選択されなかったシステムは削除されま すので、ご使用になれません。

Windows NT のセットアップでは、次のことを行います。

ユーザー情報の登録

名前と会社名(省略可能)を登録します。

マイクロソフト ソフトウェア使用許諾契約書(Windows のライセンス)への同意 マイクロソフト ソフトウェア使用許諾契約書の内容をお読みになり、契約内容に同意 するかしないかを選択してください。なお、[同意する]を選択しないと、Windows を使用することはできません。

コンピュータ名の登録

ネットワーク上でパソコンを個別に認識するためにコンピュータ名の登録を行いま す。

コンピュータ名の付け方は、ネットワーク管理者にお問い合わせください。

セットアップ終了後に、Administratorパスワードの設定と、システム修復ディスクの 作成を行なってください。

☞「本項 Administrator パスワードの設定 / 変更」

☞「本項 システム修復ディスクの作成」

セットアップ終了後に、[コントロールパネル]-[日付と時刻のプロパティ]画面の [日付と時刻]タブで、パソコンの日付と時刻の設定を行なってください。

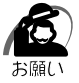

・プロダクトIDがパソコン本体に貼られたラベルに印刷されています。 このラベルは、絶対になくさないでください。再発行はできません。 紛失した場合、Microsoft社からの保守が受けられなくなります。

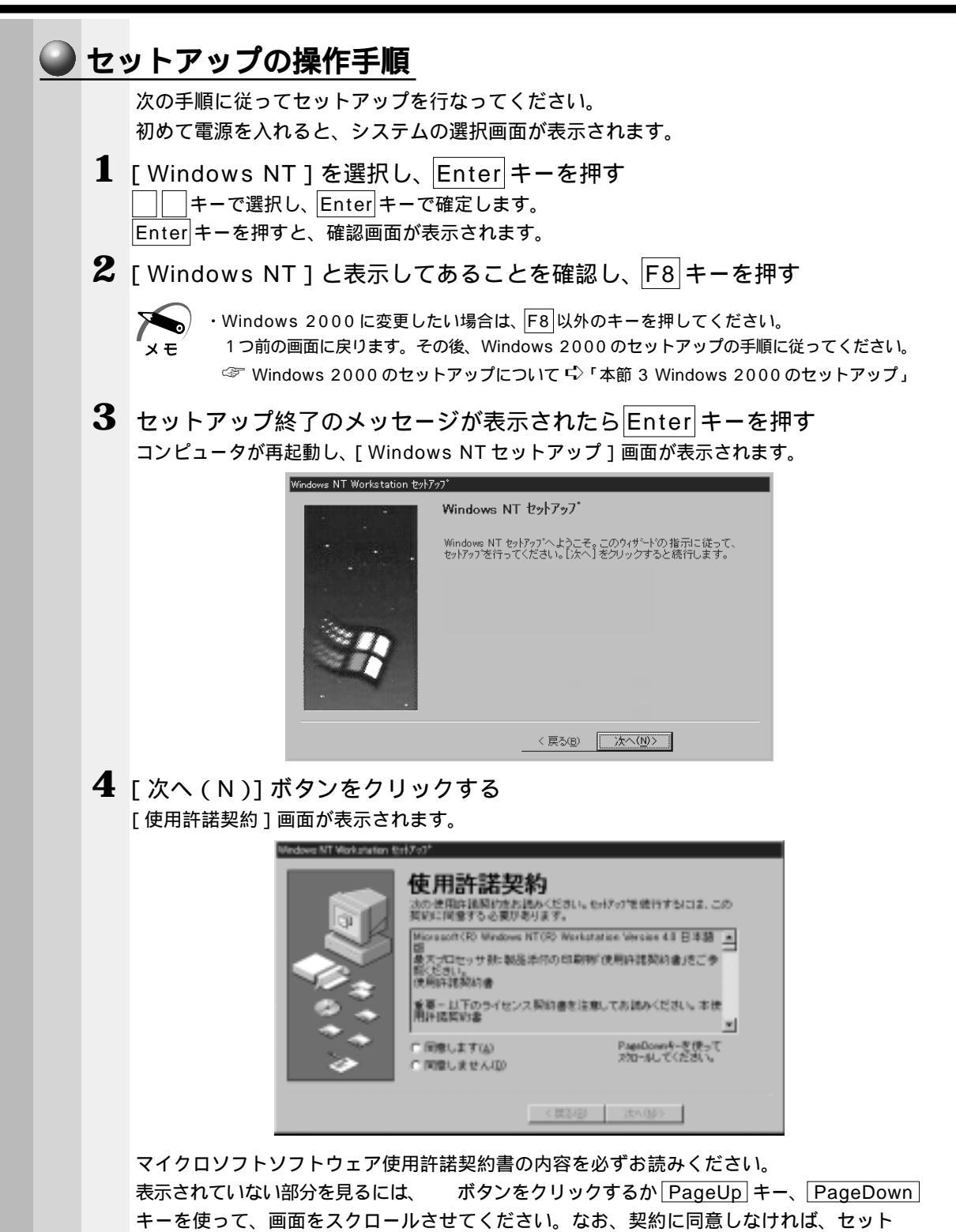

アップを続行することはできません。

73

5 画面下部の[同意します(A)]をチェック(左側の 印をクリック)して [次へ(N)]ボタンをクリックする

・[同意しません(D)]を選択した場合は、次にパソコンを起動したとき、最初からセット メモ アップをやり直す必要があります。

[名前と組織名]画面が表示されます。

| Windows NT Workstation セ | ላፖッን`                                    |
|--------------------------|------------------------------------------|
|                          | 名前と組織名                                   |
|                          | 次のボックスに氏名を入力してください。会社など組織の名前の指定で<br>きます。 |
|                          | 入力された情報は、Windows NT のインストールの特定に使われます。    |
|                          | 名前( <u>M</u> ):                          |
|                          | 組織名().                                   |
| <b>&gt;</b>              |                                          |
|                          | 〈 戻る(8) 〉 次へ(10) 〉                       |

### 6 名前と組織名を入力する

名前は必ず入力してください。組織名は省略できます。組織名を入力するには、名前の入力 後 Tab キーを押します。

メモ

・日本語入力システムが起動しています。

- ひらがなや漢字の入力のしかた 標準状態での入力方法は、ローマ字入力です。
  - 例:"なかた"または"中田"と入力する場合
    - N A K A T A とキーを押す
       "なかた"と表示されます。入力ミスをした場合は、BackSpaceキーを押して 入力ミスした文字を削除します。

2 ひらがなのままでよい場合は、Enterキーを押す

"なかた"で確定されます。 漢字に変換する場合は<u>Space</u>キーを押し、目的の漢字が表示されたら、<u>Enter</u>キー を押す Spaceキーを押すたびに、漢字の候補が表示されます。<u>Enter</u>キーを押すと、選択

|Space|キーを押すたひに、漢子の候補が表示されます。|Enter|キーを押すと、選択 した漢字で確定します。

**7** [次へ(N)] ボタンをクリックする

[コンピュータ名]画面が表示されます。

| indows NT Workstation セットアップ |                                                                                                    |  |
|------------------------------|----------------------------------------------------------------------------------------------------|--|
|                              | コンビュータ名<br>Hindows NT では、使用するコンビュータ識別するためにコンビュータ名が<br>必要やす。15 文字以下(半角の場合)の名前を入力してください。<br>注 やいうとで一意の名前を入力しなければなりません。よくわか<br>ちない場合は、やいつ管理者に相談してください。<br>コンピュータ名(M): |  |
|                              | < 戻る(B) 次へ(N) >                                                                                                    |  |

8 コンピュータ名を入力する

コンピュータ名の付け方に関しては、ネットワーク管理者にお問い合わせください。

10 お願い

・コンピュータ名を変更する場合は、セットアップ終了後に Administrator 権限でログオンし、[コントロールパネル]の[ネットワーク]を起動して変更してください。

9 [次へ(N)]ボタンをクリックする
 [セットアップは終了しました]画面が表示されます。

| (indows NT Workstation セットア・ | ۶٫ <sup>*</sup>           |
|------------------------------|---------------------------|
|                              | Windows NT セットアップ*        |
| · · · ·                      | セットアッブは終了しました。            |
|                              | [完了] をクリックするとシステムを再起動します。 |
|                              |                           |

## 10[完了]ボタンをクリックする

Windows NT のセットアップが完了しました。 パソコンが自動的に再起動し、[ようこそ] 画面が表示されます。

| ようこそ    |                                                   | ×         |
|---------|---------------------------------------------------|-----------|
| Win     | dows NT へようこそ                                     |           |
|         |                                                   | 新機能の説明(N) |
| 8       | 便利な使い方                                            | 目次田       |
|         | [スタート] メニューの [シャットダウン] を選ぶと、コンビュータを安全に終<br>了できます。 | 次のビント(1)  |
|         |                                                   |           |
|         |                                                   |           |
|         |                                                   |           |
| 🔽 Windo | ws NT を次に起動するときも、このがイアロケを表示する(S)                  | 「開Uる」     |

この画面の [新機能の説明(N)] [次のヒント(T)] などのボタンをクリックすることにより Windows NTの概要を知ることができます。

Windows NTをはじめてご使用になる場合は、必ずお読みください。

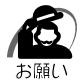

・コントロールパネルの[日付と時刻のプロパティ]画面の[日付と時刻]タブで現在の日付 と時刻の設定を確認してください。

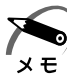

・[ようこそ]の下部にあるチェックボックス(Windows NT を次に起動するときも、このダイアログを表示する)をクリックしてチェックを解除すると、次に Windows NT が起動したときは[ようこそ]は表示されません。
 ただし、初期セットアップ完了後の最初のログオン時には、このチェックボックスは表示されません。
 ☞ [ようこそ]ダイアログボックスを再表示する方法 ♀ 『Windows NT のヘルプ』

しまりとと「アイアロフホックスを再なホッるカメーマーWindows NT のパルク』
 ・Windows NT モデルご購入時は、次のようなパーティションがハ - ドディスクに作成されています。

C ドライブ:約4GB、NTFSシステム ハードディスクの残りの領域をお使いになる場合は、ディスクアドミニストレータを使用し て、パーティションの作成やフォーマットを行なってください。

ディスクアドミニストレータの詳細は、『Windows NT のヘルプ』をご覧ください。

・東芝と Microsoft 社へのユーザ登録を行なってください。

☞ ユーザ登録 ⊑╯「本節 5 ユーザ登録をする」

#### 🥥 Windowsの使い方)

Windowsの使い方については、[スタート]-[ヘルプ]をクリックして、『Windows のヘルプ』をご覧ください。

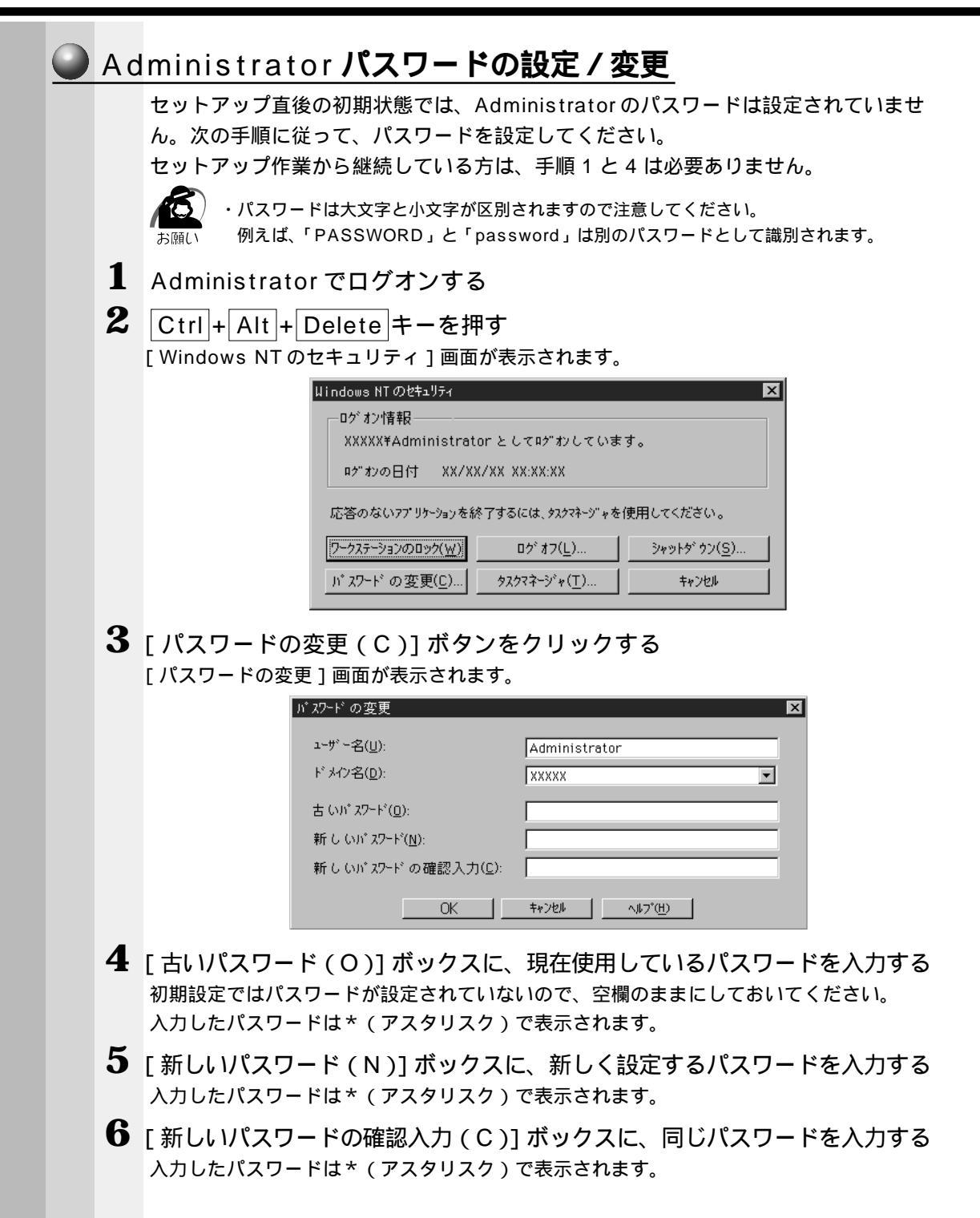

7 [OK]ボタンをクリックする パスワードが正しく設定されると、次の画面が表示されます。

| <i>ከ"</i> | D変更            | × |
|-----------|----------------|---|
| ?         | パスワードは変更されました。 |   |
|           | (OK)           |   |

8 [OK]ボタンをクリックする

[Windows NT のセキュリティ]画面に戻ります。 新しいパスワードは、次回のログオンから有効になります。

9 [キャンセル]ボタンをクリックする

## ● システム修復ディスクの作成

システム修復ディスクを作成しておくと、システムファイルが破損した場合に、セット アップが完了した直後の状態にシステムを復元することができます。 2HD形式 / 1.44MBでフォーマット済みのフロッピーディスクを1枚と、別売りのフ ロッピーディスク装置をご用意ください。

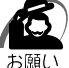

 ・システム修復ディスクの作成には、FDD 接続コネクタ用フロッピーディスク装置(PA2669UJ)
 が必要です。セレクタブルベイ用フロッピーディスク装置では、システム修復ディスクの作成 はできません。

・システム修復ディスクを作成すると、フロッピーディスクに入っているデータはすべて消えて しまいます。作業の前に、フロッピーディスクに何も保存していないことをご確認ください。

1 [スタート]ボタンをクリックして、[ファイル名を指定して実行(R)]を クリックする

[ファイル名を指定して実行]ダイアログボックスが表示されます。

| ファイル名を打 | 指定して実行                                         | ? × |
|---------|------------------------------------------------|-----|
|         | 実行したいアフリケーション名、または聞きたいフォルダやドキュメント<br>入力してください。 | 名を  |
| 名前(⊙):  |                                                | -   |
|         | ▶ 別(刑)領域で実行する(位)                               |     |
|         | OK キャンセル 参照( <u>B</u> ).                       |     |

**2** [名前(O)] ボックスに「RDISK」と入力する

| ファイル名を打 | 諸定して実行 ?×                                        |
|---------|--------------------------------------------------|
|         | 実行したいアフリケーション名、または聞きたいフォルダやドキュメント名を<br>入力してください。 |
| 名前(_);  | RDISK                                            |
|         | ▶ 別/刑領域で実行する( <u>M</u> )                         |
|         | OK キャンセル 参照(B)                                   |

2 <sup>章</sup>

| 3 | [OK]ボタンをクリックする<br>[修復ディスクユーティリティ]画面が表示されます。                                                                                              |
|---|----------------------------------------------------------------------------------------------------|
|   | 🕵 修復ディスク ユーティリティ                                                                                                    |
|   | このユーテゼライは、システムをインストールするときに保存した修復情報を更新し、<br>システム修復ディスクを作成します。修復情報組は、エラーが発生した場合に、アート<br>システムの回復に使用されます。このユーテゼライはパックアップ、ツールとしては使用で<br>きません。 |
|   | 修復活動の更新① 修復ディスカの作成② 終了◎ ヘルフ℃日                                                                                                    |
|   | システム修復ディスクの詳細については、[ ヘルプ ] ボタンをクリックして、ヘルプをご覧く<br>ださい。                                                                                    |
| 4 | [修復ディスクの作成 (C)]ボタンをクリックする<br>次のメッセージが表示されます。                                                                                             |
|   | 修復ディスク ユーティリティ                                                                                                    |
|   | <u> </u>                                                                                                    |
| 5 |                                                                                                    |
| 6 | [OK]ボタンをクリックする                                                                                                    |
|   | システム修復ディスクの作成が始まります。                                                                                                    |
|   | システム修復ディスクの作成が終了すると、次のメッセージが表示されます。                                                                                                    |
|   | 修復ディスウ ユーティリティ                                                                                                    |
|   | Windows NT 修復情報にはセキュリティ上重要なデータが含まれています。直前に作成したシステム修復ディスクが、この<br>システムの管理者だけが使用できるような安全な場所に保管されているか確認してください。                               |
|   |                                                                                                    |
| 7 | [ OK ] ボタンをクリックする<br>[ 修復ディスクユーティリティ ] 画面に戻ります。                                                                                          |
| 8 | [終了(X)]ボタンをクリックする                                                                                                    |
| 9 | フロッピーディスク装置から、システム修復ディスクを取り出す<br>システム修復ディスクは、分かりやすいようにラベルなどを貼り、大切に保管してください。                                                              |
|   | ☞ システム修復ディスクについて<br>↓ 『システム修復ユーティリティのヘルプ』、『Windows NT に付属の説明書』                                                                           |

## 5 ユーザ登録をする

東芝へのユーザ登録およびマイクロソフト社へのユーザ登録は必ず行なってください。 登録はそれぞれ行う必要があります。登録を行わないと、今後のサポートを受けられな い場合があります。いずれもインターネットで登録する場合は、モデムなどが必要で す。

#### 🔵 東芝へのユ - ザ登録 )

同梱されている登録はがき、またはインターネットで登録できます。モデムを使ってインターネットをご利用になるには、プロバイダとの契約が必要です。

インターネットをご利用になる場合

インターネットに接続するための設定を行なったあと、次のアドレスを入力し、表示さ れた画面から登録を行う

http://www5.toshiba.co.jp/tpmc/nkhh.htm

#### Microsoft 社へのユ - ザ登録)

同梱されている登録はがきで登録できます。

また、Windows 98 / 95 / 2000の場合、インターネットで登録できます。モデム を使ってインタ - ネットをご利用になるには、プロバイダとの契約が必要です。

#### インターネットで登録する場合

インターネットに接続するための設定を行なったあと、次のように登録します。

-98

[ スタート ] - [ プログラム ] - [ アクセサリ ] - [ システムツール ] - [ Windows へよう こそ ] で [ 今すぐ登録 ] をクリックする

#### 95

[スタート]-[プログラム]-[アクセサリ]-[オンライン登録]をクリックする

#### 2000

[スタート]-[プログラム]-[アクセサリ]-[システムツール]-[はじめに]で[今 すぐ登録]をクリックする

## 3) 電源を切る

パソコン本体の電源を切るには、次の方法があります。

電源を切るときに、シャットダウン / サスペンド / スタンバイ / ハイバネーション機能 を実行することができます。サスペンド / スタンバイ / ハイバネーション機能を実行す るには、あらかじめ設定が必要です。

#### 🌑 シャットダウン機能 🌶

Windows を終了して、パソコン本体の電源を切ります。

🌑 サスペンド / スタンバイ機能 )

電源を切る直前の状態をメモリに保持する機能です。 次に電源を入れると、切る直前の状態を再現します。

\* Windows NT にはサスペンド / スタンバイ機能はありません。

🌑 ハイバネーション機能 ҇

Windows 2000 でのみ使用できます。 電源を切る直前の状態をハードディスクに保存する機能です。 スタンバイ機能と同様に、次に電源を入れると、切る直前の状態を再現します。

## 🌑 電源を切るときのお願い

注 意 ・作業中に電源スイッチで電源を切ると、故障やデータ消失の原因になります。 なお、システムの異常などで強制的に電源を切りたい場合は、電源スイッチを5秒以 上押し続けると電源が切れます。その際、データは消失する可能性があります。

電源を切ったあと、再度電源を入れる場合は、5秒以上たってから入れてください。 5秒以上経過していない場合は、誤動作することがあります。 アプリケーションを起動しているときは、データを保存し、アプリケーションを終了 させてください。

☞ 『各アプリケーションに付属の説明書』

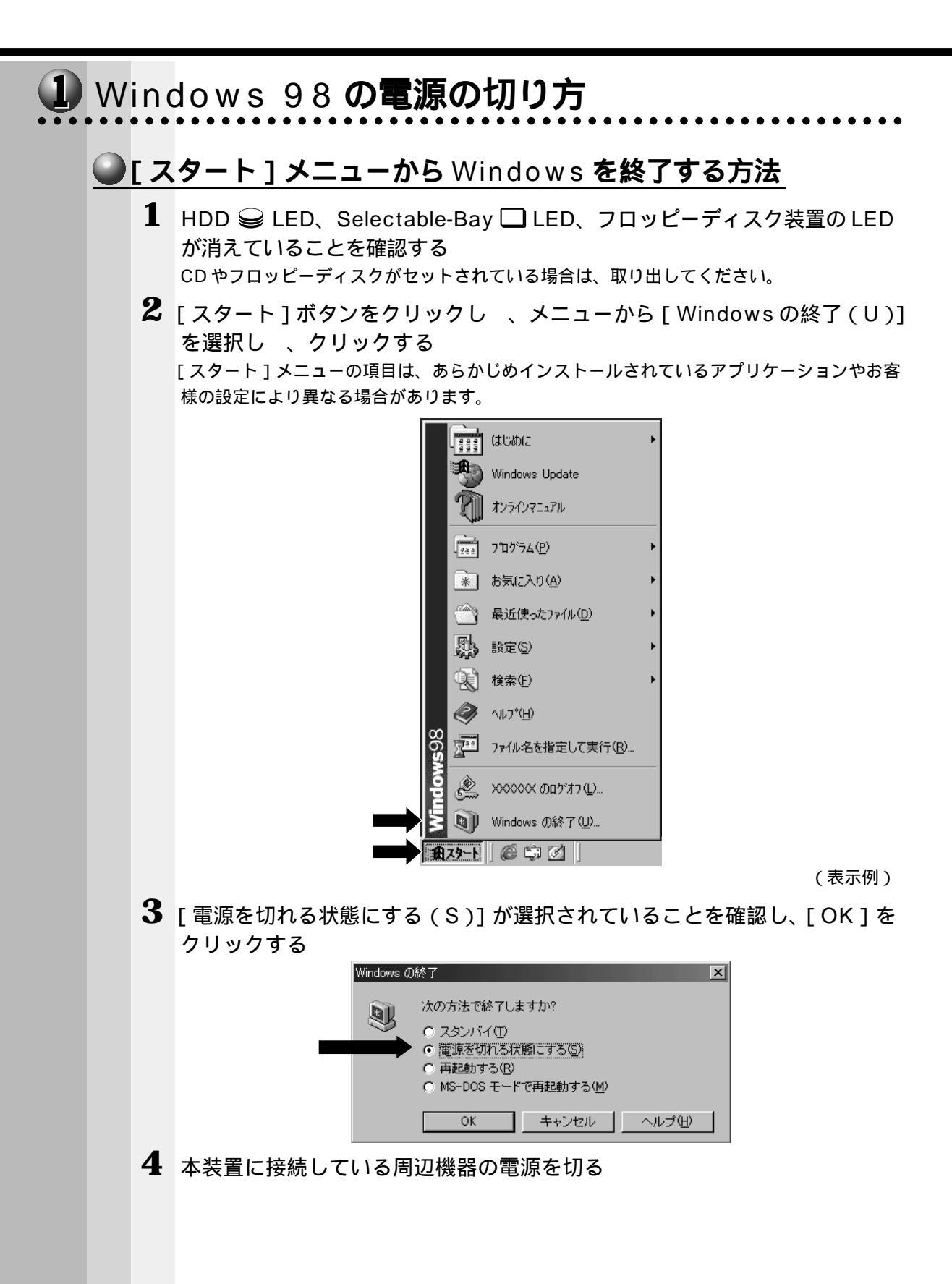

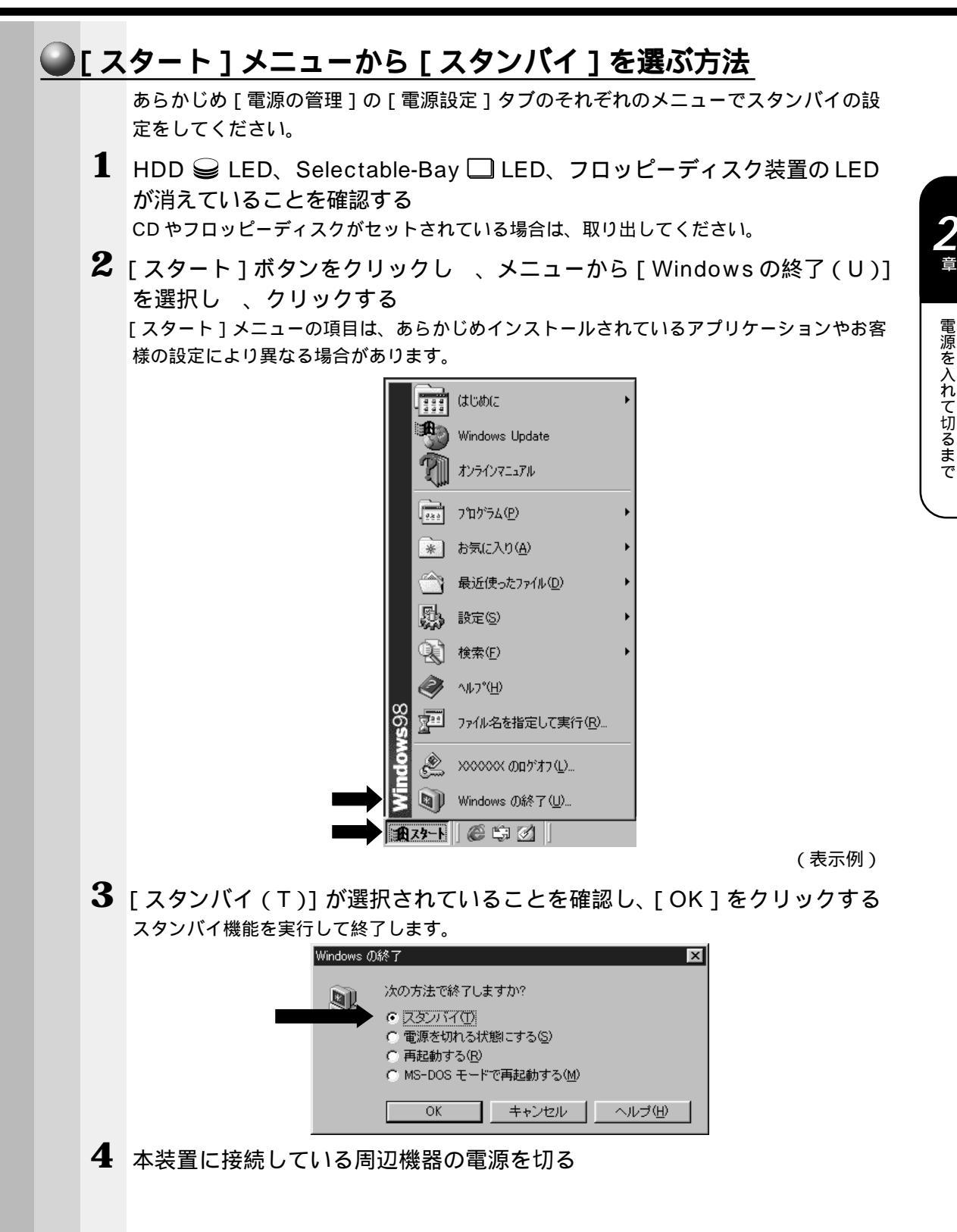

83

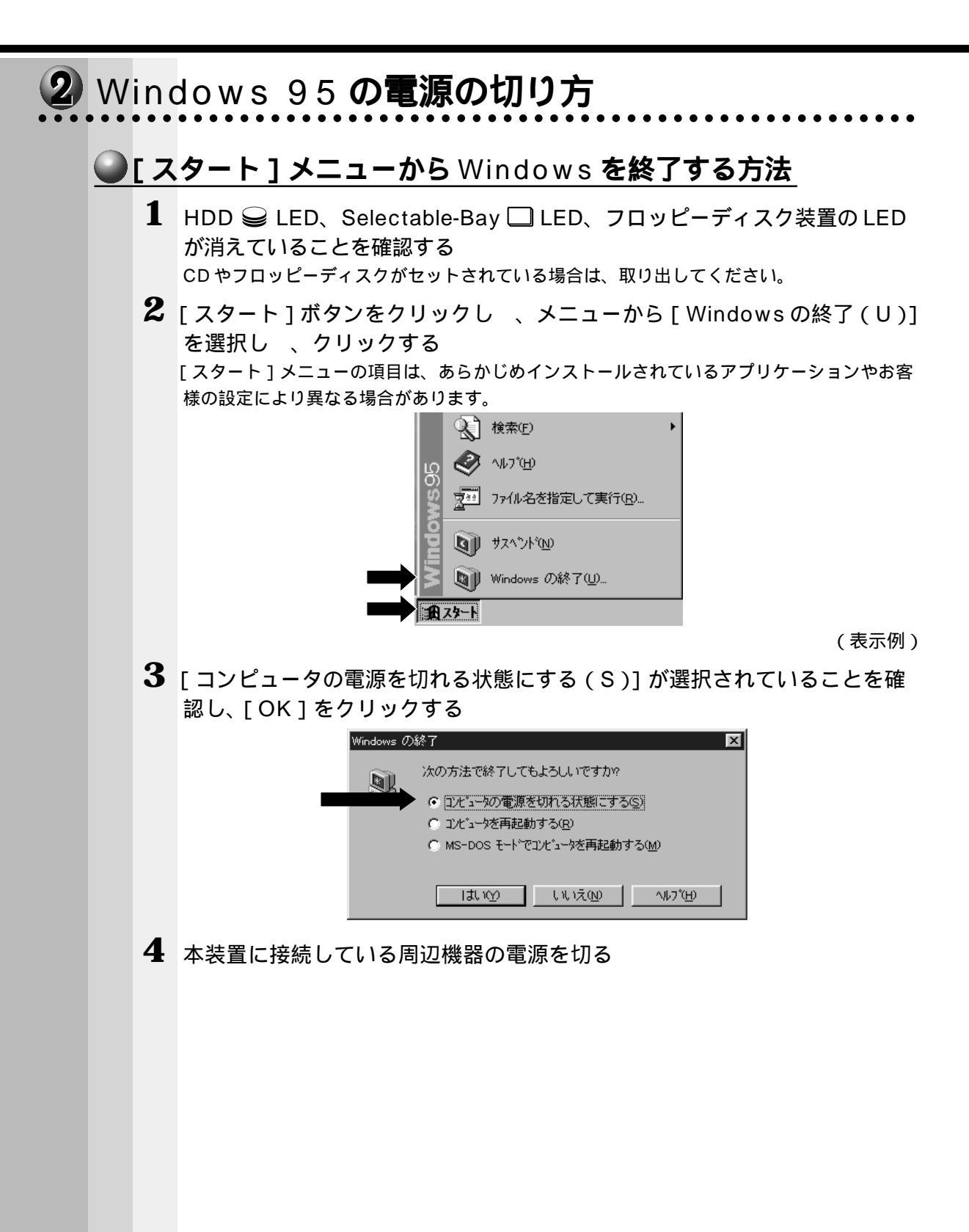

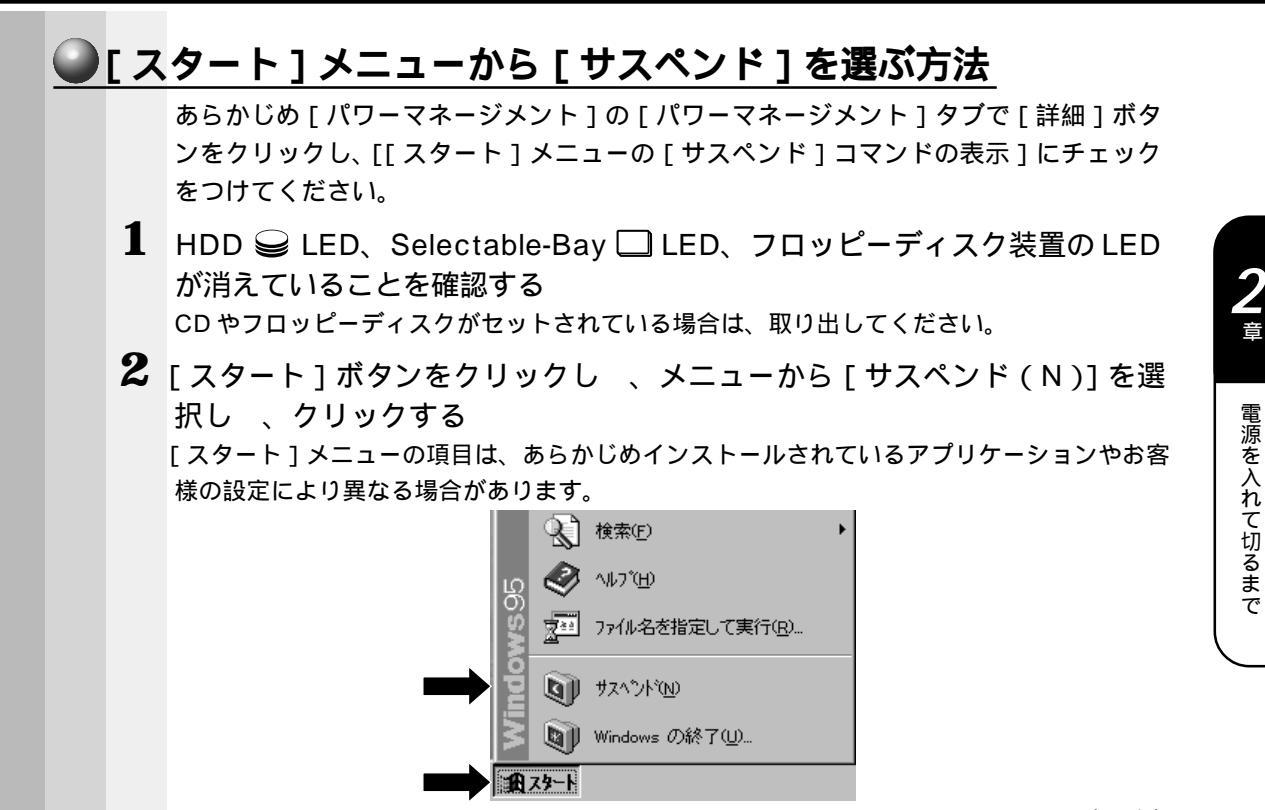

(表示例)

3 本装置に接続している周辺機器の電源を切る

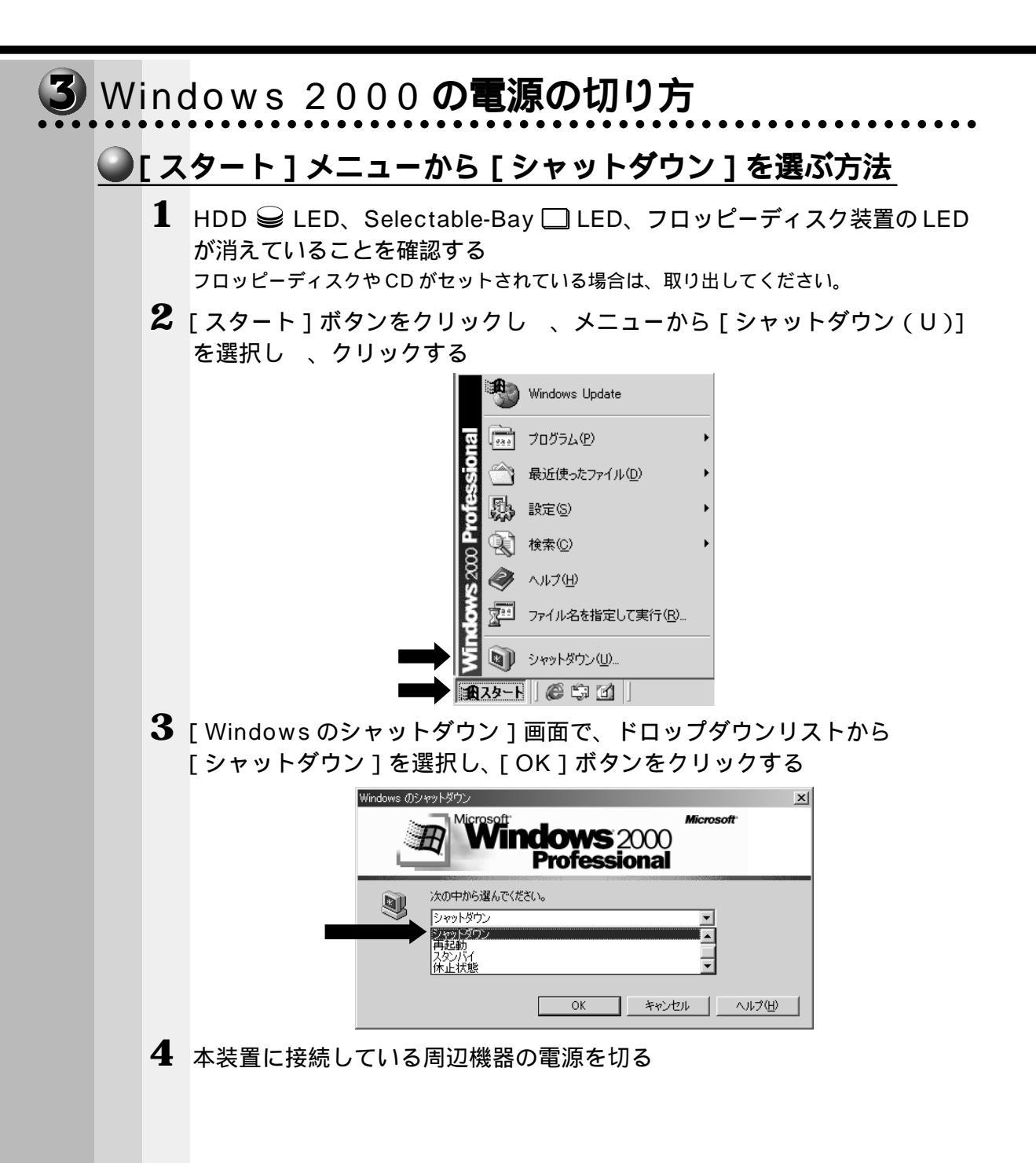

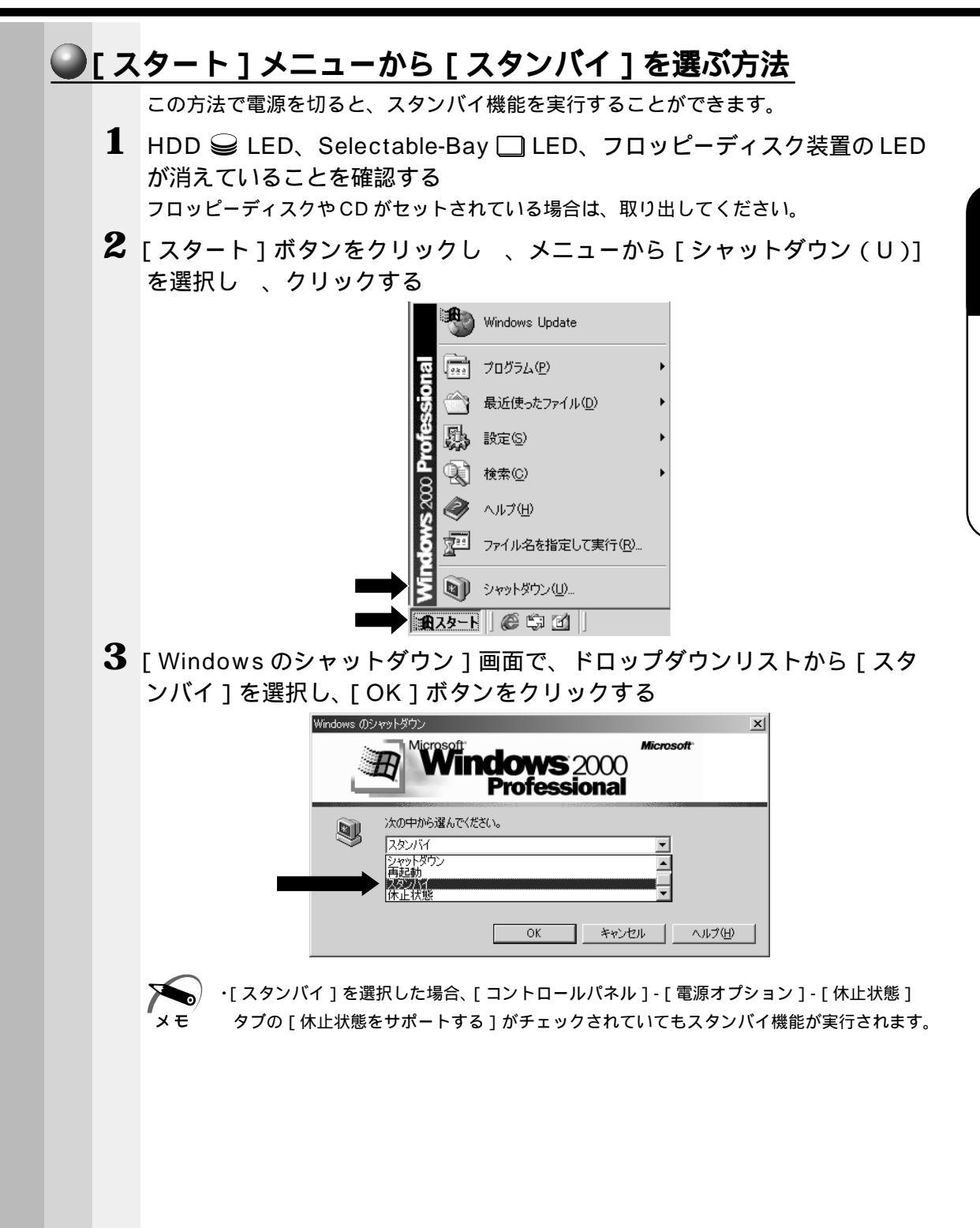

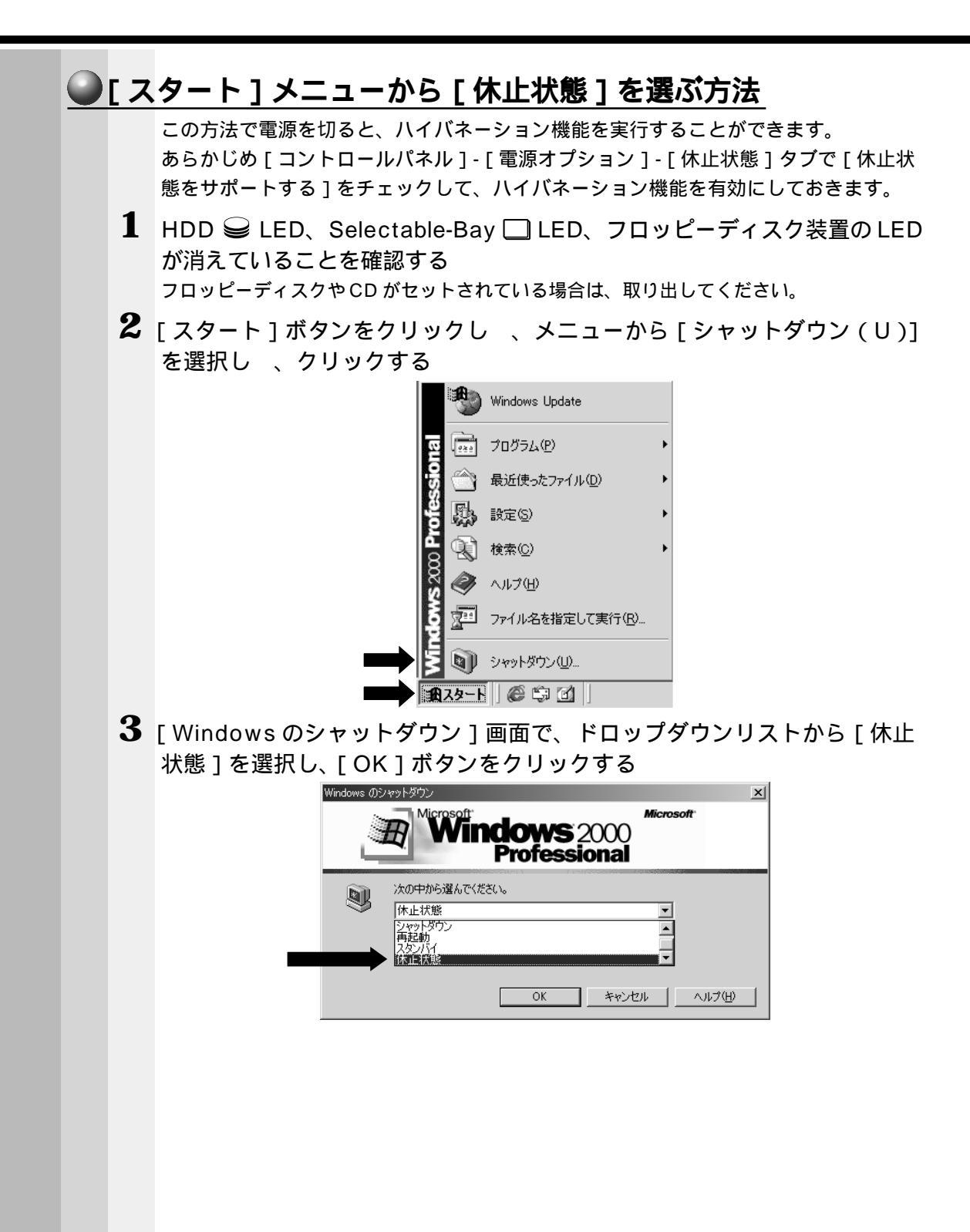

電源を入れて切るまで

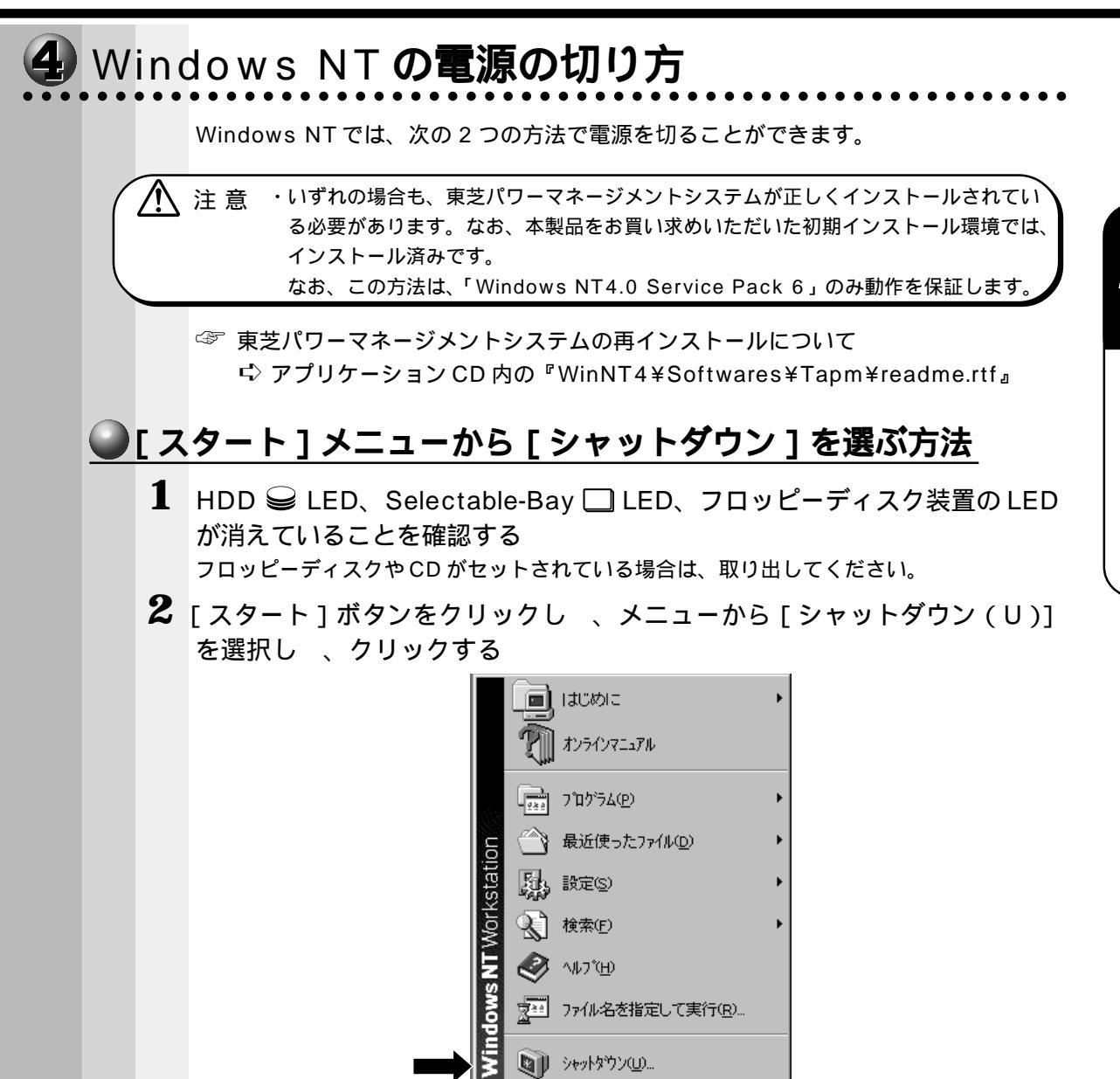

**ጠ** አን-ト

(表示例)

3 [Windows のシャットダウン]ダイアログボックスで[コンピュータを シャットダウンする(S)]が選択されていることを確認し、[はい(Y)] をクリックする

| Windows $	heta$ | )>+>h\$ <sup>(1)</sup>     |
|-----------------|----------------------------|
| R               | 次の方法で終了してもよろしいですか?         |
|                 | ● コンビュータをシャットダウンする(S)      |
|                 | ○ コンビュータを再起動する( <u>B</u> ) |
|                 | ◎ アブリクーションを終了し、ログオフする(©)   |
|                 |                            |
|                 | はい <u>のいいえ(N</u>           |

4 本装置に接続している周辺機器の電源を切る

### 電源スイッチを押す方法

シャットダウンの処理が終了後、自動的に電源を切ることができます。

注意 この方法で電源を切るには、東芝パワーマネージメントシステムの「自動シャットダウン」のチェックボックスがチェックされている必要があります。

1 本装置の電源スイッチを押す

2 本装置に接続している周辺機器の電源を切る

# 🕢 オンラインマニュアルの起動

本製品には、取扱説明書の他に、オンラインマニュアルがインストールされています。 便利な設定やプレインストールされているアプリケーションの使い方などは、オンライ ンマニュアルをご覧ください。 オンラインマニュアルの起動方法は、次のとおりです。 画面は Windows 98 で説明しています。

- パソコン本体の電源を入れる
   ☞「本章 1 電源を入れる」
   Windows 画面が表示されます。
- 2 [スタート]ボタンをクリックし、[オンラインマニュアル]をクリックする

オンラインマニュアルが起動します。

表示の内容はあらかじめインストールされているアプリケーションやお客様の設定により異 なります。

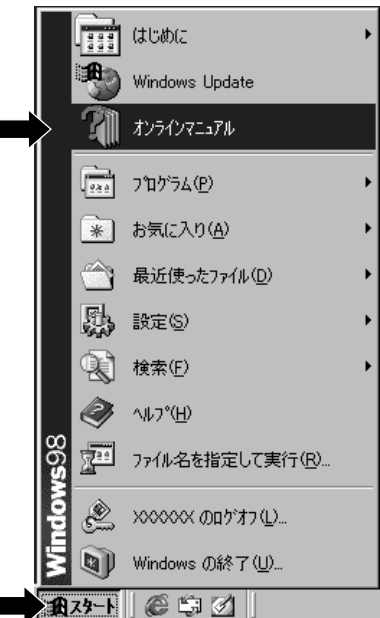

(表示例)

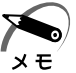

 ・デスクトップ上にある[オンラインマニュアル]アイコンをダブルクリックしても、オンラ インマニュアルを起動することができます。